## HP Color LaserJet CP1210 Series -tulostin

## Käyttöopas

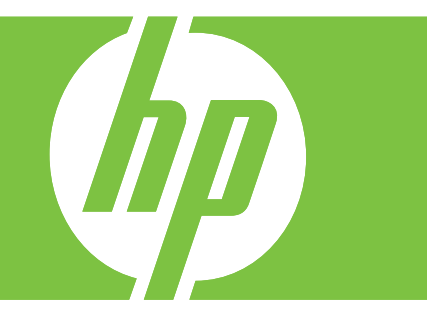

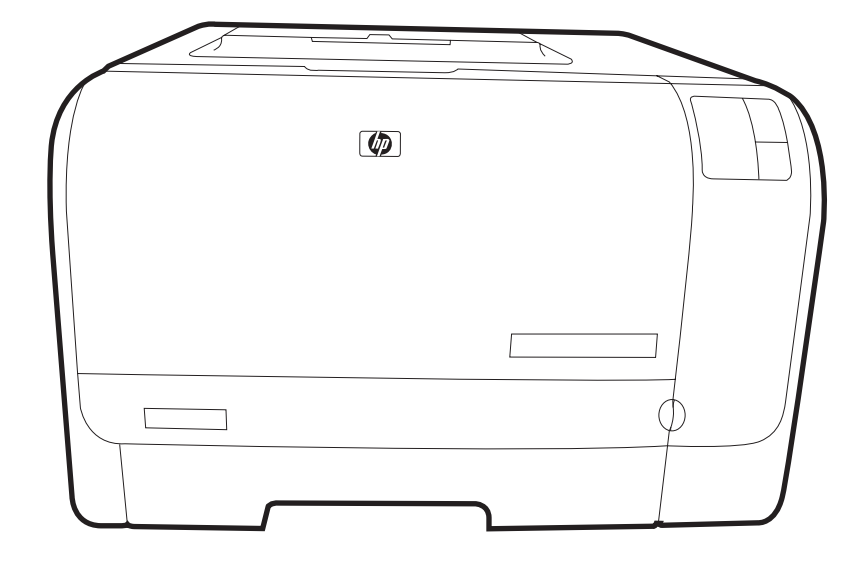

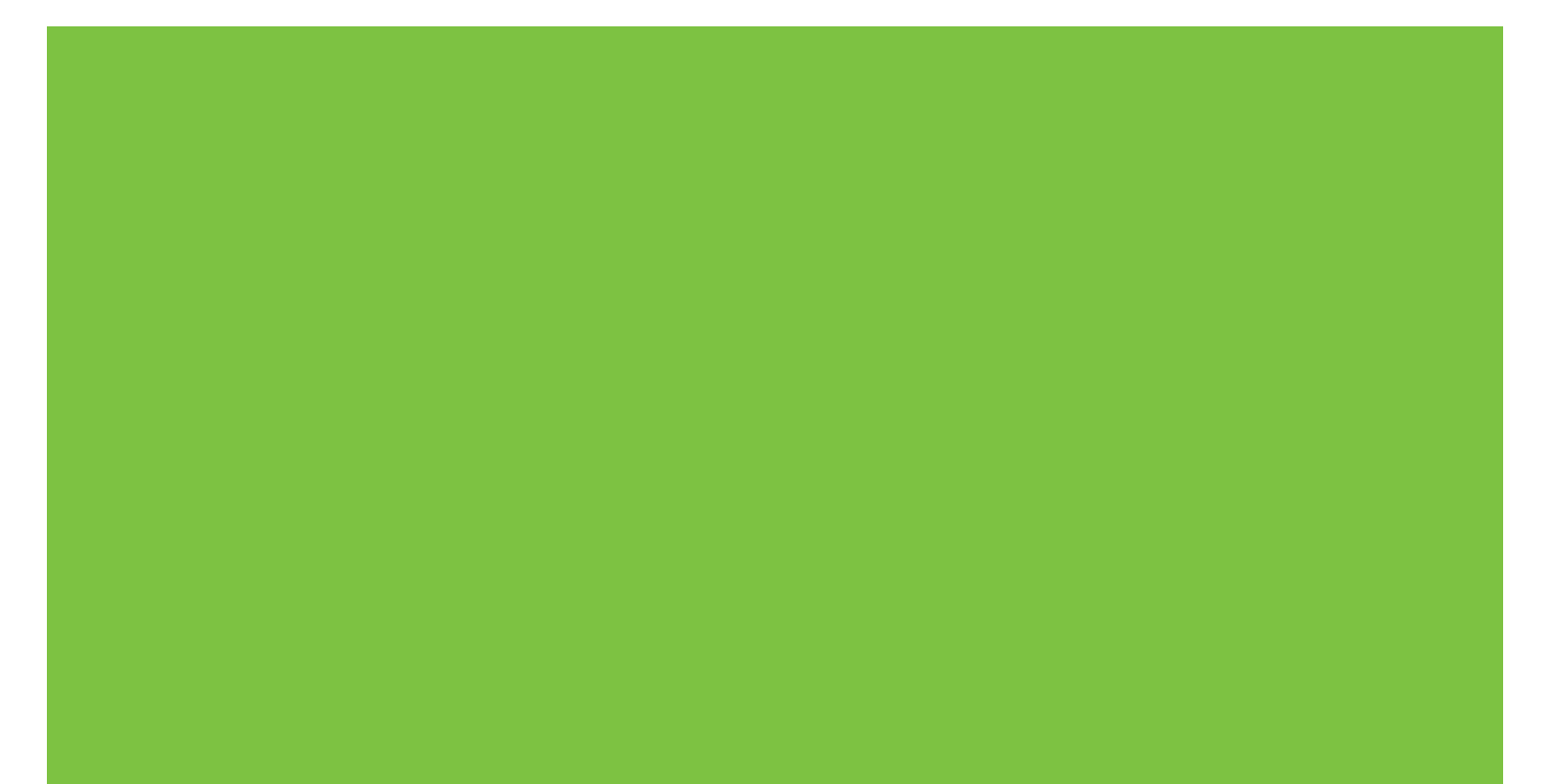

## HP Color LaserJet CP1210 Series -tulostin

Käyttöopas

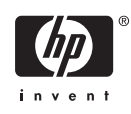

#### Tekijänoikeus- ja käyttöoikeustiedot

© 2007 Copyright Hewlett-Packard Development Company, L.P.

Tämän materiaalin kopioiminen, sovittaminen tai kääntäminen on kiellettyä, paitsi tekijänoikeuslain sallimilla tavoilla.

Tämän asiakirjan sisältämät tiedot voivat muuttua ilman ennakkoilmoitusta.

HP-tuotteiden ja palvelujen takuut rajoittuvat kyseisten tuotteiden ja palvelujen mukana toimitettavissa nimenomaisissa takuulausekkeissa esitettyihin takuisiin. Mitään tämän julkaisun sisältöä ei tule tulkita lisätakuuksi. HP ei ole vastuussa tämän julkaisun mahdollisesti sisältämistä teknisistä tai toimituksellisista virheistä tai puutteista.

Osanumero: CC376-90911

Edition 2, 10/2007

#### Tavaramerkkitietoja

Adobe®, AdobePhotoShop® ja PostScript® ovat Adobe Systems Incorporated -yhtiön tavaramerkkejä.

ENERGY STAR<sup>®</sup> ja ENERGY STAR -logo<sup>®</sup> ovat United States Environmental Protection Agencyn Yhdysvalloissa rekisteröimiä tavaramerkkejä.

Corel® on Corel Corporationin tai Corel Corporation Limitedin tavaramerkki tai rekisteröity tavaramerkki.

Microsoft®, Windows® ja Windows®XP ovat Microsoft Corporationin Yhdysvalloissa rekisteröimiä tavaramerkkejä.

Windows Vista™ on Microsoft Corporationin Yhdysvalloissa ja/tai muissa maissa rekisteröimä tavaramerkki tai tavaramerkki.

## Sisällysluettelo

#### **1** Perustiedot

| Tuotteen ominaisuudet     |   |
|---------------------------|---|
| Esittelv                  |   |
| Kuva edestä               |   |
| Tulostin takaa ja sivulta |   |
| Ohjauspaneelin esittely   |   |
| USB-liitanta              |   |
| Malli- ja sarjanumerot    | 5 |

#### 2 Ohjelmisto

| Tuetut käyttöjärjestelmät                                   | 8  |
|-------------------------------------------------------------|----|
| Tulostinohjain                                              | 9  |
| Tulostusasetusten arvojärjestys                             | 10 |
| Tulostinohjaimen avaaminen ja tulostusasetusten muuttaminen | 11 |
| Laitteen ohjelmiston poistaminen                            | 12 |
| Apuohjelmat                                                 | 13 |
| HP Color LaserJet CP1210 Series Toolbox -ohjelmisto         | 13 |
| Tilahälytysohjelmisto                                       | 13 |

#### 3 Paperi ja materiaali

| Paperin ja tulostusmateriaalin käytöstä        | 16 |
|------------------------------------------------|----|
| Tuetut paperi- ja materiaalikoot               | 17 |
| Tuetut paperityvpit ja lokeron kapasiteetti    | 19 |
| Erikoispaperien ja -materiaalien käyttöohjeita | 20 |
| Lisää paperia ja tulostusmateriaalia           | 21 |

#### 4 Tulostustehtävät

| Tulostinohjaimen asetusten muuttaminen materiaalityypin ja -koon mukaisiksi | 24 |
|-----------------------------------------------------------------------------|----|
| Tulostinohjaimen ohje                                                       | 25 |
| Tulostustyön peruuttaminen                                                  | 26 |
| Tulostuksen pikavalintojen luominen ja käyttäminen Windowsissa              | 27 |
| Vihkojen tulostaminen                                                       | 28 |
| Tulostuslaadun asetukset                                                    | 29 |
| Tulostaminen erikoismateriaaleille                                          | 30 |
| Asiakirjojen koon muuttaminen                                               | 31 |
| Tulostussuunnan määrittäminen                                               | 32 |
| Vesileimojen käyttäminen                                                    | 33 |
| Tulostaminen sivun molemmille puolille (manuaalinen kaksipuolinen tulostus) | 34 |

| Useiden sivujen tulostaminen yhdelle paperiarkille Windowsissa |  |
|----------------------------------------------------------------|--|
|----------------------------------------------------------------|--|

#### 5 Väri

| Värinhallinta                                                        |                 |
|----------------------------------------------------------------------|-----------------|
| Harmaasävytulostus                                                   |                 |
| Automaattinen tai manuaalinen värien säätäminen                      |                 |
| Manuaaliset väriasetukset                                            |                 |
| Väriteemat                                                           | 39              |
| Värien lisäkäyttö                                                    | 40              |
| HP ImageREt 2400                                                     | 40              |
| Materiaalin valitseminen                                             | 40              |
| Väriasetukset                                                        | 40              |
| Vakio-sRGB                                                           | 40              |
| Värientäsmäys                                                        | 42              |
| HP Color LaserJet CP1210 Series Toolbox -ohjelmiston käyttäminen Mic | crosoft Officen |
| Perusväripaletin tulostamiseen                                       | 42              |

#### 6 Hallinta ja huolto

| Tietosivujen tulostaminen                                        | 44 |
|------------------------------------------------------------------|----|
| HP Color LaserJet CP1210 Series Toolbox -ohjelmiston käyttäminen | 45 |
| HP Color LaserJet CP1210 Series Toolbox -ohjelmiston näyttäminen | 45 |
| Tila                                                             | 45 |
| Tapahtumaloki                                                    | 46 |
| Ohje                                                             | 46 |
| Laiteasetukset                                                   | 46 |
| Paperinkäsittely                                                 | 47 |
| Tulostuslaatu                                                    | 47 |
| Tulostustummuus                                                  | 48 |
| Tulostustilat                                                    | 48 |
| Paperityypit                                                     | 48 |
| Järjestelmän asetukset                                           | 48 |
| Tilahälytysten asetukset                                         | 49 |
| Huolto                                                           | 49 |
| Osta tarvikkeita                                                 | 49 |
| Muita linkkejä                                                   | 49 |
| Tarvikkeiden käyttäminen                                         | 50 |
| Tulostuskasetin säilyttäminen                                    | 50 |
| HP ja muut kuin HP-tarvikkeet                                    | 50 |
| HP:n vihjenumero ja Web-sivusto                                  | 50 |
| Värikasetti lopussa -ilmoituksen ohittaminen                     | 50 |
| Tulostuskasettien vaihtaminen                                    | 52 |
| Laitteen puhdistaminen                                           | 55 |
|                                                                  |    |

#### 7 Ongelmanratkaisu

| Vianmäärityksen perustarkistusluettelo 5     | 58 |
|----------------------------------------------|----|
| Laitteen suorituskykyyn vaikuttavat tekijät5 | 58 |
| Tilamerkkivalojen kuviot                     | 59 |
| Tilahälvtvsilmoitukset                       | 33 |
| Tukokset                                     | 37 |

| Tukosten selvittäminen                                               | 67 |
|----------------------------------------------------------------------|----|
| Tukosten tavalliset syyt                                             | 67 |
| Tukosten poistaminen                                                 | 68 |
| Tukos kohteessa lokero 1                                             | 68 |
| Tukos kiinnittimen alueella                                          | 69 |
| Paperitukos tulostelokerossa                                         | 70 |
| Tulostuslaatuongelmat                                                | 72 |
| Tulostuslaadun parantaminen                                          | 72 |
| Tulostusvirheiden tunnistaminen ja korjaaminen                       | 72 |
| Tulostuslaadun tarkistuslista                                        | 72 |
| Yleisiä tulostuslaatuongelmia                                        | 73 |
| Värillisiin asiakirjoihin liittyvien ongelmien ratkaiseminen         | 77 |
| Tulostuslaatuongelmien määrittäminen HP Color LaserJet CP1210 Series |    |
| Toolbox -ohjelmistolla                                               | 78 |
| Laitteen kalibroiminen                                               | 79 |
| Suorituskykyongelmat                                                 | 80 |
| Laitteen ohjelmisto-ongelmat                                         | 81 |

#### Liite A Tarvikkeet ja lisävarusteet

| Osien, lisävarusteiden ja tarvikkeiden tilaaminen                         | 84 |
|---------------------------------------------------------------------------|----|
| Tilaaminen suoraan HP:ltä                                                 | 84 |
| Tilaaminen huolto- tai tukipisteen kautta                                 | 84 |
| Tilaaminen suoraan HP Color LaserJet CP1210 Series Toolbox -ohjelmistolla | 84 |
| Tuotenumerot                                                              | 85 |

#### Liite B Huolto ja tuki

| Hewlett-Packardin rajoitettu takuu           | 88 |
|----------------------------------------------|----|
| Tulostuskasetin rajoitettu takuu             | 89 |
| HP:n asiakastuki                             | 90 |
| Online-palvelut                              | 90 |
| Puhelintuki                                  | 90 |
| Ohjelmistot, ohjaimet ja sähköiset tiedot    | 90 |
| HP:n suorat varuste- ja tarviketilaukset     | 90 |
| HP-huoltotiedot                              | 90 |
| HP:n huoltosopimukset                        | 90 |
| HP Color LaserJet CP1210 Series Toolbox      | 90 |
| HP-huoltosopimukset                          | 92 |
| HP Care Pack™ -palvelut ja -huoltosopimukset |    |
| Laajennettu takuu                            | 92 |
| Laitteen pakkaaminen uudelleen               | 93 |
| Huoltolomake                                 |    |
|                                              |    |

#### Liite C Tekniset tiedot

| Laitteen mitat                      |  |
|-------------------------------------|--|
| Käyttöympäristömääritykset          |  |
| Sähkölaitetiedot                    |  |
| Virrankulutustiedot                 |  |
| Äänipäästöt                         |  |
| Paperi- ja tulostusmateriaalitiedot |  |

|          | Vääristymätiedot                                                               | 102 |
|----------|--------------------------------------------------------------------------------|-----|
| Liite D  | Säädöksiä koskevat tiedot                                                      |     |
|          | ECC:n säännökset                                                               | 104 |
|          | Ympäristövstävällinen tuote -ohielma                                           | 105 |
|          | Ympäristönsuoielu                                                              | 105 |
|          | Otsonintuotanto                                                                | 105 |
|          | Tehonkulutus                                                                   | 105 |
|          | Paperinkulutus                                                                 | 105 |
|          | Muovit                                                                         | 105 |
|          | HP LaserJet -tulostustarvikkeet                                                | 105 |
|          | Palautus- ja kierrätysohjeet                                                   | 106 |
|          | Yhdysvallat ja Puerto Rico                                                     | 106 |
|          | Usean (kahdesta kahdeksaan) kasetin palautus                                   | 106 |
|          | Yhden kasetin palautus                                                         | 106 |
|          | Lähettäminen                                                                   | 106 |
|          | Palautukset Yhdysvaltojen ulkopuolella                                         | 106 |
|          | Tulostusmateriaali                                                             | 106 |
|          | Rajoitukset                                                                    | 106 |
|          | Käytöstä poistettujen laitteiden hävittäminen kotitalouksissa Euroopan unionin |     |
|          | alueella                                                                       | 107 |
|          | Material Safety Data Sheet (MSDS) (Käyttöturvallisuustiedote)                  | 107 |
|          | Lisätietoja                                                                    | 107 |
|          | Ilmoitus säännösten noudattamisesta                                            | 108 |
|          | Turvallisuustiedotteet                                                         | 109 |
|          | Laserturvallisuus                                                              | 109 |
|          | Kanadan DOC-säädökset                                                          | 109 |
|          | VCCI-ilmoitus (Japani)                                                         | 109 |
|          | Virtajohtoa koskeva ilmoitus (Japani)                                          | 109 |
|          | EMI-ilmoitus (Korea)                                                           | 109 |
|          | Laser-ilmoitus Suomea varten                                                   | 109 |
|          | Ainetaulukko (Kiina)                                                           | 110 |
| Hakom    | isto                                                                           | 110 |
| IIANEIII | 1910                                                                           | 113 |

## **1** Perustiedot

- <u>Tuotteen ominaisuudet</u>
- Esittely

## **Tuotteen ominaisuudet**

| Fulostaminen         •         Tulostaa enintään 8 värillistä tai 12 mustavalkoista Letter- tai A4-kokoista minuutissa. |                                                                                                    |
|----------------------------------------------------------------------------------------------------|----------------------------------------------------------------------------------------------------|
|                                                                                                    | Tulostaa 600 dpi:n tarkkuudella.                                                                                                    |
|                                                                                                    | Sisältää tulostuslaadun optimointiasetukset                                                                                                    |
|                                                                                                    | <ul> <li>Tulostuskaseteissa käytetään HP ColorSphere -väriainetta. Lisätietoja sivumääristä,<br/>joiden tulostamiseen kasettien väriaine riittää, on osoitteessa <u>www.hp.com/go/</u><br/>pageyield. Todellinen riittävyys määräytyy käytön mukaan.</li> </ul> |
| Muisti                                                                                                    | Sisältää 16 megatavua (Mt) RAM-muistia                                                                                                    |
| Tuetut käyttöjärjestelmät                                                                                               | Windows 2000                                                                                                    |
|                                                                                                    | Windows XP Home/Professional                                                                                                    |
|                                                                                                    | Windows Server 2003 (vain 32-bittinen)                                                                                                    |
|                                                                                                    | Windows Vista                                                                                                    |
| Paperinkäsittely                                                                                                    | Lokeroon 1 mahtuu enintään 150 arkkia tulostusmateriaalia tai 10 kirjekuorta                                                                                                    |
|                                                                                                    | Tulostelokeroon mahtuu enintään 125 arkkia tulostusmateriaalia                                                                                                    |
| Tulostinohjaimen<br>ominaisuudet                                                                                        | <ul> <li>ImageREt 2400 tulostaa nopeasti laadukasta tekstiä ja grafiikkaa tarkkuusasetuksella 2<br/>400 pistettä tuumalla (dpi).</li> </ul>                                                                                                    |
| Liitännät                                                                                                    | Sisältää Hi-Speed USB 2.0 -portin                                                                                                    |
| Ympäristöä suojelevat<br>ominaisuudet                                                                                   | <ul> <li>Voit tarkistaa laitteen ENERGY STAR® -kelpoisuustilan tuotetietoarkista tai teknisistä<br/>tiedoista.</li> </ul>                                                                                                    |
| Taloudellinen tulostus                                                                                                  | Mahdollistaa monisivutulostuksen (useiden sivujen tulostaminen samalle arkille).                                                                                                    |
|                                                                                                    | Tulostinohjaimen avulla voi tulostaa manuaalisesti arkin molemmille puolille.                                                                                                    |
| Tarvikkeet                                                                                                    | Käyttää tulostuskasettia, joka ei vaadi ravistelua                                                                                                    |
| Helppokäyttöisyys                                                                                                    | Online-käyttöopas, joka on yhteensopiva ruudunlukuohjelmien kanssa.                                                                                                    |
|                                                                                                    | Tulostuskasetit voidaan asettaa ja poistaa yhdellä kädellä.                                                                                                    |
|                                                                                                    | <ul> <li>Kaikki luukut ja kannet voidaan avata yhdellä kädellä.</li> </ul>                                                                                                    |

## **Esittely**

### Kuva edestä

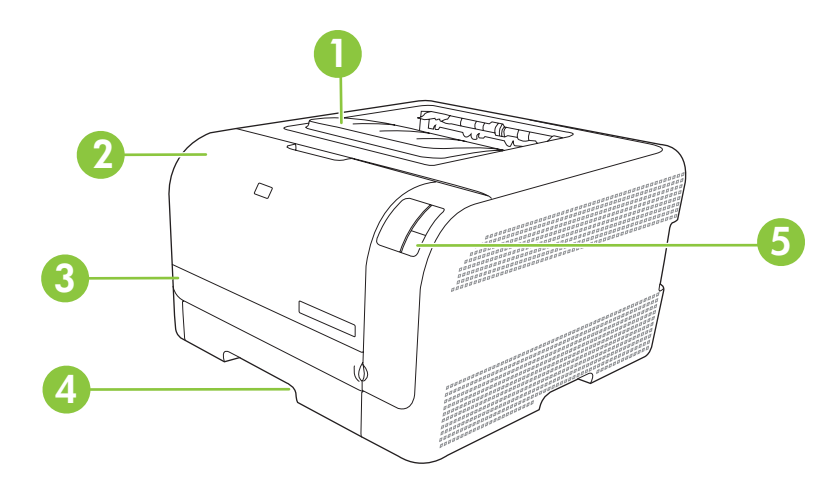

| 1 | Tulostelokero (125 arkkia vakiopaperia)             |
|---|-----------------------------------------------------|
| 2 | Etuluukku (tulostuskasettien käsittelemistä varten) |
| 3 | Tukosluukku                                         |
| 4 | Lokero 1 (150 arkkia vakiopaperia)                  |
| 5 | Ohjauspaneeli                                       |

### Tulostin takaa ja sivulta

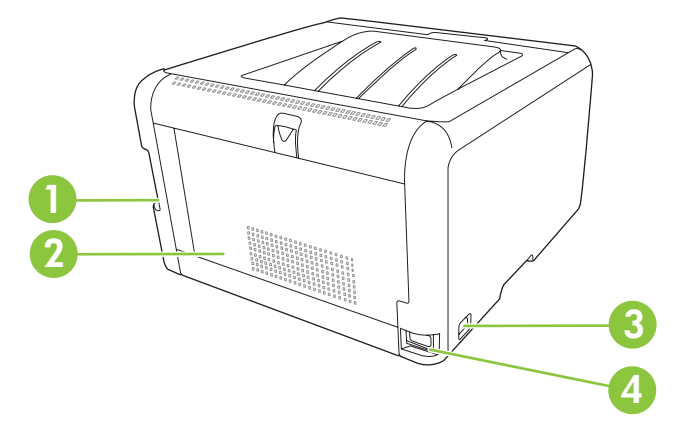

| 1 | Hi-Speed USB 2.0 -portti          |
|---|-----------------------------------|
| 2 | Takaluukku (tukosten purkamiseen) |
| 3 | Virtakytkin                       |
| 4 | Virtaliitin                       |

### **Ohjauspaneelin esittely**

Laitteen ohjauspaneelissa on seuraavat valot ja painikkeet:

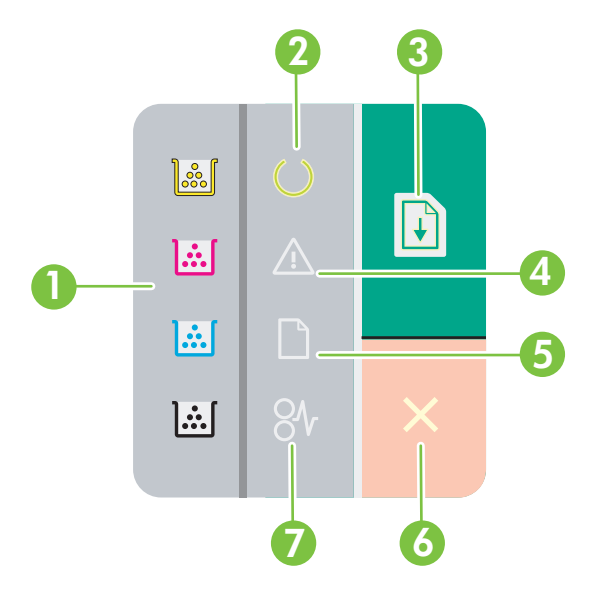

- 1 **Väriaineen merkkivalot**: Osoittaa, että tulostuskasetti on vaihdettava. Kun tulostuskasetti on pois laitteesta, vastaava valo vilkkuu.
- 2 Valmis-merkkivalo: Ilmoittaa, että laite on valmis tulostamaan.
- 3 Jatka-painike ja -valo: Osoittaa, että työ on keskeytetty. Jatka nykyisen työn tulostamista painamalla tätä painiketta.
- 4 Valvontavalo: Osoittaa, että luukku on auki tai laitteessa on muita virheitä.
- 5 Paperin loppumisen merkkivalo: Ilmoittaa, että laitteesta on loppunut paperi.
- 6 Peruuta-painike: Peruuta tulostettava työ painamalla Peruuta-näppäintä.
- 7 **Tukoksen merkkivalo**: Ilmoittaa, että laitteessa on tukos.

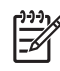

F

**HUOMAUTUS:** Lisätietoja merkkivalokuvioista on kohdassa <u>Tilamerkkivalojen kuviot</u> sivulla <u>59</u>.

#### **USB-liitäntä**

HUOMAUTUS: Älä liitä USB-kaapelia ennen ohjelmiston asentamista. Asennusohjelma ilmoittaa, kun USB-kaapeli on liitettävä.

Tämä laite tukee USB 2.0 -yhteyttä. Tulostamiseen on käytettävä A/B-tyyppistä USB-kaapelia.

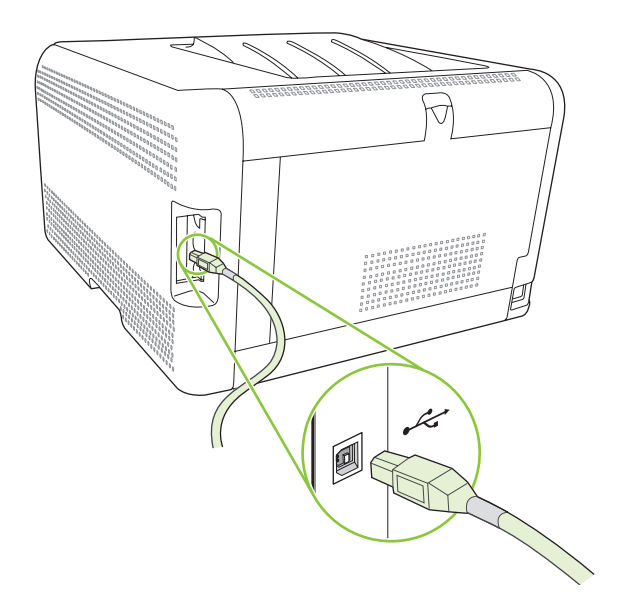

### Malli- ja sarjanumerot

Malli- ja sarjanumero ovat etuluukun sisäpuolella olevassa tunnistetarrassa.

Tarra sisältää tietoja laitteen alkuperämaasta/-alueesta sekä versiotasosta, valmistuspäivästä, tuotantokoodista ja tuotteen tuotantonumerosta. Lisäksi tarrassa on tietoja jännitteistä ja säädöksistä.

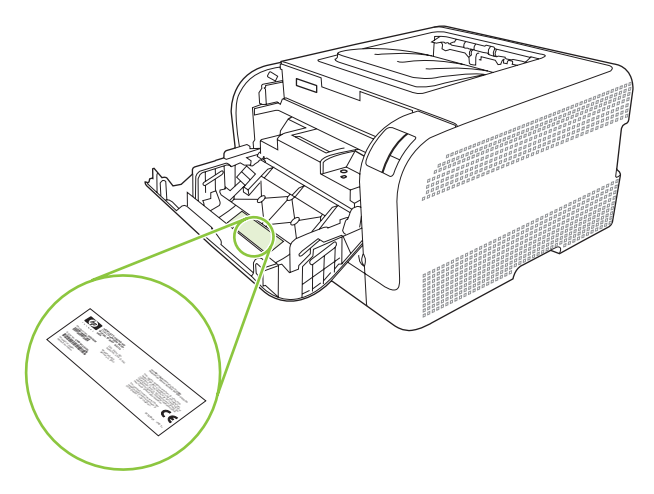

## 2 Ohjelmisto

- <u>Tuetut käyttöjärjestelmät</u>
- <u>Tulostinohjain</u>
- <u>Tulostusasetusten arvojärjestys</u>
- <u>Tulostinohjaimen avaaminen ja tulostusasetusten muuttaminen</u>
- Laitteen ohjelmiston poistaminen
- Apuohjelmat

## Tuetut käyttöjärjestelmät

Laite tukee seuraavia käyttöjärjestelmiä:

- Windows 2000
- Windows XP Home/Professional
- Windows Server 2003 (vain 32-bittinen)
- Windows Vista

## Tulostinohjain

Laitteen mukana toimitetaan Windows-ohjelmisto, jonka avulla tietokone on yhteydessä laitteeseen. Ohjelmistoa kutsutaan tulostinohjaimeksi. Tulostinohjaimen kautta käytetään laitteen toimintoja, kuten tulostamista mukautetulle paperikoolle, asiakirjojen koon muuttamista ja leimojen lisäämistä.

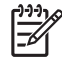

**HUOMAUTUS:** Uusimmat ohjaimet ovat saatavissa osoitteessa <u>www.hp.com/support/</u> <u>ljcp1210series</u>. Windows-tietokoneessa laiteohjelmiston asennusohjelma tarkistaa kokoonpanon mukaan automaattisesti, onko tietokone yhteydessä Internetiin ja voiko se siten saada uusimpia ohjaimia.

### Tulostusasetusten arvojärjestys

Tulostusasetusten arvojärjestys määräytyy sen mukaan, missä muutokset on tehty:

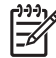

**HUOMAUTUS:** Komentojen ja valintaikkunoiden nimet saattavat vaihdella käytössä olevan ohjelman mukaan.

- Sivun asetukset -valintaikkuna: Tämä valintaikkuna avataan valitsemalla käytettävän ohjelman Tiedosto-valikosta Sivun asetukset tai vastaava komento. Siinä määritetyt asetukset kumoavat kaikkialla muualla määritetyt asetukset.
- Tulosta-valintaikkuna: Tämä valintaikkuna avataan valitsemalla käytettävän ohjelman Tiedosto-valikosta Tulosta, Tulostimen asetukset tai vastaava komento. Tulostavalintaikkunassa määritetyt asetukset ovat toissijaisia, ja ne *eivät* kumoa Sivun asetukset -valintaikkunassa määritettyjä asetuksia.
- Tulostimen asetukset -valintaikkuna (tulostinohjain). Avaa tulostinohjain napsauttamalla Tulosta-valintaikkunan Ominaisuudet-painiketta. Tulostimen ominaisuudet –valintaikkunassa määritetyt asetukset eivät kumoa muualla tulostusohjelmassa määritettyjä asetuksia.
- **Tulostinohjaimen oletusasetukset**: Tulostinohjaimen oletusasetukset määräävät kaikissa tulostustöissä käytettävät asetukset, *paitsi* jos asetuksia muutetaan **Sivun asetukset**-, **Tulosta**-tai **Tulostimen ominaisuudet** -valintaikkunassa.

# Tulostinohjaimen avaaminen ja tulostusasetusten muuttaminen

| Käyttöjärjestelmä                         | Kaikkien tulostustöiden<br>asetusten muuttaminen siihen<br>asti, kunnes ohjelma suljetaan                                                                                                    | Kaikkien tulostustöider oletusasetusten muutta                                                                                                    | n Laitteen<br>aminen kokoonpanoasetusten<br>muuttaminen                                                                                                    |
|-------------------------------------------|----------------------------------------------------------------------------------------------------|----------------------------------------------------------------------------------------------------|----------------------------------------------------------------------------------------------------|
| Windows 2000, XP,<br>Server 2003 ja Vista | <ol> <li>Valitse sovelluksen<br/>Tiedosto-valikosta<br/>Tulosta.</li> <li>Valitse ohjain ja valitse<br/>Ominaisuudet tai<br/>Määritykset.</li> <li>Toimintavaiheet saattavat<br/>vaihdella: tämä on yleisin tapa.</li> </ol> | <ol> <li>Valitse Käynnistä,<br/>Asetukset ja Tulos<br/>(Windows 2000) tai<br/>Tulostimet ja faksi<br/>(Windows XP Profe-<br/>ja Server 2003) tai<br/>Tulostimet ja muut<br/>laitteet (Windows X<br/>Home).</li> <li>Valitse Windows<br/>Vista -järjestelmäss<br/>Käynnistä,<br/>Ohjauspaneeli ja si<br/>Tulostin.</li> <li>Napsauta hiiren<br/>kakkospainikkeella<br/>ohjaimen kuvaketta<br/>valitse sitten<br/>Tulostusmäärityks</li> </ol> | 1.Valitse Käynnistä,<br>Asetukset ja Tulostimet<br>(Windows 2000) tai<br>Tulostimet ja faksit<br>(Windows XP Professional<br>ja Server 2003) tai<br>Tulostimet ja muut<br>XP<br>Iaitteet (Windows XP<br>Home).XPIaitteet (Windows XP<br>Home).SäVista -järjestelmässä<br>Käynnistä,<br>Ohjauspaneeli ja sitten<br>Tulostin.a jaNapsauta ohjaimen<br>kuvaketta hiiren<br>kakkospainikkeella ja<br>valitse sittenset.Ominaisuudet.3.Napsauta Määritykset- |
|                                           |                                                                                                    |                                                                                                    | välilehteä.                                                                                                    |

## Laitteen ohjelmiston poistaminen

- 1. Valitse Käynnistä ja Kaikki ohjelmat.
- 2. Valitse HP ja HP Color LaserJet CP1210 Series.
- 3. Valitse **Poista asennus** ja poista ohjelmisto näytön ohjeiden mukaisesti.

## Apuohjelmat

#### HP Color LaserJet CP1210 Series Toolbox -ohjelmisto

HP Color LaserJet CP1210 Series Toolbox -ohjelmisto sopii seuraaviin tehtäviin:

- laitteen tilan tarkistaminen
- laitteen asetusten määrittäminen
- ponnahdushälytysten määrittäminen
- vianmääritystietojen näyttäminen
- online-ohjeen näyttäminen.

#### Tilahälytysohjelmisto

Tilahälytysohjelmisto antaa tietoja laitteen tilasta.

Lisäksi se näyttää ponnahdusvaroituksia tiettyjen tapahtumien yhteydessä. Näitä tapahtumia ovat esimerkiksi tyhjä lokero tai muu laitteen ongelma. Hälytys sisältää tietoja ongelman ratkaisemisesta.

## 3 Paperi ja materiaali

- Paperin ja tulostusmateriaalin käytöstä
- <u>Tuetut paperi- ja materiaalikoot</u>
- <u>Tuetut paperityypit ja lokeron kapasiteetti</u>
- Erikoispaperien ja -materiaalien käyttöohjeita
- Lisää paperia ja tulostusmateriaalia

## Paperin ja tulostusmateriaalin käytöstä

Tuotteessa voi käyttää tässä käyttöoppaassa olevien ohjeiden mukaisia paperi- ja tulostusmateriaaleja. Paperi- tai tulostusmateriaalit, jotka poikkeavat näistä ohjearvoista, saattavat aiheuttaa seuraavanlaisia ongelmia:

- huono tulostuslaatu
- lisääntyneet tukokset
- tulostimen ennenaikainen kuluminen ja siitä aiheutuvat korjaukset.

Saat parhaat tulokset käyttämällä ainoastaan lasertulostimiin tai monitoimilaitteisiin tarkoitettuja HPmerkkisiä papereita ja tulostusmateriaaleja. Älä käytä mustesuihkutulostimiin tarkoitettuja papereita tai tulostusmateriaaleja. Hewlett-Packard Company ei suosittele muunmerkkisten materiaalien käyttämistä, koska HP ei voi taata niiden laatua.

On kuitenkin mahdollista, että käytettävä tulostusmateriaali on täysin ohjeiden mukaista mutta tulostusjälki ei ole silti tyydyttävää. Tämä saattaa johtua paperin väärästä käsittelystä, sopimattomasta lämpötilasta ja ilmankosteudesta tai muista muuttujista, joihin Hewlett-Packard ei voi vaikuttaa.

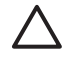

**VAROITUS:** Muun kuin Hewlett-Packardin määritykset täyttävän paperin käyttö saattaa aiheuttaa tulostimessa ongelmia, jotka vaativat korjauksia. Hewlett-Packardin takuut tai huoltosopimukset eivät kata tällaisia korjauksia.

## Tuetut paperi- ja materiaalikoot

Tässä tuotteessa voi käyttää useita eri paperikokoja ja erilaisia tulostusmateriaaleja.

**HUOMAUTUS:** Saat parhaimman lopputuloksen, kun valitset sopivan paperikoon ja -tyypin tulostinohjaimesta, ennen kuin tulostat.

| Taulukko 3-1 Tuetut paperi- ja materiaalikoot |                         |              |  |  |
|-----------------------------------------------|-------------------------|--------------|--|--|
| Koko                                          | Ulkomitat               | Lokero 1     |  |  |
| Letter                                        | 216 x 279 mm            | $\checkmark$ |  |  |
| Legal                                         | 216 x 356 mm            | $\checkmark$ |  |  |
| A4                                            | 210 x 297 mm            | $\checkmark$ |  |  |
| Executive                                     | 184 x 267 mm            | $\checkmark$ |  |  |
| A3                                            | 297 x 420 mm            |              |  |  |
| A5                                            | 148 x 210 mm            | $\checkmark$ |  |  |
| A6                                            | 105 x 148 mm            | $\checkmark$ |  |  |
| B4 (JIS)                                      | 257 x 364 mm            | $\checkmark$ |  |  |
| B5 (JIS)                                      | 182 x 257 mm            | $\checkmark$ |  |  |
| B5 (ISO)                                      | 176 x 250 mm            |              |  |  |
| B6 (ISO)                                      | 125 x 176 mm            |              |  |  |
| 16k                                           | 197 x 273 mm            | $\checkmark$ |  |  |
| 8,5 x 13                                      | 216 x 330 mm            | $\checkmark$ |  |  |
| 4 x 6                                         | 107 x 152 mm            | $\checkmark$ |  |  |
| 5 x 8                                         | 127 x 203 mm            | $\checkmark$ |  |  |
| 10 x 15 cm                                    | 100 x 150 mm            | $\checkmark$ |  |  |
| Mukautettu                                    | (76–216) x (127–356) mm | $\checkmark$ |  |  |

#### Taulukko 3-2 Tuetut kirjekuoret ja postikortit

| Koko              | Ulkomitat    | Lokero 1     |
|-------------------|--------------|--------------|
| Kirjekuori nro 10 | 105 x 241 mm | $\checkmark$ |
| Kirjekuori DL     | 110 x 220 mm | $\checkmark$ |
| Kirjekuori C5     | 162 x 229 mm | $\checkmark$ |

Taulukko 3-2 Tuetut kirjekuoret ja postikortit (jatkoa)

| Koko                        | Ulkomitat    | Lokero 1     |
|-----------------------------|--------------|--------------|
| Kirjekuori B5               | 176 x 250 mm | $\checkmark$ |
| Kirjekuori Monarch          | 98 x 191 mm  | $\checkmark$ |
| Postikortti                 | 100 x 148 mm | $\checkmark$ |
| Kaksiosainen<br>postikortti | 148 x 200 mm | $\checkmark$ |

## Tuetut paperityypit ja lokeron kapasiteetti

| Tulostusmateriaalityyp<br>pi                               | Mitat <sup>1</sup>                               | Paino                            | Kapasiteetti <sup>2</sup>       | Paperin suunta                                                        |
|------------------------------------------------------------|--------------------------------------------------|----------------------------------|---------------------------------|-----------------------------------------------------------------------|
| Paperi, mukaan lukien<br>seuraavat tyypit:<br>• Tavallinen | Vähintään: 76 x 127 mm<br>Enintään: 216 x 356 mm | 60 - 90 g/m²                     | Enintään 150 arkkia<br>75 g/m²  | Tulostuspuoli ylöspäin,<br>yläreuna lokeron<br>takaosaa kohti         |
| Kirjelomake                                                |                                                  |                                  |                                 |                                                                       |
| Esipainettu                                                |                                                  |                                  |                                 |                                                                       |
| <ul><li>Rei'itetty paperi</li><li>Uusiopaperi</li></ul>    |                                                  |                                  |                                 |                                                                       |
| Paksu paperi                                               | Sama kuin paperi                                 | Enintään 200 g/m²                | Pinon korkeus enintään<br>15 mm | Tulostuspuoli ylöspäin,<br>yläreuna lokeron<br>takaosaa kohti         |
| Kansipaperi                                                | Sama kuin paperi                                 | Enintään 200 g/m²                | Pinon korkeus enintään<br>15 mm | Tulostuspuoli ylöspäin,<br>yläreuna lokeron<br>takaosaa kohti         |
| Kiiltävä paperi                                            | Sama kuin paperi                                 | Enintään 220 g/m²                | Pinon korkeus enintään<br>15 mm | Tulostuspuoli ylöspäin,<br>yläreuna lokeron<br>takaosaa kohti         |
| Kalvot                                                     | A4 tai Letter                                    | Paksuus: paksuus<br>0,12-0,13 mm | Enintään 50 arkkia              | Tulostuspuoli ylöspäin,<br>yläreuna lokeron<br>takaosaa kohti         |
| Tarrat <sup>3</sup>                                        | A4 tai Letter                                    | Paksuus: enintään<br>0,23 mm     | Enintään 50 arkkia              | Tulostuspuoli ylöspäin,<br>yläreuna lokeron<br>takaosaa kohti         |
| Kirjekuoret                                                | <ul><li>COM 10</li><li>Monarch</li></ul>         | Enintään 90 g/m <sup>2</sup>     | Enintään 10 kirjekuorta         | Tulostuspuoli ylöspäin,<br>postimerkkireuna lokeron<br>takaosaa kohti |
|                                                            | • DL                                             |                                  |                                 |                                                                       |
|                                                            | • C5                                             |                                  |                                 |                                                                       |
| Dooti toi orkietekortit                                    | • B5                                             |                                  | Enintään 50 ortkin              | Tulaatuanuali uläanäin                                                |
| Posti- tai arkistokortit                                   | 100 X 148 MM                                     |                                  | Enintaan 50 arkkia              | i ulostuspuoli ylospain,<br>yläreuna lokeron<br>takaosaa kohti        |

<sup>1</sup> Laite tukee monia eri materiaalikokoja. Tarkista tuetut koot tulostinohjaimesta.

<sup>2</sup> Kapasiteetti voi vaihdella materiaalin painon ja paksuuden sekä ympäristöolosuhteiden mukaan.

<sup>3</sup> Sileys: 100-250 (Sheffield)

## Erikoispaperien ja -materiaalien käyttöohjeita

Tämä tuote tukee tulostusta erikoistulostusmateriaaleille. Noudata seuraavia ohjeita, jotta tulostusjälki pysyisi tyydyttävänä. Kun käytät erikoispaperia tai -tulostusmateriaalia, varmista laadukas tulostusjälki määrittämällä paperityyppi ja paperikoko tulostinajurissa.

VAROITUS: HP LaserJet -tulostimissa käytetään kiinnitysyksikköjä, joilla kuivat väriaineet sidotaan paperiin tarkoiksi pisteiksi. HP:n laserpaperi on suunniteltu kestämään erittäin korkeita lämpötiloja. Mustesuihkutulostukseen tarkoitettu paperi, jota ei ole suunniteltu käytettäväksi tällaisissa laitteissa, voi vahingoittaa tulostinta.

| Tulostusmateriaali                       | Tee näin |                                                                                                    | Älä tee |                                                                                                    |
|------------------------------------------|----------|----------------------------------------------------------------------------------------------------|---------|----------------------------------------------------------------------------------------------------|
| Kirjekuoret                              | •        | Säilytä kirjekuoret<br>vaakasuunnassa.                                                                                                    | •       | Älä käytä kirjekuoria, joissa on<br>ryppyjä, koloja tai muita vikoja.                                            |
|                                          | •        | Käytä kirjekuoria, joiden sauma<br>ulottuu kirjekuoren kulmaan asti.                                                                                      | •       | Älä käytä kirjekuoria, joissa on<br>solkia, neppareita, läpinäkyviä<br>ikkunoita tai päällysteitä.               |
|                                          | •        | sopia lasertulostimille.                                                                                                    | •       | Älä käytä itseliimautuvia tai muita synteettisiä materiaaleja.                                                   |
| Tarrat                                   | •        | Käytä vain sellaisia tarra-arkkeja,<br>joissa taustapaperi ei näy tarrojen<br>välistä.                                                                    | •       | Älä käytä rypistyneitä tarroja tai<br>sellaisia tarroja, joissa on kuplia tai<br>muita vaurioita.                |
|                                          | •        | Käytä tasaisia tarroja.                                                                                                    | •       | Älä tulosta vajaalle tarra-arkille.                                                                              |
|                                          | •        | Käytä täysiä tarra-arkkeja.                                                                                                    |         |                                                                                                    |
| Kalvot                                   | •        | Käytä kalvoja, jotka on tarkoitettu<br>käyttäväksi lasertulostimissa.                                                                                     | •       | Älä käytä kalvomateriaaleja, joita ei ole tarkoitettu lasertulostimille.                                         |
|                                          | •        | Aseta kalvot tasaiselle alustalle<br>tulostuksen jälkeen.                                                                                                 |         |                                                                                                    |
| Kirjelomakkeet tai esipainetut lomakkeet | •        | Käytä sellaisia kirjelomakkeita tai<br>esipainettuja lomakkeita, jotka on<br>tarkoitettu käyttäväksi<br>lasertulostimissa.                                | •       | Älä käytä kohokuvioituja tai<br>metallisia kirjelomakkeita.                                                      |
| Paksu paperi                             | •        | Käytä sellaista paksua paperia,<br>joka soveltuu käytettäväksi<br>lasertulostimissa ja jonka<br>painomääritykset vastaavat tämän<br>tuotteen määrityksiä. | •       | Älä käytä määrityksiä ylittävää<br>paperia, ellei se ole tälle tuotteelle<br>hyväksyttyä HP:n paperia.           |
| Kiiltävä tai päällystetty paperi         | •        | Käytä kiiltävää tai päällystettyä<br>paperia, joka on tarkoitettu<br>käytettäväksi lasertulostimissa.                                                     | •       | Älä käytä kiiltävää tai päällystettyä<br>paperia, joka on tarkoitettu<br>käytettäväksi<br>mustesuihkutuotteissa. |

## Lisää paperia ja tulostusmateriaalia

1. Vedä lokero ulos ja poista mahdolliset paperit.

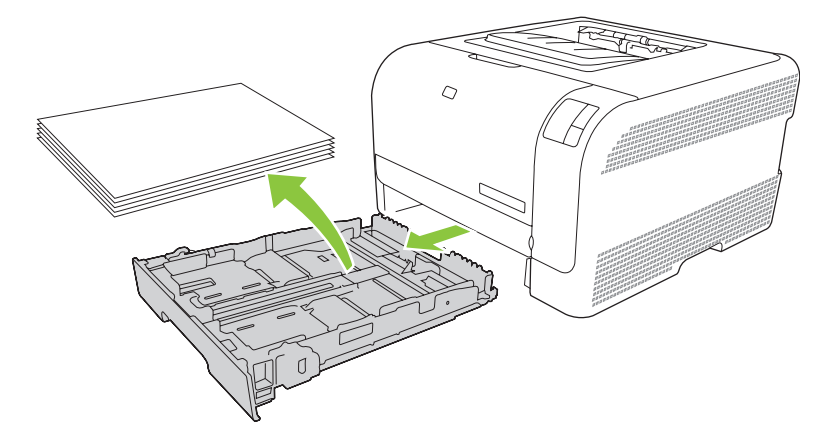

2. Avaa paperin pituus- ja leveysohjaimet.

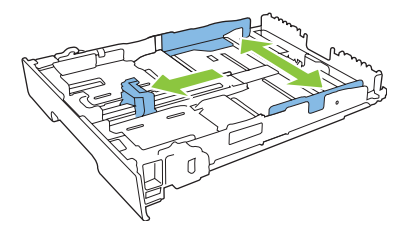

• Avaa lokero painamalla jatkokielekettä ja vetämällä lokeroa samanaikaisesti itseesi päin. Lisää Legal-kokoista paperia.

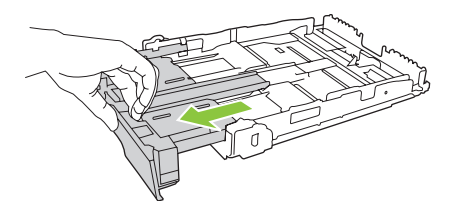

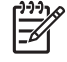

**HUOMAUTUS:** Kun lokeroon lisätään Legal-kokoista paperia, lokero on noin 51 mm laitteen ulkopuolella.

3. Lisää paperi lokeroon ja varmista, että sen jokainen kulma on asetettu hyvin. Aseta paperin leveysja pituusohjaimet paperipinoa vasten.

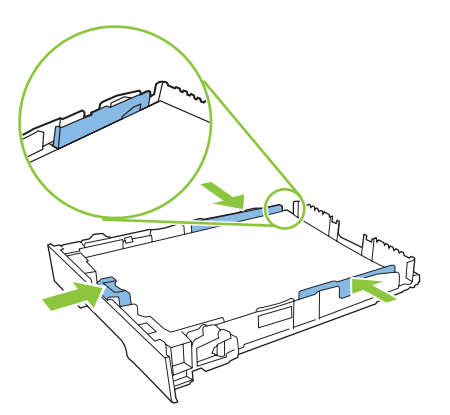

4. Paina paperipinoa, jotta se on varmasti lokeron reunojen paperinlisäyskielekkeiden alapuolella.

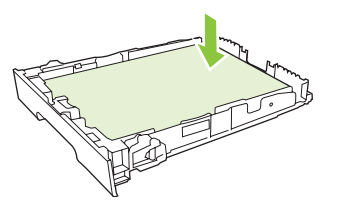

5. Työnnä lokero takaisin laitteeseen.

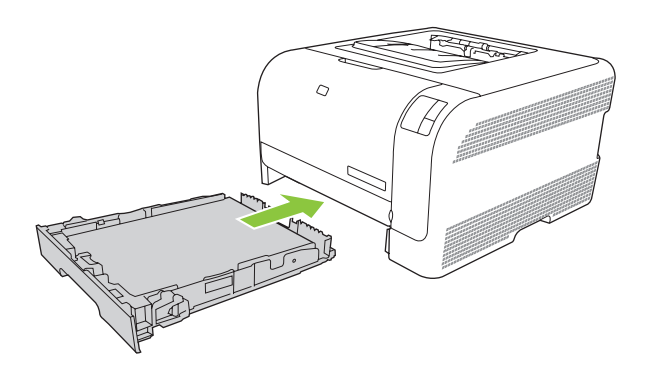

## 4 Tulostustehtävät

- Tulostinohjaimen asetusten muuttaminen materiaalityypin ja -koon mukaisiksi
- <u>Tulostinohjaimen ohje</u>
- <u>Tulostustyön peruuttaminen</u>
- <u>Tulostuksen pikavalintojen luominen ja käyttäminen Windowsissa</u>
- Vihkojen tulostaminen
- Tulostuslaadun asetukset
- <u>Tulostaminen erikoismateriaaleille</u>
- Asiakirjojen koon muuttaminen
- <u>Tulostussuunnan määrittäminen</u>
- <u>Vesileimojen käyttäminen</u>
- <u>Tulostaminen sivun molemmille puolille (manuaalinen kaksipuolinen tulostus)</u>
- Useiden sivujen tulostaminen yhdelle paperiarkille Windowsissa

# Tulostinohjaimen asetusten muuttaminen materiaalityypin ja -koon mukaisiksi

Kun valitset materiaalin tyypin ja koon mukaan, saat huomattavasti paremman tulostuslaadun paksulle paperille, kiiltävälle paperille ja kalvoille. Väärän asetuksen käyttäminen voi johtaa huonoon tulostuslaatuun. Valitse asetukseksi aina **Tyyppi**, kun tulostat erikoismateriaalille, kuten tarroille tai kalvoille. Valitse aina kirjekuorien asetukseksi **Koko**.

- 1. Valitse sovelluksen Tiedosto-valikosta Tulosta.
- 2. Valitse ohjain ja valitse Ominaisuudet tai Määritykset.
- 3. Napsauta Paperi/laatu-välilehteä.
- 4. Valitse materiaalityyppi tai -koko Tyyppi on- tai Koko on -luetteloruudussa.
- 5. Valitse OK.

## Tulostinohjaimen ohje

Tulostinohjaimen ohje on eri asia kuin sovellusohjelman ohje. Tulostinohjaimen ohjeessa on tietoja tulostinohjaimen painikkeista, valintaruuduista ja avattavista luetteloista. Lisäksi siinä on yleisten tulostustehtävien ohjeet. Tehtäviä ovat esimerkiksi tulostaminen molemmille puolille, useiden sivujen tulostaminen arkille ja ensimmäisen sivun tai kansien tulostaminen eri paperille.

Voit avata tulostinohjaimen ohjeen seuraavilla tavoilla:

- Valitse tulostinohjaimen Ominaisuudet-valintaikkunassa Ohje-painike.
- Paina tietokoneen näppäimistön F1-näppäintä.
- Napsauta kysymysmerkkisymbolia tulostinohjaimen oikeassa yläkulmassa.
- Napsauta mitä tahansa ohjaimen kohtaa hiiren kakkospainikkeella ja valitse Lisätietoja.

## Tulostustyön peruuttaminen

Voit peruuttaa tulostustyön seuraavista paikoista:

- Laitteen ohjauspaneeli: Peruuta tulostustyö painamalla laitteen ohjauspaneelin Peruutanäppäintä ja vapauttamalla se.
- Ohjelmistosovelluksesta: Näyttöön tulee hetkeksi valintaikkuna, josta voit peruuttaa tulostustyön.
- Windowsin tulostusjonosta: Jos tulostustyö on odottamassa tulostusjonossa (tietokoneen muistissa) tai taustatulostuksessa, poista työ sieltä.
  - Valitse Käynnistä, Asetukset ja Tulostimet (Windows 2000) tai Tulostimet ja faksit (Windows XP Professional ja Server 2003) tai Tulostimet ja muut laitteet (Windows XP Home).
  - Valitse Windows Vista -järjestelmässä Käynnistä, Ohjauspaneeli ja sitten Tulostin.

Avaa ikkuna kaksoisnapsauttamalla **HP Color LaserJet CP1210 Series** -kuvaketta, valitse tulostustyö ja valitse sitten **Poista**.

Jos ohjauspaneelin tilavalot vilkkuvat sen jälkeen, kun työ on jo peruutettu, tietokone jatkaa työn lähettämistä tulostimeen. Poista työ tulostusjonosta tai odota, kunnes tietokone lakkaa lähettämästä tulostustyötä. Tulostin palaa takaisin valmiustilaan.

### Tulostuksen pikavalintojen luominen ja käyttäminen Windowsissa

Tallenna voimassa olevat ohjainasetukset tulostuksen pikavalintojen avulla myöhempää käyttöä varten.

#### Tulostuksen pikavalinnan luominen

- 1. Valitse sovelluksen Tiedosto-valikosta Tulosta.
- 2. Valitse ohjain ja valitse Ominaisuudet tai Määritykset.
- 3. Valitse Tulostuksen pikavalinnat -välilehti.
- 4. Valitse tulostusasetukset, joita haluat käyttää. Valitse Tallenna nimellä.
- 5. Kirjoita Tulostuksen pikavalinnat -ruutuun pikavalinnan nimi.
- 6. Valitse OK.

#### Tulostuksen pikavalintojen käyttäminen

- 1. Valitse sovelluksen Tiedosto-valikosta Tulosta.
- 2. Valitse ohjain ja valitse Ominaisuudet tai Määritykset.
- 3. Valitse Tulostuksen pikavalinnat -välilehti.
- 4. Valitse käytettävä pikavalinta Tulostuksen pikavalinnat -ruudusta.
- 5. Valitse OK.

**HUOMAUTUS:** Voit käyttää tulostinohjaimen oletusasetuksia valitsemalla **Tehdasasetus**.

### Vihkojen tulostaminen

Voit tulostaa vihkoja Letter-, Legal- tai A4-kokoiselle paperille.

- 1. Lisää lokeroon paperia.
- 2. Valitse sovelluksen Tiedosto-valikosta Tulosta.
- 3. Valitse ohjain ja valitse Ominaisuudet tai Määritykset.
- 4. Valitse Viimeistely-välilehti.
- 5. Valitse Tulosta molemmille puolille (käsin) -valintaruutu.
- 6. Valitse avattavasta Vihkon asettelu -luettelosta Vasen sidonta tai Oikea sidonta.
- 7. Valitse OK.
- 8. Tulosta asiakirja.

Tulostinohjain kehottaa lisäämään paperit uudelleen toisten puolten tulostamista varten.

9. Taittele ja nido sivut yhteen.
## Tulostuslaadun asetukset

Tulostuslaadun asetukset vaikuttavat tulostustarkkuuteen ja väriaineen käyttöön.

- 1. Valitse sovelluksen Tiedosto-valikosta Tulosta.
- 2. Valitse ohjain ja valitse Ominaisuudet tai Määritykset.
- 3. Valitse Paperi/laatu-välilehdessä haluamasi tulostuslaatuasetus.

Voit säästää värillisiä tulostuskasetteja valitsemalla **Tulosta koko teksti mustana**. Laite käyttää tällöin mustan tekstin tulostamiseen ainoastaan mustaa tulostuskasettia, se ei muodosta mustaa väriä neljästä väristä.

## Tulostaminen erikoismateriaaleille

Käytä ainoastaan tähän laitteeseen suositeltuja materiaaleja. Lisätietoja on kohdassa Paperi ja materiaali sivulla 15.

VAROITUS: Valitse oikea tulostusmateriaalityyppi tulostinohjaimessa. Laite säätää kiinnittimen lämpötilan tulostusmateriaaliasetuksen perusteella. Kun tulostat erikoismateriaalille, tämä säätö estää kiinnitintä vahingoittamasta materiaalia, kun se kulkee laitteen läpi.

- 1. Aseta lokeroon paperia.
  - Lisää kirjekuoret etupuoli ylöspäin ja postimerkkireuna lokeron takaosaa kohti.
  - Lisää kaikki muut paperit ja tulostusmateriaalit etupuoli ylöspäin ja sivun yläreuna lokeron takaosaa kohti.
  - Kun tulostat kaksipuolisesti, lisää paperi etupuoli alaspäin ja sivun yläreuna lokeron takaosaa kohti.
- 2. Säädä materiaalin pituus- ja leveysohjaimet materiaalin koon mukaan.
- 3. Valitse sovelluksen Tiedosto-valikosta Tulosta.
- 4. Valitse ohjain ja valitse Ominaisuudet tai Määritykset.
- 5. Valitse materiaalityyppi **Paperi/laatu**-välilehdessä. Vaihtoehtoisesti voit valita asianmukaisen vaihtoehdon **Tulostuksen pikatoiminnot** -välilehdessä.
- 6. Tulosta asiakirja.

## Asiakirjojen koon muuttaminen

Koonmuuttamisasetuksilla voit skaalata asiakirjan tiettyyn prosenttiin sen normaalista koosta. Voit myös tulostaa asiakirjan erikokoiselle paperille skaalattuna tai ilman skaalausta.

#### Asiakirjan pienentäminen tai suurentaminen

- 1. Valitse sovelluksen Tiedosto-valikosta Tulosta.
- 2. Valitse ohjain ja valitse Ominaisuudet tai Määritykset.
- 3. Kirjoita asiakirjan pienennys- tai suurennusprosentti **Tehosteet**-välilehden kohtaan % todellisesta koosta.

Voit myös säätää prosenttiosuutta vierityspalkin avulla.

4. Valitse OK.

#### Asiakirjan tulostaminen eri kokoiselle paperille

- 1. Valitse sovelluksen Tiedosto-valikosta Tulosta.
- 2. Valitse ohjain ja valitse Ominaisuudet tai Määritykset.
- 3. Napsauta Tehosteet-välilehdessä Tulosta asiakirja kokoon.
- 4. Valitse tulostettavan paperin koko.
- 5. Kun haluat tulostaa asiakirjan ilman sovittamista, varmista, että **Sovita kokoon** -vaihtoehto *ei* ole valittuna.
- 6. Valitse OK.

## Tulostussuunnan määrittäminen

- 1. Valitse sovelluksen Tiedosto-valikosta Tulosta.
- 2. Valitse Viimeistely-välilehden Suunta-osassa Pysty tai Vaaka.
- 3. Napsauta OK.

## Vesileimojen käyttäminen

Vesileima on huomautus, kuten "Luottamuksellinen", joka tulostetaan kunkin asiakirjan sivun taustalle.

- 1. Valitse sovelluksen Tiedosto-valikosta Tulosta.
- 2. Valitse ohjain ja valitse Ominaisuudet tai Määritykset.
- 3. Napsauta Tehosteet-välilehdessä olevaa Vesileimat-luetteloa.
- 4. Napsauta haluamaasi vesileimaa. Voit luoda uuden vesileiman valitsemalla Muokkaa.
- 5. Jos haluat vesileiman näkyvän vain asiakirjan ensimmäisellä sivulla, valitse Vain ensimmäisellä sivulla.
- 6. Valitse OK.

Poista vesileima napsauttamalla Vesileimat-luettelossa (ei mitään).

# Tulostaminen sivun molemmille puolille (manuaalinen kaksipuolinen tulostus)

Jos haluat tulostaa paperin molemmille puolille, tulosta ensin ensimmäinen puoli, käännä paperi toisinpäin ja aseta se lokeroon uudelleen ja tulosta toinen puoli.

- 1. Valitse Windowsin työpöydältä Käynnistä, Asetukset ja sitten Tulostimet (tai joissakin Windowsversioissa Tulostimet ja faksit).
- Napsauta kohdetta HP Color LaserJet CP1210 Series hiiren kakkospainikkeella ja valitse Ominaisuudet.
- 3. Napsauta Määritykset-välilehteä.
- 4. Valitse Paperinkäsittely-osassa Salli käsinkääntö.
- 5. Valitse OK.
- 6. Avaa **tulostusvalintaikkuna** ohjelmasta, josta tulostat. Useimmissa ohjelmissa se avataan valitsemalla **Tiedosto** ja **Tulosta**.
- 7. Valitse HP Color LaserJet CP1210 Series -laite.
- Valitse Ominaisuudet tai Määritykset. Valinnan tarkka nimi määräytyy sen ohjelman mukaan, josta tulostat.
- 9. Valitse Viimeistely-välilehti.
- 10. Valitse Tulosta molemmille puolille (käsin) -valintaruutu.
- 11. Valitse OK.
- **12.** Tulosta asiakirjan ensimmäinen sivu.
- **13.** Kun ensimmäinen sivu on tulostettu, poista jäljellä oleva paperi lokerosta 1 ja aseta se sivuun, kunnes manuaalinen kaksipuolinen tulostustyö on valmis.
- **14.** Kerää tulostetut sivut yhteen ja suorista nippu.
- 15. Palauta pino lokeroon tulostuspuoli alaspäin ja yläreuna lokeron takaosaa kohti.
- 16. Tulosta kääntöpuolelle painamalla Jatka-painiketta.

### Useiden sivujen tulostaminen yhdelle paperiarkille Windowsissa

Yhdelle arkille voi tulostaa monta sivua.

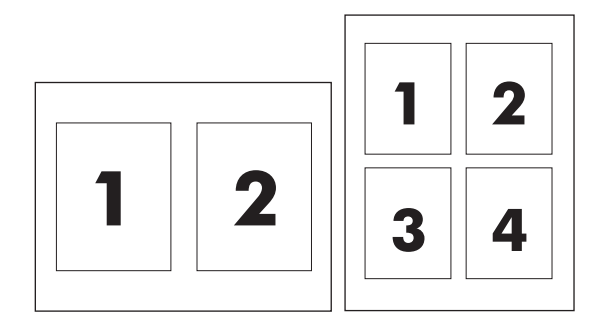

- 1. Valitse sovelluksen Tiedosto-valikosta Tulosta.
- 2. Valitse ohjain ja valitse Ominaisuudet tai Määritykset.
- 3. Valitse Viimeistely-välilehti.
- **4.** Valitse **Asiakirjan asetukset** -kohdassa sivujen määrä, jonka haluat tulostaa kullekin arkille (1, 2, 4, 6, 9 tai 16).
- 5. Jos sivumäärä on enemmän kuin 1, valitse asianmukaiset Tulosta sivukehykset- ja Sivujärjestys-asetukset.
  - Jos haluat muuttaa sivun suuntaa, valitse Pysty tai Vaaka.
- 6. Valitse **OK**. Laite on nyt määritetty tulostamaan arkille valittu määrä sivuja.

## 5 Väri

- <u>Värinhallinta</u>
- Värien lisäkäyttö
- <u>Värientäsmäys</u>

## Värinhallinta

Värillisten asiakirjojen tulostuslaadusta saadaan yleensä paras mahdollinen valitsemalla **Automaattinen**-väriasetus. Toisinaan haluat ehkä tulostaa värillisen asiakirjan harmaasävyisenä (mustavalkoisena) tai muuttaa tulostimen väriasetuksia.

 Windowsissa käytetään tulostinohjaimen Väri-välilehden asetuksia, jos halutaan tulostaa harmaasävyjä tai muuttaa väriasetuksia.

#### Harmaasävytulostus

Valitse tulostinohjaimen **Harmaasävytulostus**-asetus, jos haluat tulostaa värillisen asiakirjan mustavalkoisena. Tästä vaihtoehdosta on hyötyä tulostettaessa asiakirjoja, jotka on tarkoitus valokopioida tai faksata.

Kun **Harmaasävytulostus** on valittu, laite käyttää mustavalkotilaa, joka hidastaa värikasettien kulumista.

#### Automaattinen tai manuaalinen värien säätäminen

Automaattinen värinsäätöasetus optimoi neutraalin harmaan värin käsittelyn, rasterit ja reunaviivojen korostuksen, joita käytetään asiakirjan jokaisessa elementissä. Katso lisätietoja tulostinohjaimen online-ohjeista.

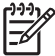

**HUOMAUTUS:** Automaattinen on oletusasetus, ja sitä suositellaan kaikkien värillisten asiakirjojen tulostukseen.

**Manuaalinen**-värinsäätöasetuksella voit säätää neutraalin harmaan värin käsittelyä, rastereita ja reunaviivojen korostusta tekstille, grafiikalle ja valokuville. Voit ottaa manuaaliset väriasetukset käyttöön valitsemalla **Väri**-välilehdestä **Manuaalinen** ja sitten **Asetukset**.

#### Manuaaliset väriasetukset

Manuaalisella värinsäädöllä voit säätää tekstin, grafiikan ja valokuvien Rasterointi-asetuksia erikseen.

<sup>2</sup> HUOMAUTUS: Jos ohjelma muuntaa tekstin tai grafiikan rasterikuviksi, Valokuvat-asetukset vaikuttavat myös tekstiin ja grafiikkaan.

#### Taulukko 5-1 Manuaaliset väriasetukset

|                                                                                           | Asetuksen vaihtoehdot                                                                                                    |  |
|-------------------------------------------------------------------------------------------|----------------------------------------------------------------------------------------------------|--|
| Rasteri<br>Puolisävy-asetukset vaikuttavat väritulostuksen<br>tarkkuuteen ja terävyyteen. | <ul> <li>Tasainen-asetus parantaa suurten, tasaisella värillä täytettyjen alueiden laatua ja parantaa valokuvien ulkoasua tasoittamalla liukuvärejä. Valitse tämä asetus, kun yhtenäinen ja tasainen alueiden täyttö on ensisijaisen tärkeää.</li> <li>Yksityiskohtainen-asetus on hyödyllinen teksteissä ja grafiikassa, joissa tarvitaan rivien ja värien terävää erottelua, tai kuvissa, jotka sisältävät kuvioita tai paljon tarkkuutta vaativia yksityiskohtia. Valitse tämä asetus, kun terävät reunat ja yksityiskohdat ovat ensisijaisen tärkeitä.</li> </ul> |  |

#### Taulukko 5-1 Manuaaliset väriasetukset (jatkoa)

| Asetuksen kuvaus                                                                                                    | Asetuksen vaihtoehdot |                                                                                                    |
|----------------------------------------------------------------------------------------------------|-----------------------|----------------------------------------------------------------------------------------------------|
| Neutraali harmaa<br>Neutraali harmaa -asetus määrittää teksteissä,<br>grafiikassa ja valokuvissa käytettävien                                                                                                 | •                     | Vain musta tuottaa neutraaleja värejä (harmaita ja mustaa)<br>mustalla väriaineella. Tämä takaa neutraalit värit ilman<br>sävyvirheitä.                                                                                          |
| harmaasävyjen luomistavan.                                                                                                    | •                     | 4-väri tuottaa neutraaleja värejä (harmaita ja mustaa)<br>yhdistelemällä kaikkia neljää väriainetta. Tämä menetelmä<br>mahdollistaa tasaisemmat liukuvärit ja siirtymät muihin väreihin<br>sekä tuottaa tummimman mustan jäljen. |
| Reunojen hallinta                                                                                                    | •                     | Maksimi on tehokkain lihotusasetus. Mukautuva rasterointi on käytössä.                                                                                                    |
| Reunojen hallinta -asetus vaikuttaa reunaviivojen<br>tulostamiseen. Reunojen hallinnassa on kaksi osaa:<br>mukautuva rasterointi ja lihotus. Mukautuva<br>rasterointi lisää reunaviivojen terävyyttä. Lihotus | •                     | Normaali. Lihotus on keskitasolla ja mukautuva rasterointi on käytössä.                                                                                                    |
| puolestaan lieventää värilaattojen kohdistusvirheiden<br>vaikutusta asettamalla viereisten objektien reunat<br>hieman limittäin.                                                                              | •                     | Pois poistaa lihotuksen ja mukautuvan rasteroinnin käytöstä.                                                                                                    |

#### Väriteemat

| Asetuksen kuvaus | As                                                                                                    | Asetuksen vaihtoehdot                                                                                                    |  |
|------------------|----------------------------------------------------------------------------------------------------|----------------------------------------------------------------------------------------------------|--|
| RGB-väri         | •                                                                                                    | <b>Oletus (sRGB)</b> -asetuksella tulostin tulkitsee RGB-värit sRGB-<br>väreiksi. sRGB on Microsoftin ja World Wide Web Consortiumin<br>( <u>http://www.w3.org</u> ) yleisesti hyväksymä standardi.                                                                          |  |
|                  | <ul> <li>Kirkas määrittää tulostimen lisäämä<br/>värikylläisyyttä. Värittömämmätkin ko<br/>asetusta suositellaan yritysgrafiikan</li> </ul>                                                         | <b>Kirkas</b> määrittää tulostimen lisäämään keskisävyjen<br>värikylläisyyttä. Värittömämmätkin kohteet saavat lisää väriä. Tätä<br>asetusta suositellaan yritysgrafiikan tulostamiseen.                                                                                     |  |
|                  | <ul> <li>Valokuva tulkitsee RGB-värin kuin se olisi tulos<br/>digitaalikuvapalvelussa. Se toistaa syvemmät, tä<br/>tavalla kuin Oletus-tilassa. Käytä tätä asetusta v<br/>tulostamiseen.</li> </ul> |                                                                                                    |  |
|                  | •                                                                                                    | Valokuva (AdobeRGB 1998) on tarkoitettu digitaalivalokuville,<br>joissa on käytetty AdobeRGB-väritilaa. Kun tulostat<br>ammattilaissovelluksesta, jossa käytetään AdobeRGB-väritilaa,<br>poista värinhallinta käytöstä sovelluksessa ja anna laitteen<br>määrittää väritila. |  |
|                  | •                                                                                                    | Ei mitään määrittää tulostimen tulostamaan RGB-tiedot<br>raakalaitetilassa. Jotta voit käsitellä valokuvia oikein, kun tämä<br>asetus on valittuna, sinun on käytettävä värinhallintaa<br>käyttämässäsi ohjelmassa tai käyttöjärjestelmässä.                                 |  |

## Värien lisäkäyttö

Laitteessa on automaattisia väriominaisuuksia, joilla saavutetaan erinomaiset värit. Huolellisesti suunnitellut ja testatut väritaulukot takaavat, että kaikki tulostuskelpoiset värit ovat tasaisia ja täsmällisiä.

Lisäksi laite sisältää monipuolisia työkaluja kokeneiden ammattilaisten käyttöön.

#### HP ImageREt 2400

ImageREt 2400 -tekniikka tuottaa väritulosteisiin 2 400 dpi:n laserlaatuisen tarkkuuden monitasoisen tulostusprosessin avulla. Tässä prosessissa käytetään jopa neljää väriä yhteen pisteeseen ja säädellään väriaineen määrää alueella. ImageREt 2400 -tekniikkaa on kehitetty entisestään tätä laitetta varten. Esimerkiksi sieppaustekniikkaa, mustepisaran kohdistuksen hallintaa ja pisteiden värilaadun hallintaa on kehitetty edelleen. Näiden uusien tekniikoiden, HP:n monitasoisen tulostusprosessin ja 600 x 600 dpi:n suoritustarkkuuden ansiosta tulostin pystyy tuottamaan 2 400 dpi:n laserlaatuisia väritulosteita, joissa on miljoonia tasaisia värejä.

Muissa värilasertulostimissa oletuksena käytettävällä yksitasoisella tulostuksella ei samaan pisteeseen voi sekoittaa useita värejä. Tällä menetelmällä, jota kutsutaan rasteroinniksi tai sekoitussävytykseksi, ei voi luoda suurta värimäärää heikentämättä samalla kuvan terävyyttä. Kuvasta tulee lisäksi rakeinen.

#### Materiaalin valitseminen

Parhaan väri- ja kuvalaadun saavuttamiseksi on tärkeää valita oikea materiaalityyppi sovelluksen tulostinvalikosta tai tulostinohjaimesta.

#### Väriasetukset

Väriasetukset takaavat automaattisesti parhaan mahdollisen väritulostusjäljen. Väriasetuksissa käytetään objektien merkitsemistä, minkä ansiosta sivun eri objekteissa (tekstissä, grafiikassa ja valokuvissa) voidaan käyttää ihanteellisia väri- ja rasteriasetuksia. Tulostinohjain tutkii, mitä objekteja sivulla käytetään, ja käyttää kullekin objektille parhaiten soveltuvia rasterointi- ja väriasetuksia.

Windows-tietokoneissa Automaattinen- ja Manuaalinen-väriasetukset ovat tulostinohjaimen Värivälilehdessä.

#### Vakio-sRGB

Vakio-sRGB (punainen, vihreä ja sininen) on maailmanlaajuinen väristandardi, jonka HP ja Microsoft kehittivät yhteiseksi värinkuvauskieleksi näytöille, lukulaitteille (skannereille, digitaalikameroille ja niin edelleen) sekä tulostuslaitteille (tulostimille, piirtureille ja niin edelleen). Sitä käytetään oletusväriavaruutena HP:n tuotteissa, Microsoftin käyttöjärjestelmissä, Internetissä ja useimmissa markkinoilla olevissa toimisto-ohjelmistoissa. sRGB-standardi vastaa tavanomaista Windows-näyttöä ja on myös tarkkuustelevisiostandardin mukainen.

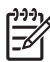

HUOMAUTUS: Käytettävä näyttö ja huoneen valaistus sekä muut vastaavat seikat voivat vaikuttaa siihen, miltä värit vaikuttavat näytössä. Katso lisätietoja kohdasta <u>Värientäsmäys</u> sivulla 42.

Adobe PhotoShopin<sup>®</sup>, CorelDRAW'n<sup>®</sup>, Microsoft Officen ja usean muun ohjelman uusimmissa versioissa käytetään sRGB-värimallia. Koska sRGB on Microsoftin käyttöjärjestelmien oletusväriavaruus, siitä on tullut hyvin suosittu. Kun ohjelmat ja laitteet käyttävät sRGB-värimallia väritietojen siirtämiseen, käyttäjä voi huomata värien vastaavuuden parantuneen merkittävästi.

sRGB-standardin avulla tulostimen, tietokoneen näytön ja muiden lukulaitteiden (skannereiden ja digitaalikameroiden) värien sovittaminen sujuu automaattisesti ilman, että käyttäjän tarvitsee olla väriasiantuntija.

## Värientäsmäys

Tulosteen ja tietokoneen näytön värien täsmäyttäminen on monimutkaista, koska tulostimissa ja tietokoneiden näytöissä käytetään eri värinmuodostusmenetelmiä. Näytöt *esittävät* värit kirkkaina pikseleinä RGB-väriprosessia (punainen, vihreä, sininen) käyttäen, mutta tulostimet *tulostavat* värit käyttäen CMYK-prosessia (syaani, magenta, keltainen ja musta).

Tulostettujen värien vastaavuus näytön värien kanssa voi määräytyä eri seikkojen mukaan:

- tulostusmateriaali
- tulostimen pigmentit (esimerkiksi musteet tai väriaineet)
- tulostusmenetelmä (esimerkiksi mustesuihku-, paino- tai lasertekniikka)
- huoneen valaistus
- henkilöiden väliset värinhavaitsemiserot
- sovellusohjelmat
- tulostinohjaimet
- käyttöjärjestelmät
- näytöt
- näyttökortit ja -ohjaimet
- käyttöympäristö (esimerkiksi kosteus).

Pidä yllä mainitut tekijät mielessä, jos näytössä olevat värit eivät täysin vastaa tulostuneita värejä.

Useimpien käyttäjien kannalta paras tapa täsmäyttää värit on tulostaa sRGB-värejä.

#### HP Color LaserJet CP1210 Series Toolbox -ohjelmiston käyttäminen Microsoft Officen Perusväripaletin tulostamiseen

HP Color LaserJet CP1210 Series Toolbox -ohjelmistolla voit tulostaa Microsoft Officen Perusväripaletin. Tästä paletista voit valita värit, joita haluat käyttää tulostetuissa asiakirjoissa. Se näyttää todelliset, tulostettavat värit, kun valitset nämä perusvärit jossain Microsoft Office -ohjelmassa.

- 1. Valitse HP Color LaserJet CP1210 Series Toolbox -ohjelmistossa Ohje-kansio.
- 2. Valitse Vianmääritys-osassa Tulosta perusvärit.

## 6 Hallinta ja huolto

- <u>Tietosivujen tulostaminen</u>
- HP Color LaserJet CP1210 Series Toolbox -ohjelmiston käyttäminen
- Tarvikkeiden käyttäminen
- Tulostuskasettien vaihtaminen
- Laitteen puhdistaminen

## Tietosivujen tulostaminen

[<del>]}</del>

Ohjauspaneelista voit tulostaa asetussivun ja tarvikkeiden tilasivun, joilla on tietoja laitteesta ja sen asetuksista.

Voit tulostaa asetussivun ja tarvikkeiden tilasivun painamalla Jatka-painiketta 2 - 3 sekunnin ajan.

HUOMAUTUS: Ennen asetussivun tulostamista on asennettava laitteen ohjelmisto ja liitettävä laite tietokoneeseen.

# HP Color LaserJet CP1210 Series Toolbox -ohjelmiston käyttäminen

HP Color LaserJet CP1210 Series Toolbox on käytettävissä vain, jos ohjelmisto on asennettu kokonaisuudessaan.

HP Color LaserJet CP1210 Series Toolbox -ohjelmisto sopii seuraaviin tehtäviin:

- laitteen tilan tarkistaminen
- laitteen asetusten määrittäminen
- ponnahdushälytysten määrittäminen
- vianmääritystietojen näyttäminen
- online-ohjeen näyttäminen.

#### HP Color LaserJet CP1210 Series Toolbox -ohjelmiston näyttäminen

Avaa HP Color LaserJet CP1210 Series Toolbox -ohjelmisto jollain seuraavista tavoista:

- Kaksoisnapsauta tulostinkuvaketta (<sup>1</sup>) Windowsin ilmaisinalueella.
- Valitse Windowsin Käynnistä-valikossa Ohjelmat (Windows XP:ssä Kaikki ohjelmat),sitten HP, HP Color LaserJet CP1210 Series ja HP Color LaserJet CP1210 Series Toolbox.

HP Color LaserJet CP1210 Series Toolbox -ohjelmisto sisältää seuraavat osat kutakin laitetta varten Laitteet-ikkunassa:

- Tila. Katso kohtaa <u>Tila sivulla 45</u>.
- Ohje. Katso kohtaa Ohje sivulla 46.
- Laitteen asetukset. Katso kohtaa Laiteasetukset sivulla 46.

Näiden osien lisäksi joka sivulla on seuraavat yleiset osat:

- Osta tarvikkeita. Katso kohtaa Osta tarvikkeita sivulla 49.
- Muita linkkejä. Katso kohtaa Muita linkkejä sivulla 49.

#### Tila

Tila-kansiossa on linkkejä seuraaviin sivuihin:

- Laitteen tila. Laitteen tilatietojen näyttäminen. Tämä sivu näyttää, onko laitteessa esimerkiksi tukos tai onko jokin lokero tyhjä. Kun olet ratkaissut laitteen ongelman, päivitä laitteen tila napsauttamalla Päivitä tila.
- **Tarvikkeiden tila**. Voit tarkastella tarvikkeiden yksityiskohtaisia tilatietoja. Niitä ovat esimerkiksi jäljellä olevan käyttöiän pituus prosentteina sekä nykyisellä tulostuskasetilla tulostettujen sivujen määrä. Tällä sivulla on myös linkkejä tarvikkeiden tilaamiseen ja kierrätystietoihin.
- Laitteen määritykset. Laitteen nykyisen kokoonpanon yksityiskohtainen kuvaus.

- Tulosta tietosivut. Asetus- ja esittelysivun sekä tarvikkeiden tilasivun tulostaminen.
- **Tapahtumaloki**. Voit tarkastella tulostimen virhehistoriaa. Viimeisimmät virheet ovat sivun ylälaidassa.

#### Tapahtumaloki

Tapahtumalokissa on neljä saraketta, joihin laitevirheet on kerätty helposti luettaviksi. Sivumääräsarakkeessa oleva luku tarkoittaa virheeseen mennessä tulostettujen sivujen kokonaismäärää. Tapahtumalokissa on myös lyhyt virheen kuvaus. Lisätietoja virheilmoituksista on kohdassa <u>Tilahälytysilmoitukset sivulla 63</u>.

#### Ohje

Ohje-kansiossa on linkkejä seuraaviin sivuihin:

- Vianmääritys. Vianmäärityssivujen tulostaminen, laitteen puhdistaminen, laitteen kalibroiminen ja Microsoft Officen Perusvärien avaaminen. Lisätietoja Microsoft Officen Perusväreistä on kohdassa <u>Värientäsmäys sivulla 42</u>.
- Miten? Linkki käyttöoppaan hakemistoon.
- Animoidut esittelyt. Laitteen käyttötoimenpiteitä animoituina.
- **Käyttöopas**. Voit tarkastella laitteen käyttö-, takuu- ja tukitietoja sekä teknisiä tietoja. Käyttöopas on sekä HTML- että PDF-muodossa.
- Readme (Lueminut). Voit tarkastella laitteen lueminut-tiedostoa, jossa on tärkeitä tietoja laitteesta.

#### Laiteasetukset

Laiteasetukset-kansiossa on linkkejä seuraaviin sivuihin:

- **Paperinkäsittely**. Syöttölokeron määrittäminen ja laitteen paperinkäsittelyasetusten (esimerkiksi paperikoon ja oletuspaperityypin) muuttaminen.
- **Tulostuslaatu**. Laitteen kalibrointi- ja optimointiasetusten muuttaminen.
- **Tulostustummuus**. Muuta tulostustummuusasetuksia. Niitä ovat esimerkiksi kontrasti, vaaleat kohdat, keskisävyt ja varjot.
- **Tulostustilat**. Kiinnittimen, kääntöyksikön tai värikasettien tilan muuttaminen kutakin materiaalityyppiä varten.
- **Paperityypit**. Voit muuttaa kunkin tulostusmateriaalityypin tulostustila-asetuksia. Niitä ovat esimerkiksi kirjelomake sekä rei'itetty ja kiiltävä paperi.
- Järjestelmän asetukset. Tulostusjärjestelmän asetusten muuttaminen. Näitä asetuksia ovat esimerkiksi tukosten selvittäminen ja tulostuksen automaattinen jatkaminen. Voit muuttaa Värikasetti lopussa -ilmoituksen ohittaminen -asetusta, joka määrittää laitteen jatkamaan tulostamista, kun tulostuskasetin käyttöikä on lopussa.
- Määritä tilahälytykset. Voit määrittää laitteen lähettämään ponnahdushälytyksen tietokoneeseen tiettyjen tapahtumien sattuessa.

- Huolto. Tutustu laitteen huoltotoimenpiteisiin.
- Tallenna ja palauta asetukset. Voit tallentaa laitteen asetukset, jotta voit palauttaa ne myöhemmin.

#### **Paperinkäsittely**

HP Color LaserJet CP1210 Series Toolbox -ohjelmiston Paperinkäsittely-asetuksilla voit määrittää asetukset tyhjää lokeroa varten.

- Valitsemalla Odota paperin lataamista voit määrittää laitteen keskeyttämään toiminnan, kun lokerossa ei ole materiaalia.
- Valitsemalla Määritä aika ja toiminto voit määrittää aikakatkaisuajan ja toiminnon paperin loputtua.

Paperi loppu -aika -kenttä määrittää ajan, jonka laite odottaa ennen toimimista määritettyjen valintojen mukaan. Määritettävä aika on välillä 0-3 600 sekuntia.

HUOMAUTUS: Muutokset tulevat voimaan vasta, kun Käytä-painiketta on napsautettu.

#### Tulostuslaatu

Paranna tulostustöiden ulkoasua HP Color LaserJet CP1210 Series Toolbox -ohjelmiston Tulostuslaatu-asetusten avulla.

Tulostuslaatua hallitaan seuraavilla asetuksilla:

| Värien kalibrointi | Käynnistyskalibrointi. Voit määrittää, kalibroidaanko laite käynnistettäessä.                                                                                   |  |  |
|--------------------|----------------------------------------------------------------------------------------------------|--|--|
|                    | <b>Kalibroinnin ajoitus</b> . Voit määrittää, miten usein laite kalibroidaan. Oletusasetus on 48 tuntia.                                                        |  |  |
|                    | • Kalibroi. Napsauttamalla tätä painiketta voit kalibroida laitteen heti.                                                                                       |  |  |
| Optimoi            | HUOMAUTUS: HP suosittelee, että näitä asetuksia muutetaan ainoastaan<br>HP:n asiakasneuvojan pyynnöstä.                                                         |  |  |
|                    | • <b>Taustan väriaine</b> . Tällä asetuksella voit vähentää taustavarjostuksen määrää tulostetuilla sivuilla.                                                   |  |  |
|                    | • Lisäpuhdistus. Tällä asetuksella voit vähentää kuvien epäselvyyttä.                                                                                           |  |  |
|                    | <ul> <li>Rummun raidoittuminen. Tällä asetuksella voit vähentää vaakaviivoja tulostetuissa kuvissa.</li> </ul>                                                  |  |  |
|                    | <ul> <li>Siirtovyön puhdistus. Tällä asetuksella voit vähentää pystyraitoja tulostettujen kuvien<br/>taustalla.</li> </ul>                                      |  |  |
|                    | • Siirtovyön puhdistusjännite. Tällä asetuksella voit hienosäätää puhdistuksen jännitettä.                                                                      |  |  |
|                    | <ul> <li>Siirtovyön jännite <väri>. Tällä asetuksella voit hienosäätää sisäisten osien jännitettä<br/>tulostetun kuvan käsittelemisen aikana.</väri></li> </ul> |  |  |
|                    |                                                                                                    |  |  |
| HUOMAUTUS:         | Muutokset tulevat voimaan vasta, kun Käytä-painiketta on napsautettu.                                                                                           |  |  |

E

#### **Tulostustummuus**

**Tulostustummuus**-asetuksilla voit hienosäätää tulostettavassa asiakirjassa käytettävien värien määrää.

- **Kontrastit**. Kontrasti on vaalean (valoisien kohtien) ja tumman (varjojen) välinen alue. Muuta tummien ja vaaleiden värien välistä aluetta muuttamalla **Kontrastit**-asetusta.
- Vaaleat kohdat. Vaaleat kohdat ovat lähes valkoisia värejä. Tummenna vaaleita kohtia suurentamalla Vaaleat kohdat -asetusta. Tämä säätö ei vaikuta keskisävyjen tai varjojen väreihin.
- Keskisävyt. Keskisävyt ovat värejä valkoisen ja täysin tumman välillä. Tummenna keskisävyjä suurentamalla Keskisävyt-asetusta. Tämä säätö ei vaikuta vaaleiden kohtien tai varjojen väreihin.
- **Varjot**. Varjot ovat lähes täysin tummia värejä. Tummenna varjojen värejä suurentamalla **Varjot**asetusta. Tämä säätö ei vaikuta vaaleiden kohtien tai keskisävyjen väreihin.
- Palauta oletukset. Valitsemalla Palauta oletukset voit palauttaa kaikkien tummuusasetusten oletukset.

#### **Tulostustilat**

**Tulostustilat**-sivulla voit mukauttaa kiinnittimen asetuksia tiettyjä paperityyppejä varten. Voit ratkaista itsepintaisia tulostuslaatuongelmia muuttamalla tulostustilaa.

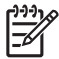

**HUOMAUTUS:** HP suosittelee, että näitä asetuksia muutetaan ainoastaan HP:n asiakasneuvojan pyynnöstä.

#### Paperityypit

Määritä eri tulostusmateriaalityyppejä vastaavat tulostustilat HP Color LaserJet CP1210 Series Toolbox -ohjelmiston **Paperityypit**-asetuksilla. Kun valitset **Palauta tilat**, kaikki tilat palautetaan tehdasasetuksiin.

HUOMAUTUS: Muutokset tulevat voimaan vasta, kun Käytä-painiketta on napsautettu.

#### Järjestelmän asetukset

Määritä erilaisia tulostusasetuksia HP Color LaserJet CP1210 Series Toolbox -ohjelmiston Järjestelmän asetukset -asetuksilla.

- Tukosten selvittäminen. Jos asetus on käytössä, laite tulostaa automaattisesti uudelleen tukoksen yhteydessä vahingoittuneet sivut.
- Jatka automaattisesti. Jos asetus on Ei käytössä, laite odottaa, että vastaat toimenpiteitä edellyttäviin kehotteisiin. Jos asetus on Käytössä, laite jatkaa tulostamista määritetyn ajan kuluttua, vaikka et olisi vastannut kehotteeseen.
- Lepotilan aikakatkaisu. Määritä, miten pian (sekunteina) laite siirtyy käyttämättömänä lepotilaan.
- Värikasetti lopussa -ilmoituksen ohittaminen. Määritä, jatketaanko tulostamista, kun kasetin käyttöikä on ylittynyt.

- Automaattinen tarkkuuden vähentäminen. Tällä asetuksella voit vähentää tulostustarkkuutta automaattisesti, jos sivun tulostaminen vaatii liikaa muistia.
- Sijainti. Asianmukaisen maan/alueen valitseminen.

HUOMAUTUS: Muutokset tulevat voimaan vasta, kun Käytä-painiketta on napsautettu.

#### Tilahälytysten asetukset

Määritä HP Color LaserJet CP1210 Series Toolbox -ohjelmiston asetukset niin, että laite lähettää ponnahdushälytyksen tietokoneeseen tiettyjen tapahtumien sattuessa. Hälytystapahtumia voivat olla esimerkiksi tukokset, HP:n tulostuskasettien alhainen väriaineen määrä, käytössä olevat muut kuin HP:n tulostuskasetti, tyhjät syöttölokerot ja yksityiskohtaisemmat virhehälytykset.

**HUOMAUTUS:** Muutokset tulevat voimaan vasta, kun **Käytä**-painiketta on napsautettu.

#### **Huolto**

Voit palauttaa laitteen oletusasetukset valitsemalla Palauta.

#### Osta tarvikkeita

Tämä kunkin sivun yläreunassa oleva painike on linkki Web-sivustoon, jossa voit tilata tarvikkeita. Toiminnon käyttämiseen tarvitaan Internet-yhteys.

#### Muita linkkejä

Tässä osassa on linkkejä muihin Web-sivustoihin. Jos haluat käyttää näitä linkkejä, käytettävissäsi tulee olla Internet-yhteys. Jos käytät puhelinverkkoyhteyttä etkä ole muodostanut Internet-yhteyttä HP Color LaserJet CP1210 Series Toolbox -ohjelman käynnistyksen yhteydessä, Internet-yhteys on ehkä muodostettava, ennen kuin näille Web-sivuille voi siirtyä. HP Color LaserJet CP1210 Series Toolbox -ohjelman näiten uudelleen, jotta Internet-yhteys voidaan muodostaa.

- HP:n pikatuki. Yhteyden muodostaminen HP Instant Support -sivustoon.
- **Tuotetuki**. Muodostaa yhteyden laitteen tukisivustoon, jossa voit hakea ohjeita tiettyä ongelmaa varten.
- Osta tarvikkeita. Laitteen tarvikkeiden tilaaminen HP:n Web-sivustosta.
- Tuotteen rekisteröiminen. Muodostaa yhteyden HP-tuotteen rekisteröintisivustoon.

## Tarvikkeiden käyttäminen

#### Tulostuskasetin säilyttäminen

Älä poista värikasettia pakkauksesta, ennen kuin olet valmis käyttämään sitä.

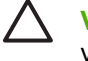

**VAROITUS:** Älä altista tulostuskasettia valolle muutamaa minuuttia kauemmin, ettei kasetti vahingoitu.

#### HP ja muut kuin HP-tarvikkeet

Hewlett-Packard Company ei voi suositella uusia eikä uusittuja värikasetteja, jotka eivät ole HP:n valmistamia.

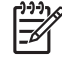

**HUOMAUTUS:** Muiden valmistajien kuin HP:n tuotteiden aiheuttamien ongelmien huolto ei sisälly HP:n takuuseen eikä huoltosopimuksiin.

Lisätietoja uuden HP:n tulostuskasetin asentamisesta on kohdassa <u>Tulostuskasettien vaihtaminen</u> <u>sivulla 52</u>. Uuden kasetin mukana toimitetaan käytetyn kasetin kierrätysohjeet.

#### HP:n vihjenumero ja Web-sivusto

Jos ohjauspaneelin viesti ilmoittaa, että asennettu HP-tulostuskasetti ei ole aito, soita HP:n ilmiantolinjalle (1-877-219-3183, maksuton Pohjois-Amerikassa) tai siirry osoitteeseen <u>www.hp.com/go/</u> <u>anticounterfeit</u>. HP auttaa määrittämään kasetin aitouden ja etsii ratkaisun ongelmaan.

Muun kuin aidon HP-värikasetin voi tunnistaa seuraavien merkkien avulla:

- Värikasetin käyttämisessä on paljon ongelmia.
- Värikasetti ei ole samannäköinen kuin yleensä (esim. oranssi vetokieleke puuttuu tai pakkaus on erilainen kuin HP:n pakkaus).

#### Värikasetti lopussa -ilmoituksen ohittaminen

Näyttöön tulee **Tilaa tarvikkeita** -ilmoitus, kun tulostuskasetin käyttöikä on loppumassa. Näyttöön tulee **Vaihda tarvikkeet** -ilmoitus, kun tulostuskasetti on tyhjä. Parhaan tulostuslaadun varmistamiseksi HP suosittelee, että tulostuskasetti vaihdetaan, kun näyttöön tulee **Vaihda tarvikkeet** -ilmoitus. Laitteessa saattaa ilmetä tulostuslaatuongelmia, jos käytetään tyhjää kasettia. Tällöin tulostusmateriaalia ja muiden kasettien väriainetta kuluu turhaan. Voit estää tarvikkeiden turhaa kulutusta vaihtamalla tulostuskasetin, kun näyttöön tulee **Vaihda tarvikkeet** -ilmoitus.

HP Color LaserJet CP1210 Series Toolbox -ohjelmiston Värikasetti lopussa -ilmoituksen ohitus -toiminnolla voidaan jatkaa tulostuskasetin käyttöä suositellun vaihtoajankohdan jälkeen.

VAARA Värikasetti lopussa -ilmoituksen ohitus -toiminnon käyttäminen saattaa heikentää tulostuslaatua.

**VAARA** Jos laitteessa ilmenee tulostusvirheitä tai tarvikevirheitä, kun HP:n tarviketta käytetään värikasetti lopussa -ilmoituksen ohitustilassa, näitä vikoja ei tulkita tarvikkeen materiaali- tai valmistusvioiksi HP:n tulostuskasettien takuulausunnon mukaan. Lisätietoja takuusta on kohdassa <u>Tulostuskasetin rajoitettu takuu sivulla 89</u>.

Värikasetti lopussa -ilmoituksen ohitus -toiminnon voi poistaa käytöstä tai ottaa käyttöön milloin tahansa, eikä sitä tarvitse ottaa uudelleen käyttöön uuden tulostuskasetin asentamisen jälkeen. Jos Värikasetti lopussa -ilmoituksen ohitus -toiminto on käytössä, laite jatkaa tulostamista automaattisesti, kun tulostuskasetin vaihtokynnys on saavutettu. Näyttöön tulee Värikasetti lopussa -ilmoituksen ohitus käytössä -ilmoitus, kun tulostuskasettia käytetään ohitustilassa. Kun vaihdat laitteeseen uuden tulostuskasetin, laite poistaa ohitustilan käytöstä, kunnes jonkin toisen tulostuskasetin vaihtokynnys on saavutettu.

#### Värikasetti lopussa -ilmoituksen ohitustoiminnon ottaminen käyttöön tai poistaminen käytöstä

- 1. Avaa HP Color LaserJet CP1210 Series Toolbox. Katso kohtaa <u>HP Color LaserJet CP1210 Series</u> <u>Toolbox -ohjelmiston näyttäminen sivulla 45</u>.
- 2. Valitse Laiteasetukset-kansio ja Järjestelmän asetukset -sivu.
- Voit ottaa toiminnon käyttöön valitsemalla Värikasetti lopussa -ilmoituksen ohitus -kohdassa Käytössä. Voit poistaa toiminnon käytöstä valitsemalla Ei käytössä.

## **Tulostuskasettien vaihtaminen**

1. Avaa etuluukku.

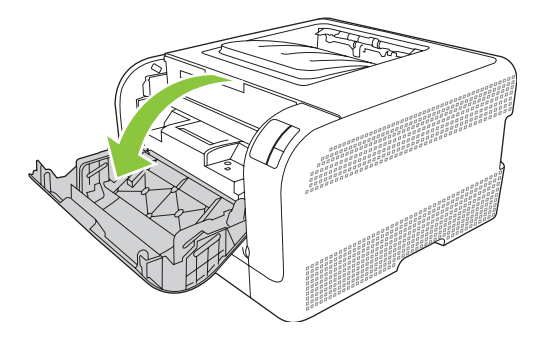

2. Vedä tulostuskasettilaatikko ulos.

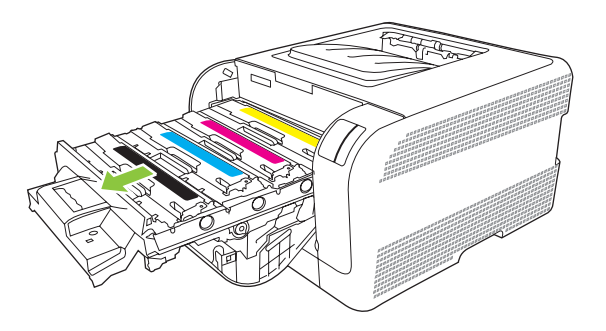

3. Tartu vanhan tulostuskasetin kahvaan ja poista se vetämällä kahvasta suoraan ylöspäin.

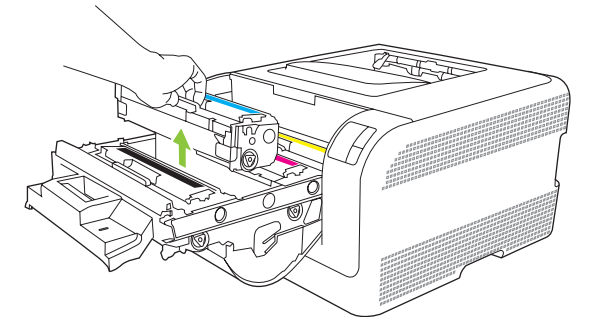

4. Poista uusi tulostuskasetti pakkauksesta.

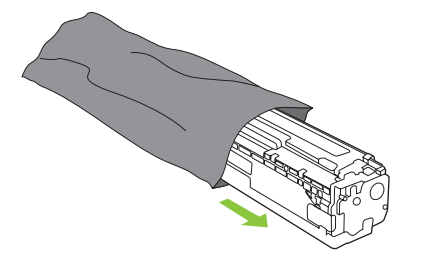

5. Irrota oranssi muovisuojus uuden tulostuskasetin pohjasta.

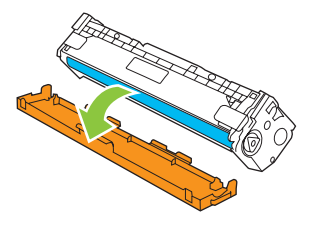

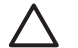

**VAROITUS:** Älä kosketa tulostuskasetin alaosan kuvarumpua. Sormenjäljet kuvarummussa saattavat aiheuttaa tulostuslaatuongelmia.

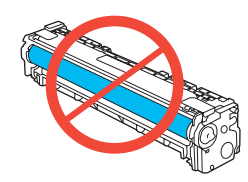

6. Aseta uusi tulostuskasetti laitteeseen.

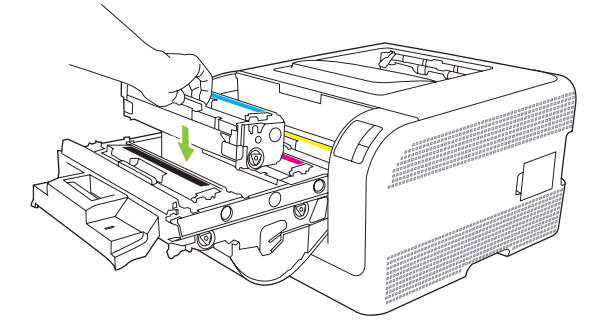

7. Irrota sulkuteippi kokonaan vetämällä tulostuskasetin vasemmassa reunassa oleva kieleke suoraan ylös. Hävitä sulkuteippi.

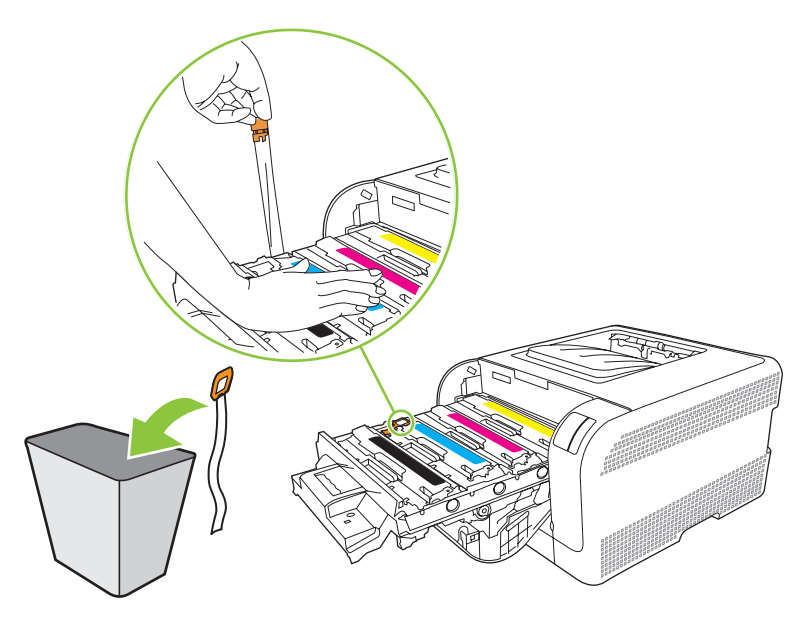

8. Sulje tulostuskasetin laatikko.

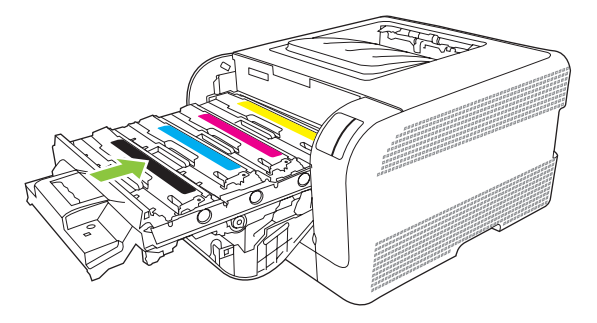

9. Sulje etuluukku.

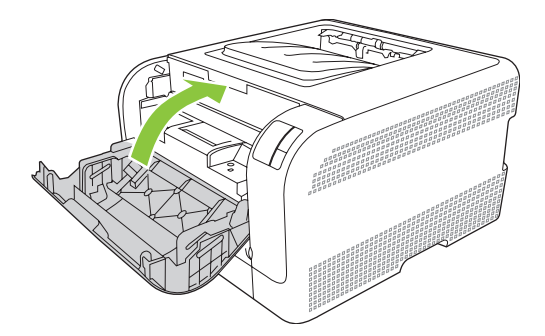

**10.** Aseta vanha tulostuskasetti uuden tulostuskasetin laatikkoon. Noudata laatikossa olevia kierrätysohjeita.

## Laitteen puhdistaminen

Tulostuksen aikana laitteen sisälle voi kertyä paperia, väriainetta ja pölyä. Aikaa myöten nämä kertymät voivat aiheuttaa tulostuslaatuongelmia, kuten väritäpliä ja tahroja. Tässä laitteessa on puhdistustila, jolla voidaan estää tai korjata tällaisia ongelmia.

- 1. Avaa HP Color LaserJet CP1210 Series Toolbox. Katso kohtaa <u>HP Color LaserJet CP1210 Series</u> <u>Toolbox -ohjelmiston näyttäminen sivulla 45</u>.
- 2. Napsauta Ohje-kansiota ja sitten Vianmääritys-sivua.
- 3. Voit aloittaa puhdistuksen valitsemalla Puhdistustila-kohdassa Käynnistä.
- 4. Laite käsittelee yhden sivun ja palaa valmiustilaan, kun puhdistus on valmis.

# 7 Ongelmanratkaisu

- Vianmäärityksen perustarkistusluettelo
- <u>Tilamerkkivalojen kuviot</u>
- <u>Tilahälytysilmoitukset</u>
- <u>Tukokset</u>
- <u>Tulostuslaatuongelmat</u>
- Suorituskykyongelmat
- Laitteen ohjelmisto-ongelmat

## Vianmäärityksen perustarkistusluettelo

Jos laitteen käytössä on ongelmia, selvitä ongelman syy seuraavan tarkistusluettelon avulla:

- Onko laitteen virtajohto kiinnitetty?
- Onko laitteeseen kytketty virta?
- Onko laite Valmis-tilassa?
- Onko kaikki tarvittavat kaapelit kiinnitetty?
- Käytätkö aitoja HP-tarvikkeita?
- Onko äskettäin vaihdetut tulostuskasetit asennettu oikein ja onko kunkin kasetin vetokieleke poistettu?

Lisätietoja asentamisesta ja asetuksista on aloitusoppaassa.

Jos et löydä ratkaisuja ongelmiin tästä oppaasta, siirry osoitteeseen <u>www.hp.com/support/</u> ljcp1210series.

#### Laitteen suorituskykyyn vaikuttavat tekijät

Useat seikat vaikuttavat työn tulostukseen tarvittavan ajan pituuteen:

- laitteen enimmäisnopeus sivuina minuutissa (ppm)
- erikoismateriaalin käyttö (esimerkiksi piirtoheitinkalvot, painava paperi tai erikoiskokoinen paperi)
- tietojen käsittely- ja latausaika laitteessa
- grafiikan monimutkaisuus ja koko
- käytettävän tietokoneen nopeus
- USB-liitäntä

## Tilamerkkivalojen kuviot

[<del>]]]]</del>

**HUOMAUTUS:** Seuraavan taulukon kuvissa olevat pienet viivat merkkivalon ympärillä tarkoittavat, että valo vilkkuu.

| Merkkivalo      | n tila                                                                                                    | Laitteen tila                                                                                                    | Toimenpide                                                                                               |
|-----------------|----------------------------------------------------------------------------------------------------|----------------------------------------------------------------------------------------------------|----------------------------------------------------------------------------------------------------|
| ی<br>این<br>این |                                                                                                    | Alustus/Käynnistys/Kalibrointi<br>Laitteen käynnistymisvaiheen aikana<br>jatko-, valmius- ja huomiomerkkivalot<br>palavat vuorotellen (500 ms:n<br>taajuudella).<br>Peruuta työ<br>Kun peruuttamisvaiheet on tehty, laite<br>palaa valmiustilaan. | Alustamisen tai työn peruuttamisen<br>aikana painikkeiden painamisella ei ole<br>vaikutusta.             |
|                 | <ul> <li>○</li> <li>▲</li> <li>●</li> <li>●</li></ul> | Valmis<br>Laite on valmiustilassa ilman, että<br>yksikään työ olisi kesken.                                                                                                    | Voit tulostaa asetussivun ja tarvikkeiden<br>tilasivun painamalla Jatka-painiketta yli<br>sekunnin ajan. |
|                 |                                                                                                    | Käsitellään tietoja<br>Laite käsittelee tai vastaanottaa tietoja.                                                                                                    | Peruuta nykyinen työ painamalla<br>Peruuta työ -painiketta.                                              |

| Merkkivalo    | n tila     |              | Laitteen tila                                                                                                    | Toimenpide                                                                                                 |
|---------------|------------|--------------|----------------------------------------------------------------------------------------------------|----------------------------------------------------------------------------------------------------|
| 000           | $\bigcirc$ |              | Jatkamisen salliva virhe <ul> <li>yleinen jatkamisen salliva virhe</li> <li>Laitteen värjaikainen virhe</li> </ul> | Palauta normaalitila ja tulosta<br>tulostettavissa olevat tiedot painamalla<br>Jatka-painiketta.           |
| <u>ا</u> ها   |            |              |                                                                                                    | Käsitellään tietoja -tilaan ja tulostaa työn normaalisti.                                                  |
| <u></u>       | Ď          |              |                                                                                                    | Jos palauttaminen ei onnistu, laite palaa<br>jatkon sallivan virheen tilaan.                               |
| <u>اين</u>    | 81         | ×            |                                                                                                    |                                                                                                    |
|               |            |              | Huomio                                                                                                    | Sulje luukku.                                                                                              |
| <b>)</b>      | $\bigcirc$ |              | Jokin luukku on auki.                                                                                              |                                                                                                    |
| <u></u>       |            |              |                                                                                                    |                                                                                                    |
| <u>ا</u> شا   | Ď          |              |                                                                                                    |                                                                                                    |
| <u>].:.</u> [ |            | ×            |                                                                                                    |                                                                                                    |
|               |            |              | Vakava virhe                                                                                                    | Katkaise virta laitteesta, odota 10                                                                        |
|               |            |              |                                                                                                    | sekuntia ja käynnistä laite<br>uudelleen.                                                                  |
| <b>.</b>      |            |              |                                                                                                    | <ul> <li>Jos ongelma ei ratkea, katso<br/>kohtaa <u>HP:n asiakastuki</u><br/>sivulla <u>90</u>.</li> </ul> |
| <b>M</b>      |            |              |                                                                                                    |                                                                                                    |
| <u>اين</u>    | 84         | ×            |                                                                                                    |                                                                                                    |
|               |            |              | Keltainen kasetti tyhjä tai puuttuu                                                                                | Keltaisen tulostuskasetin käyttöikä on lopussa.                                                            |
|               |            | F            |                                                                                                    | Vaihda tulostuskasetti. Varmista, että kasetti on asennettu oikein.                                        |
|               |            |              |                                                                                                    | HUOMAUTUS: Jos valitset<br>Vaihda <väri> kasetti -</väri>                                                  |
|               |            | $\checkmark$ |                                                                                                    | viikkumasta ja palaa tasaisesti,<br>kunnes vaihdat kasetin.                                                |
|               | gr.        |              |                                                                                                    |                                                                                                    |

| Merkkivalon tila | Laitteen tila                     | Toimenpide                                                                                                    |
|------------------|-----------------------------------|----------------------------------------------------------------------------------------------------|
|                  | Magenta kasetti tyhjä tai puuttuu | Magentan tulostuskasetin käyttöikä on<br>lopussa.<br>Vaihda tulostuskasetti. Varmista, että<br>kasetti on asennettu oikein.<br>HUOMAUTUS: Jos valitset<br>Vaihda <väri> kasetti -<br/>ohituksen, valo lakkaa<br/>vilkkumasta ja palaa tasaisesti,<br/>kunnes vaihdat kasetin.</väri> |
|                  | Syaani kasetti tyhjä tai puuttuu  | Syaanin tulostuskasetin käyttöikä on<br>lopussa.<br>Vaihda tulostuskasetti. Varmista, että<br>kasetti on asennettu oikein.<br>HUOMAUTUS: Jos valitset<br>Vaihda <väri> kasetti -<br/>ohituksen, valo lakkaa<br/>vilkkumasta ja palaa tasaisesti,<br/>kunnes vaihdat kasetin.</väri>  |
|                  | Musta kasetti tyhjä tai puuttuu   | Mustan tulostuskasetin käyttöikä on<br>lopussa.<br>Vaihda tulostuskasetti. Varmista, että<br>kasetti on asennettu oikein.<br>HUOMAUTUS: Jos valitset<br>Vaihda <väri> kasetti -<br/>ohituksen, valo lakkaa<br/>vilkkumasta ja palaa tasaisesti,<br/>kunnes vaihdat kasetin.</väri>   |
|                  | Tukos                             | Poista tukos. Katso kohtaa <u>Tukokset</u><br>sivulla 67.                                                                                                    |

| Merkkivalon tila | Laitteen tila      | Toimenpide                                                                                                    |
|------------------|--------------------|----------------------------------------------------------------------------------------------------|
|                  | Paperi on loppunut | Lisää paperia tai muuta<br>tulostusmateriaalia.                                                                                                    |
|                  | Käsinsyöttö        | Lisää hyväksyttävää paperia tai muuta<br>tulostusmateriaalia. Katso kohtaa <u>Paperi</u><br>ja materiaali sivulla 15.<br>Voit ohittaa tilan painamalla Jatka-<br>painiketta. |

## Tilahälytysilmoitukset

Tietokoneen näyttöön tulee tilahälytysilmoituksia tiettyjen laitteen ongelmien yhteydessä. Voit ratkaista näitä ongelmia seuraavan taulukon tietojen avulla.

| Hälytysilmoitus              | Kuvaus                                                                                                    | Suositeltava toimenpide                                                                                                    |
|------------------------------|----------------------------------------------------------------------------------------------------|----------------------------------------------------------------------------------------------------|
| Asenna <väri> kasetti</väri> | Kasettia ei ole asennettu laitteeseen lainkaan<br>tai se on asennettu väärin.                              | Asenna tulostuskasetti.                                                                                                    |
| DC-ohjainvirhe               | Laitteessa on sisäinen virhe.                                                                              | Katkaise laitteesta virta, odota ainakin<br>30 sekuntia, kytke virta ja odota laitteen<br>alustuksen ajan.                     |
|                              |                                                                                                    | Jos käytössä on ylijännitesuoja, poista se.<br>Kytke laitteen virtajohto pistorasiaan<br>suoraan. Kytke virta virtakytkimellä. |
|                              |                                                                                                    | Ota yhteyttä HP:n tuotetukeen, jos ilmoitus<br>pysyy näytössä. Katso kohtaa <u>HP:n</u><br>asiakastuki sivulla 90.             |
| Ei kytketty                  | Laitteen ohjelmisto ei saa yhteyttä                                                                        | 1. Varmista, että laitteen virta on kytketty.                                                                                  |
|                              |                                                                                                    | 2. Varmista, että USB-kaapeli on liitetty tukevasti laitteeseen ja tietokoneeseen.                                             |
| Etuluukku auki               | Luukku on auki.                                                                                            | Sulje luukku.                                                                                                    |
| Jäähdytystila                | Kauan jatkuneen toiminnan tai kapealle<br>paperille tulostamisen jälkeen laitteen on<br>annettava jäähtyä. | Tulostus jatkuu, kun laite on jäähtynyt.                                                                                       |
| Kalibroiminen                | Laite suorittaa sisäistä kalibrointia parhaan mahdollisen tulostuslaadun varmistamiseksi.                  | Odota, kunnes puhdistaminen on suoritettu.                                                                                     |
| Keltaisen skannerin virhe    | Sisäinen virhe on tapahtunut.                                                                              | Katkaise laitteesta virta, odota ainakin<br>30 sekuntia, kytke virta ja odota laitteen<br>alustuksen ajan.                     |
|                              |                                                                                                    | Jos käytössä on ylijännitesuoja, poista se.<br>Kytke laitteen virtajohto pistorasiaan<br>suoraan. Kytke virta virtakytkimellä. |
|                              |                                                                                                    | Ota yhteyttä HP:n tuotetukeen, jos ilmoitus<br>pysyy näytössä. Katso kohtaa <u>HP:n</u><br>asiakastuki sivulla 90.             |
| Kiinnittimen virhe           | Laitteessa on kiinnittimen virhe.                                                                          | Katkaise laitteesta virta, odota ainakin<br>30 sekuntia, kytke virta ja odota laitteen<br>alustuksen ajan.                     |
|                              |                                                                                                    | Jos virhe toistuu, katkaise laitteesta virta,<br>odota vähintään 25 minuuttia ja kytke<br>laitteeseen virta.                   |
|                              |                                                                                                    | Jos käytössä on ylijännitesuoja, poista se.<br>Kytke laitteen virtajohto pistorasiaan<br>suoraan. Kytke virta virtakytkimellä. |
|                              |                                                                                                    | Ota yhteyttä HP:n tuotetukeen, jos ilmoitus<br>pysyy näytössä. Katso kohtaa <u>HP:n</u><br>asiakastuki sivulla 90.             |
| Käsinsyöttö                  | Laite on käsinsyöttötilassa.                                                                               | Lisää lokeroon oikeaa tulostusmateriaalia ja<br>poista ilmoitus painamalla Jatka-painiketta.                                   |

| Hälytysilmoitus                     | Kuvaus                                                                                                    | Suositeltava toimenpide                                                                                                    |
|-------------------------------------|----------------------------------------------------------------------------------------------------|----------------------------------------------------------------------------------------------------|
| Liian monimutkainen sivu            | Laite ei pysty käsittelemään sivua.                                                                                                | Voit jatkaa työn tulostamista painamalla<br>Jatka-painiketta, mutta tulosteen laatu<br>saattaa olla normaalia heikompi.        |
| Lisää paperia <tyyppi></tyyppi>     | Lokero on tyhjä.                                                                                                    | Lisää lokeroon tulostusmateriaalia.                                                                                            |
| Lokeron 1 tukos                     | Laite on havainnut tukoksen lokerossa.                                                                                             | Poista tukos. Katso kohtaa <u>Tukokset</u><br><u>sivulla 67</u> .                                                              |
| Magentan skannerin virhe            | Sisäinen virhe on tapahtunut.                                                                                                    | Katkaise laitteesta virta, odota ainakin<br>30 sekuntia, kytke virta ja odota laitteen<br>alustuksen ajan.                     |
|                                     |                                                                                                    | Jos käytössä on ylijännitesuoja, poista se.<br>Kytke laitteen virtajohto pistorasiaan<br>suoraan. Kytke virta virtakytkimellä. |
|                                     |                                                                                                    | Ota yhteyttä HP:n tuotetukeen, jos ilmoitus<br>pysyy näytössä. Katso kohtaa <u>HP:n</u><br>asiakastuki sivulla 90.             |
| Moottorin tiedonsiirtovirhe         | Laitteessa on sisäinen tiedonsiirtovirhe.                                                                                          | Katkaise laitteesta virta, odota ainakin<br>30 sekuntia, kytke virta ja odota laitteen<br>alustuksen ajan.                     |
|                                     |                                                                                                    | Jos käytössä on ylijännitesuoja, poista se.<br>Kytke laitteen virtajohto pistorasiaan<br>suoraan. Kytke virta virtakytkimellä. |
|                                     |                                                                                                    | Ota yhteyttä HP:n tuotetukeen, jos ilmoitus<br>pysyy näytössä. Katso kohtaa <u>HP:n</u><br>asiakastuki sivulla 90.             |
| Mustan skannerin virhe              | Sisäinen virhe on tapahtunut.                                                                                                    | Katkaise laitteesta virta, odota ainakin<br>30 sekuntia, kytke virta ja odota laitteen<br>alustuksen ajan.                     |
|                                     |                                                                                                    | Jos käytössä on ylijännitesuoja, poista se.<br>Kytke laitteen virtajohto pistorasiaan<br>suoraan. Kytke virta virtakytkimellä. |
|                                     |                                                                                                    | Ota yhteyttä HP:n tuotetukeen, jos ilmoitus<br>pysyy näytössä. Katso kohtaa <u>HP:n</u><br>asiakastuki sivulla 90.             |
| Muu kuin HP:n <väri> kasetti</väri> | Uusi, jonkin muun valmistajan kuin HP:n<br>tarvike on asennettu. Tämä ilmoitus pysyy<br>näytössä, kunnes asennetaan HP-tarvike tai | Jos uskot ostaneesi HP-tarvikkeen, käy osoitteessa www.hp.com/go/anticounterfeit.                                              |
|                                     | painetaan Jatka-painiketta.                                                                                                    | Muun kuin HP-tarvikkeen käyttämisestä<br>aiheutuvat huolto- tai korjaustoimenpiteet<br>eivät kuulu HP:n takuun piiriin.        |
|                                     |                                                                                                    | Voit jatkaa tulostamista painamalla Jatka-<br>painiketta.                                                                      |
| Syaanin skannerin virhe             | Sisäinen virhe on tapahtunut.                                                                                                    | Katkaise laitteesta virta, odota ainakin<br>30 sekuntia, kytke virta ja odota laitteen<br>alustuksen ajan.                     |
|                                     |                                                                                                    | Jos käytössä on ylijännitesuoja, poista se.<br>Kytke laitteen virtajohto pistorasiaan<br>suoraan. Kytke virta virtakytkimellä. |
| Hälytysilmoitus                                                   | Kuvaus                                                                                                    | Suositeltava toimenpide                                                                                                    |  |
|-------------------------------------------------------------------|----------------------------------------------------------------------------------------------------|----------------------------------------------------------------------------------------------------|--|
|                                                                   |                                                                                                    | Ota yhteyttä HP:n tuotetukeen, jos ilmoitus<br>pysyy näytössä. Katso kohtaa <u>HP:n</u><br>asiakastuki sivulla 90.                                                                                                    |  |
| Takaluukku auki                                                   | Luukku on auki.                                                                                                    | Sulje luukku.                                                                                                    |  |
| Tarkkuuden vähent.                                                | Laitteen käytettävissä oleva muisti ei riitä<br>sivun käsittelemiseen. Laite on vähentänyt<br>kuvan tarkkuutta voidakseen tulostaa sivun.  | Jos muisti ei riitä sivun käsittelemiseen,<br>yksinkertaista sivua alkuperäisessä<br>ohjelmistossa.                                                                                                    |  |
|                                                                   |                                                                                                    | Jos et halua, että laite vähentää tarkkuutta<br>automaattisesti, voit poistaa asetuksen<br>käytöstä HP Color LaserJet CP1210 Series<br>Toolbox -ohjelmiston <b>Järjestelmän</b><br><b>asetukset</b> -kohdassa. Katso kohtaa<br><u>HP Color LaserJet CP1210 Series Toolbox -</u><br><u>ohjelmiston käyttäminen sivulla 45</u> . |  |
| Tarvikkeen muistivirhe: <väri></väri>                             | Jonkin tulostuskasetin e-tarraa ei voi lukea,                                                                                              | Asenna tulostuskasetti uudelleen.                                                                                                    |  |
|                                                                   |                                                                                                    | <ul> <li>Katkaise laitteesta virta ja kytke sitten<br/>virta uudelleen.</li> </ul>                                                                                                    |  |
|                                                                   |                                                                                                    | • Jos ongelma ei poistu, vaihda kasetti.                                                                                                    |  |
| Tilaa <väri> kasetti</väri>                                       | Ilmoituksessa mainitun tulostuskasetin<br>käyttöaika alkaa olla lopussa.                                                                   | Tilaa kyseinen tulostuskasetti. Tulostus<br>jatkuu, kunnes näyttöön tulee <b>Vaihda <väri></väri></b><br>kasetti.                                                                                                    |  |
| Tukos <kohteessa></kohteessa>                                     | Laite on havainnut tukoksen.                                                                                                    | Poista tukos ilmoituksen osoittamalta                                                                                                    |  |
| ( <kohteessa> tarkoittaa aluetta, jolla tukos<br/>on)</kohteessa> |                                                                                                    | ei tapahdu, yritä tulostaa työ uudelleen. Katso<br>kohtaa <u>Tukokset sivulla 67</u> .                                                                                                    |  |
|                                                                   |                                                                                                    | Ota yhteyttä HP:n tuotetukeen, jos ilmoitus<br>pysyy näytössä. Katso kohtaa <u>HP:n</u><br>asiakastuki sivulla 90.                                                                                                    |  |
| Tulostimen nostovirhe                                             | Tulostimen moottori ei pystynyt noutamaan tulostusmateriaalia.                                                                             | Aseta materiaali uudelleen syöttölokeroon ja jatka työtä painamalla Jatka-painiketta.                                                                                                    |  |
|                                                                   |                                                                                                    | Ota yhteyttä HP:n tuotetukeen, jos ilmoitus<br>pysyy näytössä. Katso kohtaa <u>HP:n</u><br>asiakastuki sivulla 90.                                                                                                    |  |
| Tulostus                                                          | Laite tulostaa asiakirjaa.                                                                                                    | Odota tulostamisen loppumista.                                                                                                    |  |
| Vaihda <väri> kasetti</väri>                                      | Tulostuskasetti on tyhjä.                                                                                                    | Vaihda tulostuskasetti.                                                                                                    |  |
| Vaihda <väri> kasetti -ohitus käytössä</väri>                     | Tulostuskasetin käyttöikä on lopussa, mutta<br>olet määrittänyt laitteen ohittamaan<br>ilmoituksen ja jatkamaan tulostamista.              | Vaihda tulostuskasetti.                                                                                                    |  |
|                                                                   | Tulostuslaadussa voi ilmetä ongelmia.                                                                                                    |                                                                                                    |  |
| Vaihda tarvikkeet                                                 | Useampi kuin yksi tulostuskasetti on tyhjä.                                                                                                | Tarvikkeiden tilasivun perusteella voit<br>määrittää, mitkä kasetit ovat tyhjiä. Katso<br>kohtaa <u>Tietosivujen tulostaminen sivulla 44</u> .                                                                                                    |  |
|                                                                   |                                                                                                    | Vaihda kasetit.                                                                                                    |  |
| Vaihda tarvikkeet -ohitus käytössä                                | Useiden tulostuskasettien käyttöikä on<br>lopussa, mutta olet määrittänyt laitteen<br>ohittamaan ilmoituksen ja jatkamaan<br>tulostamista. | Vaihda tulostuskasetit.                                                                                                    |  |

| Hälytysilmoitus                                     | Kuvaus                                                                                                    | Suositeltava toimenpide                                                                                                    |
|-----------------------------------------------------|----------------------------------------------------------------------------------------------------|----------------------------------------------------------------------------------------------------|
|                                                     | Tulostuslaadussa voi ilmetä ongelmia.                                                                                                    |                                                                                                    |
| Värikasetin suojusta ei poistettu                   | Yhden tulostuskasetin suojateippiä ei ole<br>poistettu.                                                                                                    | Avaa tulostuskasettien laatikko ja varmista,<br>että suojateippi on irrotettu kaikista<br>tulostuskaseteista.                                                                                                    |
| Värikasetti lopussa -ilmoituksen ohitus<br>käytössä | Tulostuskasetin käyttöikä on lopussa, mutta<br>olet määrittänyt laitteen ohittamaan<br>ilmoituksen ja jatkamaan tulostamista.<br>Tulevien töiden tulostuslaatu saattaa olla<br>normaalia heikompi, kunnes vaihdat kasetin. | Voit poistaa ilmoituksen painamalla Jatka-<br>painiketta.<br>Vaihda tulostuskasetti mahdollisimman pian.                                                                                                    |
| Väärä <väri> kasetti</väri>                         | Tulostuskasetti on asennettu väärään<br>paikkaan.                                                                                                    | Varmista, että kasetit on asennettu oikeisiin<br>paikkoihin. Tulostuskasetit asennetaan<br>seuraavassa järjestyksessä, edestä taakse:<br>musta, syaani, magenta ja keltainen.                                                                                                    |
| Väärä <väri> kasetti asennettu</väri>               | Uusi, jonkin muun valmistajan kuin HP:n<br>tarvike on asennettu. Tämä ilmoitus pysyy<br>näytössä, kunnes asennetaan HP-tarvike tai<br>painetaan Jatka-painiketta.                                                          | Jos uskot ostaneesi HP-tarvikkeen, käy<br>osoitteessa <u>www.hp.com/go/anticounterfeit</u> .<br>Muun kuin HP-tarvikkeen käyttämisestä<br>aiheutuvat huolto- tai korjaustoimenpiteet<br>eivät kuulu HP:n takuun piiriin.<br>Voit jatkaa tulostamista painamalla Jatka-<br>painiketta. |

### **Tukokset**

Voit paikantaa tukoksia tämän kuvan avulla. Tukosten poistamisohjeet ovat kohdassa <u>Tukosten</u> poistaminen sivulla <u>68</u>.

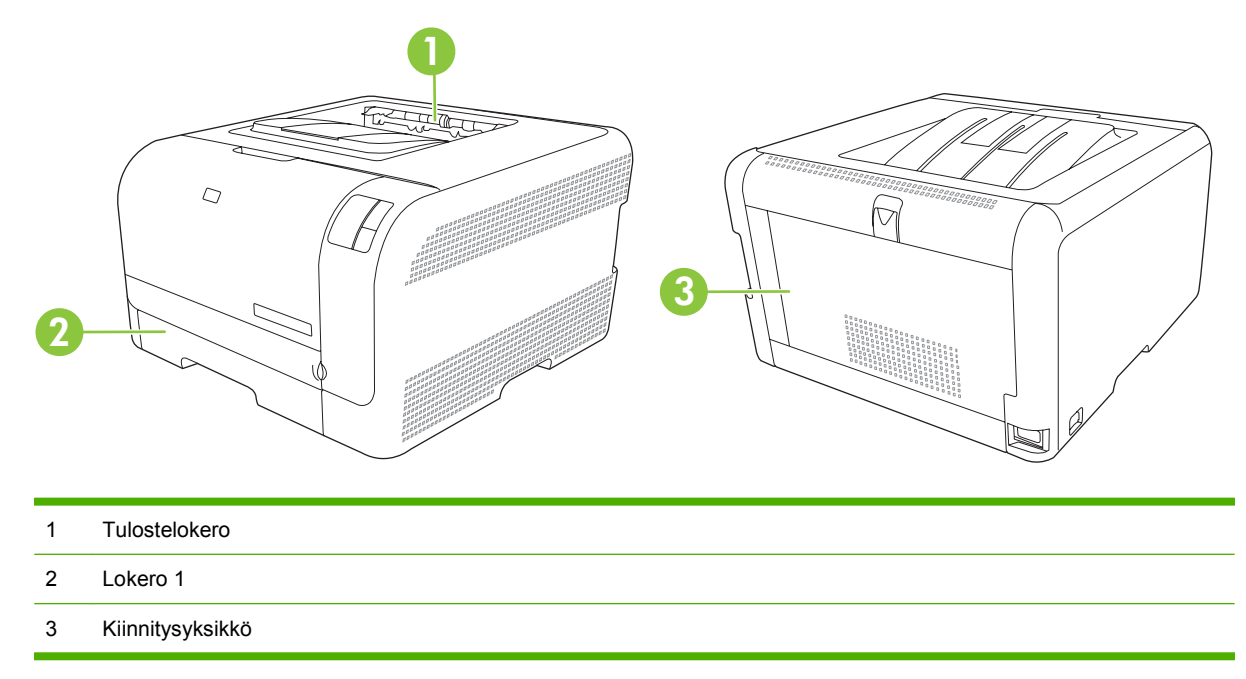

### Tukosten selvittäminen

Kun Tukosten selvittäminen -toiminto on käytössä, laite tulostaa uudelleen tukoksen yhteydessä vahingoittuneet sivut.

Voit poistaa Tukosten selvittäminen -toiminnon käytöstä HP Color LaserJet CP1210 Series Toolbox -ohjelmistossa.

- 1. Avaa HP Color LaserJet CP1210 Series Toolbox. Katso kohtaa <u>HP Color LaserJet CP1210 Series</u> <u>Toolbox -ohjelmiston näyttäminen sivulla 45</u>.
- 2. Valitse Laiteasetukset-kansio ja Järjestelmän asetukset.
- 3. Valitse avattavasta Tukosten selvittäminen -luettelosta Käytössä.

### Tukosten tavalliset syyt

| Tukosten tavalliset syyt <sup>1</sup>                                               |                                                                                                    |
|-------------------------------------------------------------------------------------|----------------------------------------------------------------------------------------------------|
| Ѕуу                                                                                 | Ratkaisu                                                                                                    |
| Paperin pituus- ja leveysohjaimia ei ole säädetty oikein.                           | Siirrä ohjaimet paperipinoa vasten.                                                                               |
| Materiaali ei täytä tulostimen vaatimuksia.                                         | Käytä vain HP:n vaatimukset täyttävää materiaalia. Katso<br>kohtaa <mark>Paperi ja materiaali sivulla 15</mark> . |
| Käytät materiaalia, joka on jo kertaalleen käytetty tulostimessa tai kopiokoneessa. | Älä käytä aiemmin käytettyä materiaalia.                                                                          |
| Materiaali on asetettu syöttölokeroon väärin.                                       | Poista kaikki ylimääräiset arkit syöttölokerosta. Varmista, että pinon yläreuna ei ylitä lokerossa olevaa pinon   |

Tukosten tavalliset syyt<sup>1</sup>

| Ѕуу                                                                       | Ratkaisu                                                                                                    |  |
|---------------------------------------------------------------------------|----------------------------------------------------------------------------------------------------|--|
|                                                                           | enimmäiskorkeuden merkkiä. Katso kohtaa Lisää paperia ja tulostusmateriaalia sivulla 21.                                          |  |
| Materiaali on vinossa.                                                    | Syöttölokeron ohjaimet on säädetty väärin. Säädä ne niin, että<br>ne pitävät pinon tiukasti paikallaan, mutta eivät taivuta sitä. |  |
| Arkit takertuvat toisiinsa.                                               | Poista materiaalipino, taivuttele sitä, käännä sitä 180 astetta<br>tai käännä se ylösalaisin. Aseta pino takaisin syöttölokeroor  |  |
|                                                                           | <b>HUOMAUTUS:</b> Älä ilmasta pinoa. Ilmastaminen voi synnyttää staattista sähköä, joka voi saada arkit tarttumaan toisiinsa.     |  |
| Arkki on poistettu, ennen kuin se on asettunut tulostelokeroon.           | Odota ennen sivun poistamista, että se on tullut kokonaan tulostelokeroon.                                                        |  |
| Materiaalin laatu on heikko.                                              | Vaihda materiaali.                                                                                                    |  |
| Lokeron sisäiset telat eivät poimi materiaalia.                           | Poista ylin arkki. Jos materiaalin paino ylittää 163 g/m², tulostin ei ehkä pysty syöttämään sitä lokerosta.                      |  |
| Materiaalin reunat ovat karheat tai rosoiset.                             | Vaihda materiaali.                                                                                                    |  |
| Materiaali on rei'itettyä tai kohokuvioitua.                              | Rei'itetyt tai kohokuvioidut arkit voivat tarttua toisiinsa. Lisää<br>arkkeja yksi kerrallaan.                                    |  |
| Paperia ei ole säilytetty oikein.                                         | Vaihda lokeroissa oleva paperi. Paperi on säilytettävä alkuperäisessä pakkauksessa turvallisessa paikassa.                        |  |
| <sup>1</sup> Jos laitteeseen syntyy vieläkin tukoksia, ota yhteys HP:n as | akastukeen tai HP:n valtuuttamaan huoltonisteeseen                                                                                |  |

Jos laitteeseen syntyy vieläkin tukoksia, ota yhteys HP:n asiakastukeen tai HP:n valtuuttamaan huoltopisteeseen.

### Tukosten poistaminen

#### Tukos kohteessa lokero 1

1. Vedä lokero 1 ulos ja aseta se tasaiselle alustalle.

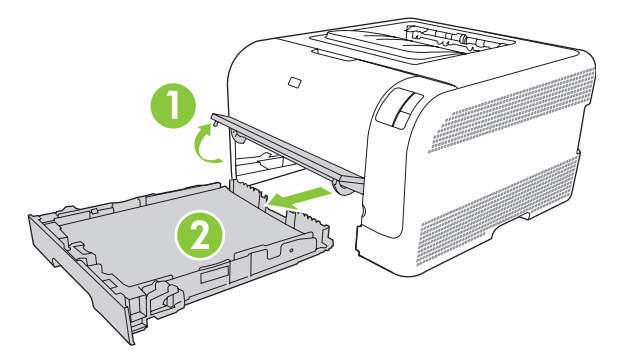

2. Irrota juuttunut arkki vetämällä se suoraan ulos.

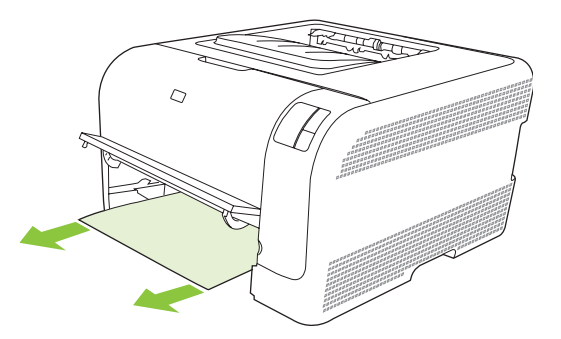

3. Vaihda lokero 1.

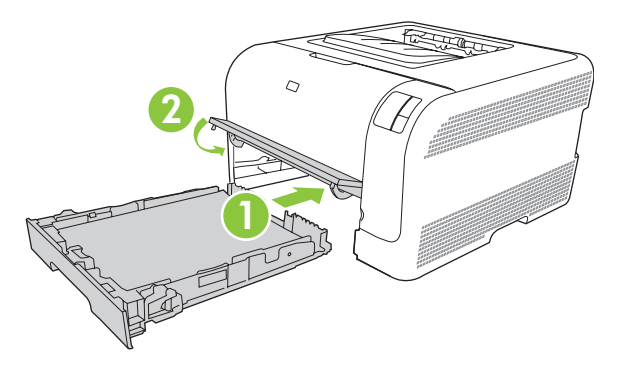

4. Jatka tulostamista painamalla Jatka-painiketta.

#### Tukos kiinnittimen alueella

1. Avaa takaluukku.

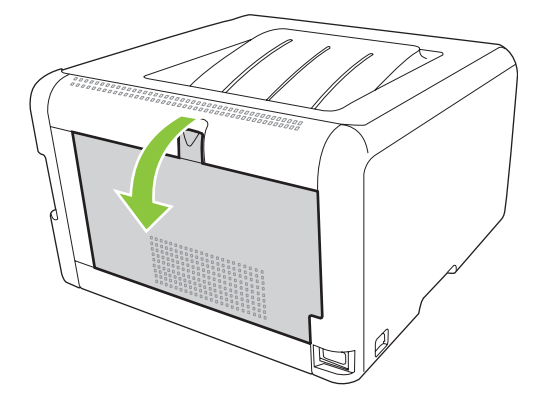

2. Poista kaikki juuttuneet arkit.

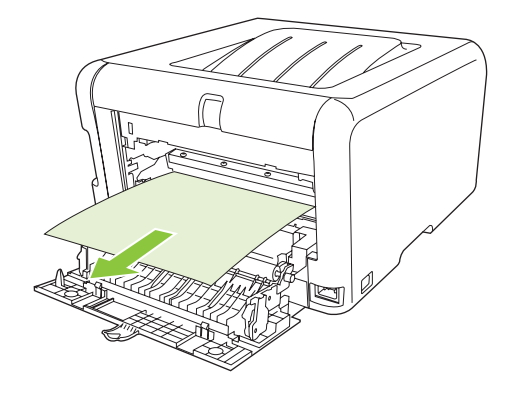

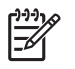

**HUOMAUTUS:** Jos arkki repeytyy, muista poistaa kaikki paperinpalat ennen kuin jatkat tulostusta.

3. Sulje takaluukku.

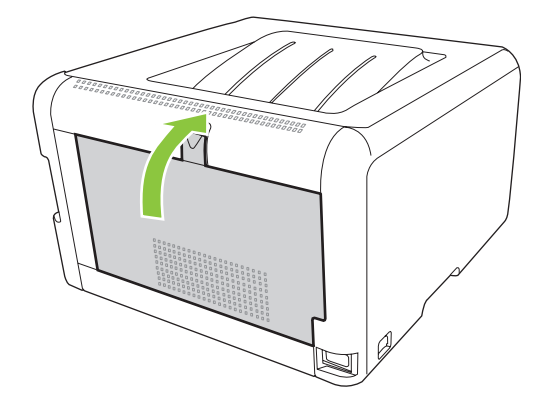

#### Paperitukos tulostelokerossa

1. Etsi juuttuneita papereita tulostelokeron alueelta.

2. Poista näkyvissä olevat arkit.

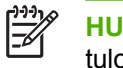

**HUOMAUTUS:** Jos arkki repeytyy, muista poistaa kaikki paperinpalat, ennen kuin jatkat tulostusta.

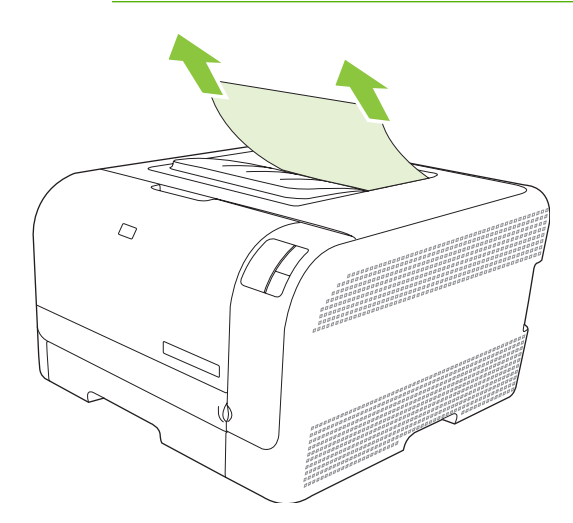

3. Poista ilmoitus avaamalla ja sulkemalla takaluukku.

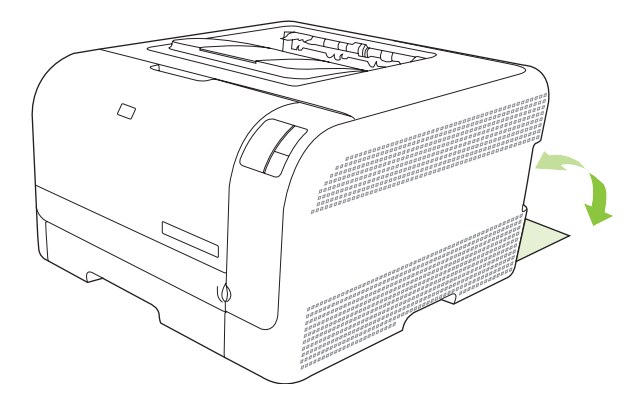

### **Tulostuslaatuongelmat**

Tulostuslaadussa voi ajoittain olla ongelmia. Seuraavissa osissa olevat tiedot auttavat tunnistamaan ja ratkaisemaan näitä tilanteita.

#### **Tulostuslaadun parantaminen**

Varmista aina, että tulostinohjaimen Tyyppi on -asetus vastaa käytettävää paperia.

Voit estää tulostuslaatuongelmia tulostinohjaimen tulostuslaatuasetuksilla. Katso kohtaa Tulostuslaadun asetukset sivulla 29.

Voit säätää tulostuslaatuun vaikuttavia asetuksia HP Color LaserJet CP1210 Series Toolbox -ohjelmiston Laiteasetukset-osassa. Katso kohtaa <u>HP Color LaserJet CP1210 Series Toolbox</u> -ohjelmiston käyttäminen sivulla 45. HP Color LaserJet CP1210 Series Toolbox -ohjelmiston avulla voit lisäksi ratkaista tulostuslaatuongelmia. Katso kohtaa <u>Tulostuslaatuongelmien määrittäminen HP Color</u> LaserJet CP1210 Series Toolbox -ohjelmistolla sivulla 78.

### Tulostusvirheiden tunnistaminen ja korjaaminen

Voit ratkaista tulostuslaatuun liittyviä ongelmia tässä osassa olevien tarkistuslistan ja tulostuslaatuongelmakaavioiden avulla.

#### Tulostuslaadun tarkistuslista

Yleiset tulostuslaatuongelmat voidaan ratkaista seuraavan tarkistuslistan mukaan:

- 1. Tarkista, että käytettävä paperi tai tulostusmateriaali vastaa laatuvaatimuksia. Tulostettaessa tasaiselle paperille tulos on yleensä paras mahdollinen.
- 2. Jos käytät erikoismateriaalia, kuten tarroja, kalvoja, kiiltopaperia tai kirjelomakepaperia, varmista, että tulostus suoritetaan materiaalin tyypin mukaan.
- 3. Tulosta asetussivu ja tarvikkeiden tilasivu. Katso kohtaa Tietosivujen tulostaminen sivulla 44.
  - Katso tarvikkeiden tilasivulta, onko jokin tarvikkeista vähissä tai loppunut. Tiedot ovat saatavilla vain HP:n valmistamista tulostuskaseteista.
  - Jos sivut eivät tulostu oikein, ongelma liittyy laitteistoon. Ota yhteys HP:n asiakaspalveluun. Lisätietoja on kohdassa <u>HP:n asiakastuki sivulla 90</u> ja laitteen mukana toimitetussa esitteessä.
- Tulosta esittelysivu HP Color LaserJet CP1210 Series Toolbox -ohjelmasta. Jos sivu tulostuu, ongelma liittyy tulostinohjaimeen.
- 5. Tulosta eri ohjelmasta. Jos sivu tulostuu oikein, ongelma liittyy ohjelmaan, josta yritit tulostaa.
- 6. Käynnistä tietokone ja laite uudelleen ja kokeile tulostamista. Jos ongelma ei poistu, kokeile jompaakumpaa seuraavista vaihtoehdoista:
  - Jos ongelma koskee kaikkia tulostettavia sivuja, siirry kohtaan <u>Yleisiä tulostuslaatuongelmia</u> sivulla 73.
  - Jos ongelma koskee vain väritulosteita, siirry kohtaan <u>Värillisiin asiakirjoihin liittyvien</u> ongelmien ratkaiseminen sivulla <u>77</u>.

#### Yleisiä tulostuslaatuongelmia

Seuraavissa esimerkeissä kuvataan Letter-kokoista paperia, joka on kulkenut laitteen läpi lyhyt reuna edellä. Näissä esimerkeissä kuvataan ongelmia, jotka vaikuttavat kaikkiin tulostettaviin sivuihin, ovatpa ne sitten värillisiä tai mustavalkoisia. Kuvien jälkeen luetellaan kunkin ongelman tyypillinen syy ja ratkaisu.

| Ongelma                                                   | Syy                                                                                                    | Ratkaisu                                                                                                    |  | Ratkaisu |  |
|-----------------------------------------------------------|----------------------------------------------------------------------------------------------------|----------------------------------------------------------------------------------------------------|--|----------|--|
| Tuloste on vaalea tai haalistunut                         | Tulostusmateriaali ei vastaa HP:n<br>määrityksiä.                                                                                      | Käytä materiaalia, joka on HP:n<br>määritysten mukaista.                                                                                  |  |          |  |
| AaBbCc<br>AaBbCc<br>AaBbCc                                | Tulostuskaseteissa saattaa olla vikaa.                                                                                                 | Tarkasta jäljellä oleva käyttöikä<br>tulostamalla tarvikkeiden tilasivu. Katso<br>kohtaa <u>Tietosivujen tulostaminen</u><br>sivulla 44.  |  |          |  |
| AaBbCc<br>AaBbCc                                          |                                                                                                    | Vaihda kaikki tulostuskasetit, joiden<br>väriaine on vähissä. Katso kohtaa<br><u>Tulostuskasettien vaihtaminen</u><br>sivulla 52.         |  |          |  |
|                                                           | Laite on määritetty ohittamaan <b>Vaihda</b><br><väri> kasetti -ilmoitus ja jatkamaan<br/>tulostusta.</väri>                           | Vaihda kaikki tulostuskasetit, joiden<br>väriaine on vähissä. Katso kohtaa<br><u>Tulostuskasettien vaihtaminen</u><br><u>sivulla 52</u> . |  |          |  |
| Tulosteessa on väriainetäpliä.                            | Tulostusmateriaali ei vastaa HP:n<br>määrityksiä.                                                                                      | Käytä materiaalia, joka on HP:n<br>määritysten mukaista.                                                                                  |  |          |  |
| AaBbCc<br>AaBbCc<br>AaBbCc                                | Paperirata täytyy ehkä puhdistaa.                                                                                                    | Puhdista paperirata. Katso kohtaa<br>Laitteen puhdistaminen sivulla 55.                                                                   |  |          |  |
| AdBDCC<br>AdBDCC<br>AdBDCC                                |                                                                                                    |                                                                                                    |  |          |  |
| Tulosteessa on häipymiä.                                  | Yksittäinen tulostusmateriaaliarkki<br>saattaa olla viallinen.                                                                         | Tulosta työ uudelleen.                                                                                                    |  |          |  |
| AaBbCc<br>AaBbCc                                          | Paperin kosteuspitoisuus on<br>epätasainen, tai paperin pinnalla on<br>kosteita kohtia.                                                | Kokeile erilaista paperia, esimerkiksi<br>lasertulostimille tarkoitettua laadukasta<br>paperia.                                           |  |          |  |
| Aabbee<br>Aabbee<br>Aabbee                                | Paperierä on viallinen. Jokin<br>valmistusvaihe on voinut aiheuttaa sen,<br>että jotkin paperin pinnan kohdat hylkivät<br>väriainetta. | Kokeile erilaista paperia, esimerkiksi<br>lasertulostimille tarkoitettua laadukasta<br>paperia.                                           |  |          |  |
| Sivulla näkyy pystysuuntaisia raitoja tai<br>kaistaleita. | Tulostuskaseteissa saattaa olla vikaa.                                                                                                 | Tarkasta jäljellä oleva käyttöikä<br>tulostamalla tarvikkeiden tilasivu. Katso<br>kohtaa <u>Tietosivujen tulostaminen</u><br>sivulla 44.  |  |          |  |
| Aa BbC c<br>Aa BbC c<br>Aa BbC c<br>Aa BbC c              |                                                                                                    | Vaihda kaikki tulostuskasetit, joiden<br>väriaine on vähissä. Katso kohtaa<br><u>Tulostuskasettien vaihtaminen</u><br>sivulla 52.         |  |          |  |
| Aa BbiC c                                                 | Laite on määritetty ohittamaan <b>Vaihda</b><br><v<b>äri&gt; kasetti -ilmoitus ja jatkamaan<br/>tulostusta.</v<b>                      | Vaihda kaikki tulostuskasetit, joiden<br>väriaine on vähissä. Katso kohtaa<br><u>Tulostuskasettien vaihtaminen</u><br>sivulla 52.         |  |          |  |

| Ongelma                                              | Syy                                                                                                    | Ratkaisu                                                                                                    |
|------------------------------------------------------|----------------------------------------------------------------------------------------------------|----------------------------------------------------------------------------------------------------|
| Taustan väriainevarjostuksen määrä on<br>häiritsevä. | Erittäin kuivat olosuhteet voivat lisätä<br>taustan harmautta.                                                          | Tarkista laiteympäristö.                                                                                                    |
| AaBbCc<br>AaBbCc                                     | Tulostuskaseteissa saattaa olla vikaa.                                                                                  | Vaihda kaikki tulostuskasetit, joiden<br>väriaine on vähissä. Katso kohtaa<br><u>Tulostuskasettien vaihtaminen</u><br><u>sivulla 52</u> .                                                                             |
| AdbbCC<br>AabbCc<br>AabbCc                           | Laite on määritetty ohittamaan <b>Vaihda</b><br><väri> kasetti -ilmoitus ja jatkamaan<br/>tulostusta.</väri>            | Vaihda kaikki tulostuskasetit, joiden<br>väriaine on vähissä. Katso kohtaa<br><u>Tulostuskasettien vaihtaminen</u><br><u>sivulla 52</u> .                                                                             |
| Tulostusmateriaalilla on väriainetahroja.            | Tulostusmateriaali ei vastaa HP:n<br>määrityksiä.                                                                       | Käytä materiaalia, joka on HP:n<br>määritysten mukaista.                                                                                                    |
| AaBbCc<br>AaBbCc<br>AaBbCc<br>AaBbCc<br>AaBbCc       | Jos paperin etureunassa on<br>väriainetahroja, paperinohjaimet ovat<br>likaiset tai paperirataan on kertynyt<br>roskia. | Puhdista materiaalinohjaimet.<br>Puhdista paperirata. Katso kohtaa<br><u>Laitteen puhdistaminen sivulla 55</u> .                                                                                                    |
| Väriaine leviää helposti, jos sitä<br>kosketetaan.   | Laitetta ei ole asetettu tulostamaan<br>tulostettavalle tulostusmateriaalityypille.                                     | Valitse tulostinohjaimesta <b>Paperi</b> -<br>välilehti ja määritä paperin <b>tyypiksi</b><br>parhaillaan tulostuksessa käytettävän<br>materiaalin tyyppi. Tulostus voi olla<br>hidasta, jos käytät painavaa paperia. |
| ACROCC                                               | Tulostusmateriaali ei vastaa HP:n<br>määrityksiä.                                                                       | Käytä materiaalia, joka on HP:n<br>määritysten mukaista.                                                                                                    |
| AaBbCc<br>AaBbCc                                     | Paperirata täytyy ehkä puhdistaa.                                                                                       | Puhdista paperirata. Katso kohtaa<br>Laitteen puhdistaminen sivulla 55.                                                                                                    |

| Ongelma                                                                        | Ѕуу                                                                                       | Ratkaisu                                                                                                    |
|--------------------------------------------------------------------------------|-------------------------------------------------------------------------------------------|----------------------------------------------------------------------------------------------------|
| Sivun tulostuspuolella näkyy<br>säännöllisin välein toistuvia jälkiä.          | Laitetta ei ole asetettu tulostamaan<br>tulostettavalle tulostusmateriaalityypille.       | Valitse tulostinohjaimesta <b>Paperi</b> -<br>välilehti ja määritä paperin <b>tyypiksi</b><br>parhaillaan tulostuksessa käytettävän<br>paperin tyyppi. Tulostus voi olla hidasta,<br>jos käytät painavaa paperia.                                                           |
| AaBbCc<br>AaBbCc                                                               | Sisäosissa voi olla väriainetta.                                                          | Ongelma korjautuu tavallisesti itsestään<br>muutaman sivun tulostamisen jälkeen.                                                                                                    |
| AaBbCc<br>AaBbCc                                                               | Paperirata täytyy ehkä puhdistaa.                                                         | Puhdista paperirata. Katso kohtaa<br>Laitteen puhdistaminen sivulla 55.                                                                                                    |
|                                                                                | Kiinnitysyksikkö on voinut vahingoittua,<br>tai se on likainen.                           | Määritä, onko kiinnittimessä ongelma,<br>avaamalla HP Color LaserJet CP1210<br>Series Toolbox ja tulostamalla<br>tulostuslaadun diagnostiikkasivu. Katso<br>kohtaa <u>HP Color LaserJet CP1210</u><br><u>Series Toolbox -ohjelmiston käyttäminen</u><br><u>sivulla 45</u> . |
|                                                                                |                                                                                           | Ota yhteys HP:n asiakaspalveluun.<br>Tietoja asiakaspalvelusta saat kohdasta<br><u>HP:n asiakastuki sivulla 90</u> tai paketin<br>mukana tulleesta lehtisestä.                                                                                                    |
|                                                                                | Tulostuskasetissa voi olla ongelma.                                                       | Määritä, missä kasetissa on ongelma,<br>avaamalla HP Color LaserJet CP1210<br>Series Toolbox ja tulostamalla<br>tulostuslaadun diagnostiikkasivu. Katso<br>kohtaa <u>HP Color LaserJet CP1210</u><br><u>Series Toolbox -ohjelmiston käyttäminen</u><br><u>sivulla 45</u> .  |
| Tulostetun sivun kääntöpuolella näkyy<br>säännöllisin välein toistuvia jälkiä. | Sisäosissa voi olla väriainetta.                                                          | Ongelma korjautuu tavallisesti itsestään<br>muutaman sivun tulostamisen jälkeen.                                                                                                    |
| ▶ BA                                                                           | Paperirata täytyy ehkä puhdistaa.                                                         | Puhdista paperirata. Katso kohtaa<br>Laitteen puhdistaminen sivulla 55.                                                                                                    |
|                                                                                | Kiinnitysyksikkö on voinut vahingoittua,<br>tai se on likainen.                           | Määritä, onko kiinnittimessä ongelma,<br>avaamalla HP Color LaserJet CP1210<br>Series Toolbox ja tulostamalla<br>tulostuslaadun diagnostiikkasivu. Katso<br>kohtaa <u>HP Color LaserJet CP1210</u><br><u>Series Toolbox -ohjelmiston käyttäminen</u><br><u>sivulla 45</u> . |
|                                                                                |                                                                                           | Ota yhteys HP:n asiakaspalveluun.<br>Tietoja asiakaspalvelusta saat kohdasta<br><u>HP:n asiakastuki sivulla 90</u> tai paketin<br>mukana tulleesta lehtisestä.                                                                                                    |
| Tulostetun sivun merkit ovat<br>vääristyneet.                                  | Tulostusmateriaali ei vastaa HP:n<br>määrityksiä.                                         | Käytä erilaista paperia, esimerkiksi<br>lasertulostimille tarkoitettua laadukasta<br>paperia.                                                                                                    |
| AaBbCG<br>AaBbCG<br>AaBbCG<br>AaBbCG<br>AaBbCG                                 | Jos merkit ovat vääristyneitä ja<br>aaltomaisia, kuvanlukuosa saattaa<br>tarvita huoltoa. | Katso, näkyykö ongelma myös<br>asetussivulla. Jos näin on, ota yhteys<br>HP:n asiakaspalveluun. Tietoja<br>asiakaspalvelusta saat kohdasta <u>HP:n</u><br><u>asiakastuki sivulla 90</u> tai paketin<br>mukana tulleesta lehtisestä.                                         |

| Ongelma                                                                                                    | Ѕуу                                                                                                    | Ratkaisu                                                                                                    |  |
|----------------------------------------------------------------------------------------------------|----------------------------------------------------------------------------------------------------|----------------------------------------------------------------------------------------------------|--|
| Tulostettu sivu on käpristynyt, tai se<br>aaltoilee.                                                                                                    | Laitetta ei ole määritetty tulostamaan<br>tulostettavalle tulostusmateriaalityypille.                  | Valitse tulostinohjaimesta <b>Paperi</b> -<br>välilehti ja määritä paperin <b>tyypiksi</b><br>parhaillaan tulostuksessa käytettävän<br>paperin tyyppi. Tulostus voi olla hidasta,<br>jos käytät paksua paperia.                                                                                                    |  |
|                                                                                                    | Tulostusmateriaali ei vastaa HP:n<br>määrityksiä.                                                      | Käytä erilaista paperia, esimerkiksi<br>lasertulostimille tarkoitettua laadukasta<br>paperia.                                                                                                    |  |
|                                                                                                    | Sekä korkea lämpötila että kosteus voivat aiheuttaa paperin käpristymistä.                             | Tarkista laiteympäristö.                                                                                                    |  |
| Tulostetun sivun tekstit tai kuvat ovat vinossa.<br>$\begin{array}{c} A a B b C c \\ A a B b C c \\ A a B b C \\ A a B b C \\ A a B b C \\ A a B b C \\ A a B b \\ A a B b \\ A a B b \\ A a B b \\ A a B b \\ A a B b \\ A a B b \\ A a B b \\ A a B \\ A a B \\ A a B \\ A a B \\ A a B \\ A a B \\ A a B \\ A a B \\ A a B \\ A a B \\ A a B \\ A a B \\ A a B \\ A a B \\ A a B \\ A a B \\ A a B \\ A a B \\ A a B \\ A a B \\ A a \\ A$ | Tulostusmateriaali on ehkä ladattu<br>väärin.                                                          | Tarkista, että paperi tai muu<br>tulostusmateriaali on asetettu oikein ja<br>että materiaalinohjaimet eivät ole liian<br>tiukasti tai löyhästi paperipinoa vasten.<br>Katso kohtaa <u>Lisää paperia ja</u><br><u>tulostusmateriaalia sivulla 21</u> .                                                                            |  |
|                                                                                                    | Tulostusmateriaali ei vastaa HP:n<br>määrityksiä.                                                      | Käytä erilaista paperia, esimerkiksi<br>lasertulostimille tarkoitettua laadukasta<br>paperia.                                                                                                    |  |
| Tulostettu sivu on ryppyinen, tai siinä on<br>taitteita.<br>AalbCC<br>AalbCC<br>AalbCC<br>AalbCC<br>AalbCC<br>AalbCC<br>AalbCC                                                                                                    | Tulostusmateriaali on ehkä lisätty väärin.                                                             | Tarkista, että tulostusmateriaali on lisätty<br>oikein ja että materiaalinohjaimet eivät<br>ole liian tiukasti tai löyhästi paperipinoa<br>vasten. Katso kohtaa <u>Lisää paperia ja</u><br><u>tulostusmateriaalia sivulla 21</u> .<br>Käännä paperinippu syöttölokerossa<br>toisin päin tai käännä nippua 180 astetta<br>ympäri. |  |
|                                                                                                    | Tulostusmateriaali ei vastaa HP:n<br>määrityksiä.                                                      | Käytä erilaista paperia, esimerkiksi<br>lasertulostimille tarkoitettua laadukasta<br>paperia.                                                                                                    |  |
| Tulostettujen merkkien ympärillä on väriainetta.                                                                                                    | Tulostusmateriaali on ehkä lisätty väärin.                                                             | Käännä lokerossa oleva paperinippu<br>ympäri.                                                                                                    |  |
| A B C C C C C C C C C C C C C C C C C C                                                                                                    | Jos suuria määriä väriainetta on levinnyt<br>merkkien ympärille, paperi voi olla<br>mustetta hylkivää. | Käytä erilaista paperia, esimerkiksi<br>lasertulostimille tarkoitettua laadukasta<br>paperia.                                                                                                    |  |

| Ongelma                                                                               | Ѕуу                                                          | Ratkaisu                                                                                                    |
|---------------------------------------------------------------------------------------|--------------------------------------------------------------|----------------------------------------------------------------------------------------------------|
| Sivun yläosaan (musta) tulostettu kuva<br>toistuu alempana sivulla (harmaa<br>pohja). | Ohjelmistoasetukset saattavat vaikuttaa kuvan tulostamiseen. | Muuta sovellusohjelmassa sivun taustan<br>sävyä (tummuutta) kentässä, jossa<br>toistuva kuva näkyy.                                                       |
| AaBbCc                                                                                |                                                              | Käännä sovellusohjelmassa koko sivua<br>180 astetta, jotta vaaleampi kuva<br>tulostuu ensiksi.                                                            |
| AaBbCc<br>AaBbCc<br>AaBbCc                                                            | Kuvien tulostusjärjestys saattaa<br>vaikuttaa tulostukseen.  | Muuta järjestystä, jossa kuvat<br>tulostetaan. Sijoita esimerkiksi<br>vaaleampi kuva sivun ylälaitaan ja<br>tummempi alemmaksi.                           |
|                                                                                       | Ylijännitesuoja on voinut vaikuttaa<br>laitteeseen.          | Jos virhe toistuu myöhemmin<br>tulostustyössä, katkaise laitteesta virta<br>kymmeneksi minuutiksi, kytke virta ja<br>aloita sitten tulostustyö uudelleen. |

### Värillisiin asiakirjoihin liittyvien ongelmien ratkaiseminen

Tässä osassa kuvataan värillisten asiakirjojen tulostuksen yhteydessä mahdollisesti ilmeneviä ongelmia.

| Ongelma                                                                                                    |                                                         | Ѕуу                                                                                                    | Ratkaisu                                                                                                    |
|----------------------------------------------------------------------------------------------------|---------------------------------------------------------|----------------------------------------------------------------------------------------------------|----------------------------------------------------------------------------------------------------|
| Asiakirjan pitäisi tulostua värillisenä,<br>mutta tulosteessa on vain mustaa väriä.                           |                                                         | Sovellusohjelmasta tai<br>tulostinohjaimesta ei ole valittu<br>väritulostustilaa.                                                         | Valitse harmaasävytulostuksen sijaan<br>väritulostus.                                                                                                    |
| AaBbCc<br>AaBbCc                                                                                              |                                                         | Ohjelmasta ei ehkä ole valittu oikeaa<br>tulostinohjainta.                                                                                | Valitse oikea tulostinohjain.                                                                                                    |
| AaBbCc<br>AaBbCc<br>AaBbCc                                                                                    |                                                         | Laitetta ei ehkä ole määritetty oikein.                                                                                                   | Tulosta asetussivu. Jos asetussivulla ei<br>näy värejä, ota yhteys HP:n<br>asiakaspalveluun. Tietoja<br>asiakaspalvelusta saat kohdasta <u>HP:n</u><br><u>asiakastuki sivulla 90</u> tai paketin<br>mukana tulleesta lehtisestä. |
| Yksi väri tai useita värejä puuttuu, tai ne<br>ovat vääriä.<br>AaBbCc<br>AaBbCc<br>AaBbCc<br>AaBbCc<br>AaBbCc | Tulostuskaseteissa voi olla suojateippiä.               | Varmista, että tulostuskasettien<br>suojateippi on poistettu kokonaan.                                                                    |                                                                                                    |
|                                                                                                    | Tulostusmateriaali ei vastaa HP:n<br>määrityksiä.       | Käytä erilaista paperia, esimerkiksi<br>lasertulostimille tarkoitettua laadukasta<br>paperia.                                             |                                                                                                    |
|                                                                                                    | Laite ei ehkä toimi erittäin kosteissa<br>olosuhteissa. | Varmista, että laiteympäristö on kosteussuositusten mukainen.                                                                             |                                                                                                    |
|                                                                                                    | Tulostuskaseteissa saattaa olla vikaa.                  | Vaihda kaikki tulostuskasetit, joiden<br>väriaine on vähissä. Katso kohtaa<br><u>Tulostuskasettien vaihtaminen</u><br><u>sivulla 52</u> . |                                                                                                    |
|                                                                                                    |                                                         | Laite on määritetty ohittamaan <b>Vaihda</b><br><väri> kasetti -ilmoitus ja jatkamaan<br/>tulostusta.</väri>                              | Vaihda kaikki tulostuskasetit, joiden<br>väriaine on vähissä. Katso kohtaa<br><u>Tulostuskasettien vaihtaminen</u><br><u>sivulla 52</u> .                                                                                        |

| Ongelma                                                                                                    | Syy                                                                                                    | Ratkaisu                                                                                                    |
|----------------------------------------------------------------------------------------------------|----------------------------------------------------------------------------------------------------|----------------------------------------------------------------------------------------------------|
| Väri tulostuu epätasaisesti uuden<br>tulostuskasetin vaihtamisen jälkeen.                                                                                              | Jokin toinen tulostuskasetti on ehkä viallinen.                                                                                                    | Poista väärin tulostuvan värin<br>tulostuskasetti ja asenna se uudelleen.                                                                                                    |
| AaBbCc<br>AaBbCc<br>AaBbCc<br>AaBbCc<br>AaBbCc                                                                                                    | Laite on määritetty ohittamaan <b>Vaihda</b><br>< <b>väri&gt; kasetti</b> -ilmoitus ja jatkamaan<br>tulostusta.                                                                             | Vaihda kaikki tulostuskasetit, joiden<br>väriaine on vähissä. Katso kohtaa<br><u>Tulostuskasettien vaihtaminen</u><br><u>sivulla 52</u> .                                                      |
| Tulosteen värit eivät vastaa näytössä<br>näkyviä värejä.                                                                                                    | Värit saattavat näyttää tietokoneen<br>näytössä erilaisilta kuin tulosteessa.                                                                                                    | Lisätietoja on kohdassa <u>Värientäsmäys</u><br>sivulla 42                                                                                                    |
| AdBUCC<br>AdBUCC<br>AdBUCC<br>AdBUCC<br>AdBUCC<br>AdBUCC<br>AdBUCC<br>AdBUCC<br>AdBUCC<br>AdBUCC<br>AdBUCC<br>AdBUCC<br>AdBUCC<br>AdBUCC<br>AdBUCC<br>AdBUCC<br>AdBUCC | Jos näytössä näkyvät erittäin vaaleat tai<br>tummat värit eivät tulostu,<br>ohjelmistosovellus saattaa tulkita erittäin<br>vaaleat värit valkoisiksi tai erittäin<br>tummat värit mustiksi. | Yritä välttää hyvin vaaleita tai hyvin<br>tummia värejä.                                                                                                    |
|                                                                                                    | Tulostusmateriaali ei vastaa HP:n<br>määrityksiä.                                                                                                    | Käytä erilaista paperia, esimerkiksi<br>lasertulostimille tarkoitettua laadukasta<br>paperia.                                                                                                  |
| Tulostetun värisivun tulostusjälki on<br>epätasaista.                                                                                                    | Tulostusmateriaali on ehkä liian karkeaa.                                                                                                    | Tulosta sileälle paperille tai<br>tulostusmateriaalille, esimerkiksi<br>lasertulostimille tarkoitetulle<br>laadukkaalle paperille. Sileällä paperilla<br>saavutetaan yleensä parhaat tulokset. |
| AaBbCc<br>AaBbCc<br>AaBbCc                                                                                                    |                                                                                                    |                                                                                                    |

# Tulostuslaatuongelmien määrittäminen HP Color LaserJet CP1210 Series Toolbox - ohjelmistolla

HP Color LaserJet CP1210 Series Toolbox -ohjelmistosta voit tulostaa sivun, jonka avulla voit selvittää, mikä tulostuskasetti aiheuttaa ongelman. Tulostuslaadun vianmäärityssivulla on viisi väriraitaa, jotka on jaettu neljään hieman päällekkäiseen osaan. Tutkimalla kutakin osaa voit jäljittää ongelman tiettyyn kasettiin.

| 1 | 2 | 3 | 4 |
|---|---|---|---|

| Osa | Tulostuskasetti |
|-----|-----------------|
| 1   | Keltainen       |
| 2   | Syaani          |
| 3   | Musta           |
| 4   | Magenta         |

- Jos vain yhdessä osassa on merkki tai tahra, vaihda sitä osaa vastaava tulostuskasetti.
- Jos useammassa osassa on merkki tai viiva, vaihda merkin tai viivan väriä vastaava tulostuskasetti.
- Jos sivulla on *toistuva* piste-, merkki- tai viivakuvio, puhdista laite. Katso kohtaa <u>Laitteen</u> <u>puhdistaminen sivulla 55</u>. Tulosta puhdistamisen jälkeen uusi tulostuslaadun vianmäärityssivu, jotta voit tarkistaa, korjaantuiko ongelma.

#### Tulostuslaadun vianmäärityssivun tulostaminen

- 1. Avaa HP Color LaserJet CP1210 Series Toolbox. Katso kohtaa <u>HP Color LaserJet CP1210 Series</u> <u>Toolbox -ohjelmiston näyttäminen sivulla 45</u>.
- 2. Napsauta Ohje-kansiota ja sitten Vianmääritys-sivua.
- 3. Napsauta **Tulosta**-painiketta ja seuraa tulostetuilla sivuilla olevia ohjeita.

#### Laitteen kalibroiminen

Jos tulostuslaatuongelmia esiintyy, kalibroi laite.

- 1. Avaa HP Color LaserJet CP1210 Series Toolbox. Katso kohtaa <u>HP Color LaserJet CP1210 Series</u> <u>Toolbox -ohjelmiston näyttäminen sivulla 45</u>.
- 2. Valitse Laiteasetukset-kansio ja Tulostuslaatu-sivu.
- 3. Kalibroi laite heti valitsemalla Värien kalibrointi -alueella Kalibroi.

### Suorituskykyongelmat

| Ongelma                            | Ѕуу                                                               | Ratkaisu                                                                                                    |
|------------------------------------|-------------------------------------------------------------------|----------------------------------------------------------------------------------------------------|
| Sivut tulostuvat täysin tyhjinä    | Tulostuskaseteissa saattaa olla vielä<br>suojateippiä.            | Varmista, että tulostuskasettien<br>suojateippi on poistettu kokonaan.                                                                                                    |
|                                    | Asiakirja saattaa sisältää tyhjiä sivuja.                         | Tarkista tulostettavasta asiakirjasta, että<br>joka sivulla on sisältöä.                                                                                                    |
|                                    | Laitteessa saattaa olla toimintahäiriö.                           | Tarkista laitteen toiminta tulostamalla asetussivu.                                                                                                    |
| Sivut tulostuvat erittäin hitaasti | Paksut tulostusmateriaalit saattavat<br>hidastaa tulostustyötä.   | Tulosta erilaiselle tulostusmateriaalille.                                                                                                    |
|                                    | Monimutkaiset sivut tulostuvat ehkä<br>hitaasti.                  | Jotta tulostuslaatu olisi paras<br>mahdollinen, väriaineen kunnollinen<br>kiinnittyminen voi vaatia hitaamman<br>tulostusnopeuden.                                                                                                    |
| Sivut eivät tulostu                | Laite ei ehkä ota tulostusmateriaalia<br>vastaan oikein.          | Varmista, että paperi on lisätty lokeroihin<br>oikein.                                                                                                    |
|                                    |                                                                   | Jos ongelma toistuu, syöttötelat ja<br>irrotustyyny on ehkä vaihdettava. Katso<br>kohtaa <u>HP:n asiakastuki sivulla 90</u> .                                                                                                    |
|                                    | Tulostusmateriaali on juuttunut<br>laitteeseen.                   | Poista tukos. Katso kohtaa <u>Tukokset</u><br><u>sivulla 67</u> .                                                                                                    |
|                                    | USB-kaapeli saattaa olla viallinen, tai se<br>on kytketty väärin. | <ul> <li>Irrota USB-kaapelin molempien<br/>päiden liittimet ja kytke ne<br/>uudelleen.</li> </ul>                                                                                                    |
|                                    |                                                                   | <ul> <li>Yritä tulostaa aiemmin tulostettu<br/>työ.</li> </ul>                                                                                                    |
|                                    |                                                                   | • Kokeile toista USB-kaapelia.                                                                                                    |
|                                    | Tietokoneen käytössä on muita laitteita.                          | Laite ei kenties jaa USB-porttia. Jos<br>laitteen kanssa samaan porttiin on<br>kytketty ulkoinen levyasema tai<br>verkkokytkin, se saattaa häiritä laitteen<br>toimintaa. Jotta laitteen voisi kytkeä ja<br>sitä voisi käyttää, irrota toinen laite tai<br>käytä tietokoneen kahta USB-porttia. |

### Laitteen ohjelmisto-ongelmat

| Ongelma                                                   | Ratkaisu |                                                                                                    |  |
|-----------------------------------------------------------|----------|----------------------------------------------------------------------------------------------------|--|
| Laitteen tulostinohjain ei näy <b>Tulostin</b> -kansiossa | •        | Asenna laitteen ohjelmisto uudelleen.                                                                                                    |  |
|                                                           |          | HUOMAUTUS: Sulje käynnissä olevat<br>sovellukset. Voit sulkea sovelluksen, jolla on<br>kuvake tehtäväpalkissa, napsauttamalla hiiren<br>oikealla painikkeella kuvaketta ja valitsemalla<br>Sulje tai Poista käytöstä. |  |
|                                                           | •        | Liitä USB-kaapeli eri USB-porttiin tietokoneessa.                                                                                                    |  |
| Ohjelmiston asennuksen aikana näyttöön tuli virheilmoitus | •        | Asenna laitteen ohjelmisto uudelleen.                                                                                                    |  |
|                                                           |          | HUOMAUTUS: Sulje käynnissä olevat<br>sovellukset. Voit sulkea sovelluksen, jolla on<br>kuvake tehtäväpalkissa, napsauttamalla hiiren<br>oikealla painikkeella kuvaketta ja valitsemalla<br>Sulje tai Poista käytöstä. |  |
|                                                           | •        | Tarkista levytilan määrä asemassa, johon asennat<br>ohjelmistoa. Yritä tarvittaessa vapauttaa tarvittava määrä<br>levytilaa ja asenna laitteen ohjelmisto uudelleen.                                                  |  |
|                                                           | •        | Suorita tarvittaessa Levyn eheytys ja asenna laitteen<br>ohjelmisto uudelleen.                                                                                                    |  |
| Laite on Valmis-tilassa, mutta mitään ei tulostu          | •        | • Tulosta asetussivu ja varmista, että laite toimii.                                                                                                    |  |
|                                                           | •        | Varmista, että kaikki kaapelit on asianmukaisesti kytketty<br>ja että ne ovat annettujen teknisten tietojen mukaisia.<br>Tämä koskee USB- ja virtakaapeleita. Kokeile uutta<br>kaapelia.                              |  |

# A Tarvikkeet ja lisävarusteet

- Jos haluat tilata tarvikkeita ja olet Yhdysvalloissa, käytä sivustoa <u>www.hp.com/sbso/product/</u> <u>supplies</u>.
- Jos haluat tilata tarvikkeita ja olet jossain muussa maassa / jollakin muulla alueella, käytä sivustoa <u>www.hp.com/ghp/buyonline.html</u>.
- Jos haluat tilata tarvikkeita ja olet Kanadassa, käytä sivustoa www.hp.ca/catalog/supplies.
- Jos haluat tilata tarvikkeita ja olet Euroopassa, käytä sivustoa www.hp.com/go/ljsupplies.
- Jos haluat tilata tarvikkeita ja olet Aasiassa tai Tyynenmeren alueella, käytä sivustoa <u>www.hp.com/</u> paper/.
- Jos haluat tilata lisävarusteita, käytä sivustoa <u>www.hp.com/go/accessories</u>.

### Osien, lisävarusteiden ja tarvikkeiden tilaaminen

Osia, tarvikkeita ja lisävarusteita voi tilata useilla tavoilla.

### Tilaaminen suoraan HP:ltä

Voit tilata seuraavat tuotteet suoraan HP:ltä:

- **Vaihto-osat:** Voit tilata vaihto-osia Yhdysvalloissa siirtymällä osoitteeseen <u>www.hp.com/go/</u> <u>hpparts</u>. Yhdysvaltojen ulkopuolella: tilaa osat paikallisesta valtuutetusta HP-huoltokeskuksesta.
- Tarvikkeet ja lisävarusteet: Voit tilata tarvikkeita Yhdysvalloissa siirtymällä osoitteeseen www.hp.com/go/ljsupplies. Voit tilata tarvikkeita muualla maailmassa siirtymällä osoitteeseen www.hp.com/ghp/buyonline.html. Voit tilata lisävarusteita siirtymällä osoitteeseen www.hp.com/ support/ljcp1210series.

### Tilaaminen huolto- tai tukipisteen kautta

Kun haluat tilata lisävarusteen tai osan, ota yhteys HP:n valtuuttamaan huolto- tai tukipisteeseen.

# Tilaaminen suoraan HP Color LaserJet CP1210 Series Toolbox - ohjelmistolla

HP Color LaserJet CP1210 Series Toolbox -ohjelmisto on tulostimen hallintatyökalu, joka yksinkertaistaa ja tehostaa tulostimen kokoonpanon määrittämistä, tulostimen valvontaa, tarvikkeiden tilaamista, vianmääritystä sekä päivittämistä. Lisätietoja HP Color LaserJet CP1210 Series Toolbox -ohjelmistosta on kohdassa <u>HP Color LaserJet CP1210 Series Toolbox -ohjelmiston käyttäminen sivulla 45</u>.

### **Tuotenumerot**

| Osa                                                                                                 | Tuotenumero | Tyyppi/koko                                        |
|----------------------------------------------------------------------------------------------------|-------------|----------------------------------------------------|
| Tulostuskasetit                                                                                     | CB540A      | Musta tulostuskasetti                              |
| Lisätietoja kasettien                                                                               | CB541A      | Syaani tulostuskasetti                             |
| väriaineen<br>riittoisuudesta on                                                                    | CB542A      | Keltainen tulostuskasetti                          |
| osoitteessa<br>www.hp.com/go/<br>pageyield.<br>Todellinen riittävyys<br>määräytyy käytön<br>mukaan. | CB543A      | Magenta tulostuskasetti                            |
| Kaapelit                                                                                            | C6518A      | USB 2.0 -tulostinkaapeli (normaalipituus 2 metriä) |

| Osa                    | Tuotenumero | Тууррі/koko                                                                                                    |  |  |
|------------------------|-------------|----------------------------------------------------------------------------------------------------|--|--|
| Materiaali             | C2934A      | 50 arkkia                                                                                                    |  |  |
|                        |             | HP Color LaserJet -kalvot (letter)                                                                                  |  |  |
|                        | C2936A      | 50 arkkia                                                                                                    |  |  |
|                        |             | HP:n Color Laser -kalvot (A4)                                                                                       |  |  |
|                        | Q1298A      | HP LaserJet Tough -paperi (letter)                                                                                  |  |  |
|                        | Q1298B      | HP LaserJet Tough -paperi (A4)                                                                                      |  |  |
|                        | HPU1132     | 500 arkkia                                                                                                    |  |  |
|                        |             | HP Premium Choice LaserJet -paperi (letter)                                                                         |  |  |
|                        | CHP410      | 500 arkkia                                                                                                    |  |  |
|                        |             | HP Premium Choice LaserJet -paperi (A4)                                                                             |  |  |
|                        | HPJ1124     | 500 arkkia                                                                                                    |  |  |
|                        |             | HP LaserJet -paperi (letter)                                                                                        |  |  |
|                        | CHP310      | 500 arkkia                                                                                                    |  |  |
|                        |             | HP LaserJet -paperi (A4)                                                                                            |  |  |
|                        | Q6608A      | 100 arkkia                                                                                                    |  |  |
|                        |             | HP Color Laser -valokuvapaperi, kiiltävä                                                                            |  |  |
|                        | Q6611A      | 150 arkkia                                                                                                    |  |  |
|                        |             | HP Color Laser -esitepaperi, kiiltävä (letter)                                                                      |  |  |
|                        | Q6541A      | 200 arkkia                                                                                                    |  |  |
|                        |             | HP:n esityslaserpaperi, soft gloss (letter)                                                                         |  |  |
|                        | Q6543A      | 150 arkkia                                                                                                    |  |  |
|                        |             | HP:n esitelaserpaperi, matta (letter)                                                                               |  |  |
|                        | Q2546A      | 300 arkkia                                                                                                    |  |  |
|                        |             | HP:n esityslaserpaperi, kiiltävä                                                                                    |  |  |
|                        | Q6549A      | 100 arkkia                                                                                                    |  |  |
|                        |             | HP:n valokuvapaperi, matta (letter)                                                                                 |  |  |
|                        | HPL285R     | 500 arkkia                                                                                                    |  |  |
|                        |             | HP:n värilaserpaperi (letter)                                                                                       |  |  |
| Kirjallinen materiaali | 5851-1468   | HP LaserJet Printer Family Print Media Specification Guide (HP<br>LaserJet -tulostinperheen tulostusmateriaaliopas) |  |  |

| Taulukko A-1 | Varaosat j | a tarvikkeet | (jatkoa) |
|--------------|------------|--------------|----------|
|--------------|------------|--------------|----------|

# B Huolto ja tuki

### Hewlett-Packardin rajoitettu takuu

HP-TUOTE

HP Color LaserJet CP1215/CP1515/CP1518 -sarjan tulostimet

RAJOITETUN TAKUUN KESTOAIKA

Yhden vuoden rajoitettu takuu

HP takaa sinulle, tuotteen lopulliselle käyttäjälle, että HP:n laitteet, lisävarusteet ja tarvikkeet ovat virheettömiä materiaalin ja työtavan osalta ostopäivän jälkeen, edellä määritettynä ajanjaksona. Jos HP saa ilmoituksen tällaisista virheistä takuuaikana, HP sitoutuu oman harkintansa mukaan joko korjaamaan tai vaihtamaan vialliseksi osoittautuneet tuotteet. Vaihtotuotteet voivat olla uusia tai toiminnaltaan uutta vastaavia.

HP takaa, että ostopäivän jälkeisenä, edellä määritettynä ajanjaksona, HP:n ohjelmisto ei materiaalin ja työtavan virheiden vuoksi jätä suorittamatta sen ohjelmakäskyjä, edellyttäen että se asennetaan ja sitä käytetään oikein. Jos HP saa ilmoituksen tällaisista virheistä takuuaikana, HP sitoutuu vaihtamaan ohjelmiston, joka ei kyseisten vikojen vuoksi suorita ohjelmakäskyjä.

HP ei takaa, että HP:n tuotteet toimivat keskeytyksittä ja ongelmitta. Jos HP ei pysty korjaamaan tai vaihtamaan tuotetta kohtuullisen ajan kuluessa takuussa määritetyllä tavalla, asiakkaalla on oikeus saada hyvitys ostohinnasta, mikäli tuote palautetaan pikaisesti.

HP-tuotteet voivat sisältää kunnostettuja osia, joiden toiminta vastaa uusia osia, tai osia, joita on käytetty satunnaisesti.

Takuu ei koske vikoja, joiden syynä on jokin seuraavista: (a) virheellinen tai riittämätön huolto tai kalibrointi, (b) ohjelmisto, liittymät, osat tai tarvikkeet, joita HP ei ole toimittanut, (c) valtuuttamattomat muutokset tai väärinkäyttö, (d) tuotteen käyttö ympäristömääritysten vastaisesti, (e) virheellinen käyttöympäristön valmistelu tai ylläpito.

PAIKALLISTEN LAKIEN SALLIMISSA RAJOISSA EDELLÄ MAINITUT TAKUUT OVAT AINOAT, EIKÄ MUITA TAKUITA TAI EHTOJA MYÖNNETÄ. HP KIISTÄÄ ERITYISESTI KAIKKI OLETETUT TAKUUT JA TUOTTEEN MYYNTIKELPOISUUTTA TAI TIETTYYN TARKOITUKSEEN SOVELTUVUUTTA KOSKEVAT EHDOT. Jotkin maat/alueet, osavaltiot tai provinssit eivät salli oletetun takuun kestoajan rajoitusta, joten edellä mainittu rajoitus ei ehkä päde. Tämä takuu takaa tietyt lailliset oikeudet ja asiakkaalla saattaa olla muita oikeuksia, jotka vaihtelevat eri maiden/alueiden, valtioiden ja provinssien välillä. HP:n rajoitettu takuu on voimassa kaikilla niillä alueilla ja kaikissa niissä maissa tai paikoissa, joissa HP tarjoaa asiakastukea tälle tuotteelle ja joissa HP on markkinoinut tätä tuotetta. Takuupalvelun kattavuus voi vaihdella alueittain. HP ei muuta tuotteen muotoa tai toimintaa, jotta tuote toimisi sellaisessa maassa tai sellaisella alueella, jossa sen ei ole tarkoitettu toimivan lainsäädännöllisistä tai muista juridisista syistä.

TÄMÄN TAKUUTODISTUKSEN SISÄLTÄMÄT KORVAUSVAATIMUKSET OVAT AINOAT JA YKSINOMAISET KORVAUSVAATIMUKSET, JOTKA KULUTTAJALLA ON TÄMÄN TUOTTEEN OSALTA. EDELLÄ MAINITTUA LUKUUN OTTAMATTA HP TAI SEN TOIMITTAJAT EIVÄT OLE VASTUUSSA MISSÄÄN TAPAUKSESSA TIETOJEN MENETYKSESTÄ TAI VÄLITTÖMISTÄ, ERITYISISTÄ, SATUNNAISISTA, SEURANNAISVAHINGOISTA (MUKAAN LUKIEN MENETETYT LIIKEVOITOT) TAI MUISTA VAHINGOISTA, JOTKA PERUSTUVAT SOPIMUKSEEN, SOPIMUSRIKKOMUKSEEN TAI JOHONKIN MUUHUN JURIDISEEN TEKIJÄÄN. Jotkin maat/alueet, osavaltiot tai provinssit eivät salli satunnaisten tai seurannaisvahinkojen poissulkua tai rajoitusta, joten yllä mainittu rajoitus tai poissulku ei ehkä päde.

TÄMÄN TAKUUN EHDOT EIVÄT, PAITSI LAIN SALLIMISSA RAJOISSA, SULJE POIS, RAJOITA TAI MUUTA VAAN AINOASTAAN TÄYDENTÄVÄT TÄMÄN TUOTTEEN MYYNNISTÄ KULUTTAJALE AIHEUTUVIA LAKISÄÄTEISIÄ OIKEUKSIA.

### Tulostuskasetin rajoitettu takuu

Tämän HP-tuotteen taataan olevan virheetön materiaalin ja valmistuksen osalta.

Tämä takuu ei kata sellaisia tuotteita, jotka on (a) täytetty uudelleen, kunnostettu, valmistettu uudelleen tai joita on käsitelty jotenkin väärin eikä sellaisia tuotteita, joiden (b) ongelmat aiheutuvat väärinkäytöstä, väärästä säilytystavasta tai tulostimen käytöstä julkaistujen ympäristövaatimusten vastaisesti eikä (c) tuotteiden normaalia kulumista.

Jos haluat takuupalvelua, palauta tuote (ja ongelman kirjallinen kuvaus ja tulostenäytteet) tuotteen ostopaikkaan tai ota yhteyttä HP:n asiakastukeen. Valintansa mukaan HP joko korvaa viallisiksi osoittautuneet tuotteet tai palauttaa niiden ostohinnan.

YLLÄ MAINITTU TAKUU ON TUOTTEEN AINOA TAKUU. HP EI MYÖNNÄ TUOTTEELLE MUUTA KIRJALLISTA TAI SUULLISTA TAKUUTA. HP KIELTÄÄ ERIKSEEN TUOTTEEN KAUPATTAVUUTTA, TYYDYTTÄVÄÄ LAATUA JA TIETTYYN KÄYTTÖTARKOITUKSEEN SOPIVUUTTA KOSKEVAT TAKUUT, VÄLILLISET TAKUUT MUKAAN LUKIEN, ELLEI PAIKALLISESTA LAINSÄÄDÄNNÖSTÄ MUUTA JOHDU.

HP TAI SEN TAVARANTOIMITTAJAT EIVÄT OLE VASTUUSSA MISSÄÄN TAPAUKSESSA VÄLITTÖMISTÄ, ERITYISISTÄ, SATUNNAISISTA, SEURAUKSELLISISTA (MUKAAN LUKIEN MENETETYT LIIKEVOITOT JA TIETOJEN MENETYS) TAI MUISTA VAHINGOISTA, JOTKA PERUSTUVAT SOPIMUKSEEN, RIKKOMUKSEEN TAI MUUHUN SEIKKAAN, ELLEI PAIKALLINEN LAINSÄÄDÄNTÖ MUUTA EDELLYTÄ.

TÄMÄN TAKUUN EHDOT EIVÄT, PAITSI LAIN SALLIMISSA RAJOISSA, SULJE POIS, RAJOITA TAI MUUTA VAAN AINOASTAAN TÄYDENTÄVÄT TÄMÄN TUOTTEEN MYYNNISTÄ KULUTTAJALE AIHEUTUVIA LAKISÄÄTEISIÄ OIKEUKSIA.

### HP:n asiakastuki

### **Online-palvelut**

Saat HP:n laiteohjelmistojen uusimmat versiot, tuotetiedot ja tukitiedot ympäri vuorokauden Websivustosta osoitteessa <u>www.hp.com/support/ljcp1210series</u>.

HP Instant Support Professional Edition (ISPE) on Web-pohjainen ohjelmistopaketti, joka sisältää tietokoneen ja tulostustuotteiden vianmääritystyökaluja. Siirry osoitteeseen instantsupport.hp.com.

### Puhelintuki

Takuuaikana HP:n puhelintuki on ilmaista. Katso maasi/alueesi puhelinnumero laitteen mukana toimitetusta tiedotteesta tai osoitteesta <u>www.hp.com/support/</u>. Tarvitset seuraavat tiedot, kun soitat HP:lle: tuotteen nimi ja sarjanumero, ostopäivämäärä ja ongelman kuvaus.

### Ohjelmistot, ohjaimet ja sähköiset tiedot

#### www.hp.com/go/ljcp1210series\_software

Ohjainten Web-sivut ovat englanninkieliset, mutta itse tulostinohjaimia voit ladata erikielisinä.

### HP:n suorat varuste- ja tarviketilaukset

- Yhdysvallat: www.hp.com/sbso/product/supplies.
- Kanada: www.hp.ca/catalog/supplies
- Eurooppa: www.hp.com/go/ljsupplies
- Tyynenmeren Aasia: www.hp.com/paper/

Voit ostaa alkuperäisiä HP:n osia tai tarvikkeita HP Parts Store -sivustosta osoitteessa <u>www.hp.com/</u> <u>buy/parts</u> (vain Yhdysvallat ja Kanada) tai soittamalla numeroon 1-800-538-8787 (Yhdysvallat) tai 1-800-387-3154 (Kanada).

#### **HP-huoltotiedot**

Saat tietoja HP:n valtuutetuista myyjistä numerosta 1-800-243-9816 (USA) tai 1-800-387-3867 (Kanada).

Muualla kuin Yhdysvalloissa ja Kanadassa voit soittaa maasi/alueesi asiakastukinumeroon. Katso numero laitteen mukana toimitetusta tiedotteesta.

#### HP:n huoltosopimukset

Soita 1-800-HPINVENT (1-800-474-6836 (USA)) tai 1-800-268-1221 (Kanada). Voit myös tutustua HP:n Care Pack TM Services -sivustoon osoitteessa <u>www.hpexpress-services.com/10467a</u>.

Laajennetun palvelun puhelinnumero on 1-800-446-0522.

### HP Color LaserJet CP1210 Series Toolbox

Voit tarkistaa laitteen tilan ja asetukset sekä tarkastella vianmääritystietoja ja käytönaikaisia ohjeita HP Color LaserJet CP1210 Series Toolbox -ohjelman avulla. HP Color LaserJet CP1210 Series Toolbox on käytettävissä vain, jos ohjelmisto on asennettu kokonaisuudessaan. Katso kohtaa <u>HP Color</u> <u>LaserJet CP1210 Series Toolbox -ohjelmiston käyttäminen sivulla 45</u>.

### **HP-huoltosopimukset**

HP tarjoaa useita erityyppisiä huoltosopimuksia, jotka vastaavat erilaisia tukitarpeita. Huoltosopimukset eivät kuulu normaalin takuun piiriin. Tukipalvelut vaihtelevat alueittain. Tiedustele paikalliselta HP:n myyntiliikkeeltä itsellesi sopivia palveluja.

### HP Care Pack<sup>™</sup> -palvelut ja -huoltosopimukset

HP:llä on useita erilaisia huolto- ja tukivaihtoehtoja, jotka täyttävät useimpien asiakkaiden tarpeet. Nämä palvelut eivät kuulu normaalin takuun piiriin. Tukipalvelut voivat vaihdella maittain/alueittain. HP tarjoaa useimmille tulostimille sekä takuuajan aikaisia että takuuajan jälkeisiä HP Care Pack -palveluja ja -huoltosopimuksia.

Tarkasta saatavilla olevat huolto- ja tukivaihtoehdot avaamalla sivusto <u>http://www.hpexpress-services.com/10467a</u> ja antamalla tulostimen mallinumero. Pohjoisamerikkalaisille asiakkaille tarjoamistamme huoltosopimuksista saa tietoa HP:n asiakaspalvelusta. Soita numeroon 1 800 HPINVENT [1 800 474 6836 (Yhdysvallat)] tai 1 800 268 1221 (Kanada). Jos tarvitset tietoa muissa maissa / muilla alueilla, ota yhteyttä oman maasi/alueesi HPasiakaspalvelukeskukseen. Maasi/alueesi HP-asiakaspalvelun puhelinnumero on tuotteen mukana toimitetussa lehtisessä ja osoitteessa <u>http://www.hp.com</u>.

#### Laajennettu takuu

HP:n tuki kattaa sekä HP-laitteistotuotteen että kaikki HP:n sisäiset komponentit. Laitteiston huoltotakuu kestää 1 – 3 vuotta ja alkaa HP-tuotteen ostopäivästä. Asiakkaan on tilattava HP-tuki määritetyn takuuajan kuluessa. Jos haluat lisätietoja, ota yhteyttä HP:n asiakas- ja tukipalveluun.

### Laitteen pakkaaminen uudelleen

Jos laite on siirrettävä tai lähetettävä muualle, pakkaa se uudelleen seuraavasti.

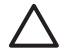

**VAROITUS:** Asiakas vastaa puutteellisesta pakkaamisesta johtuvista lähetysvahingoista. Laitteen on oltava pystyasennossa kuljetuksen aikana.

#### Laitteen pakkaaminen uudelleen

**VAROITUS:** Värikasetit on *ehdottomasti* poistettava ennen laitteen kuljetusta. Tulostimeen jääneet tulostuskasetit vuotavat kuljetuksen aikana ja likaavat koko laitteen väriaineella.

Jotta tulostuskasetit eivät vahingoittuisi, vältä teloihin koskemista ja säilytä kasetteja alkuperäisessä pakkauksessa tai siten, että ne eivät altistu valolle.

- 1. Irrota kaikki neljä värikasettia ja kuljeta ne erikseen.
- 2. Jos mahdollista, käytä alkuperäistä pakkausta ja alkuperäisiä pakkausmateriaaleja. Jos olet hävittänyt pakkausmateriaalin, pyydä lisätietoja tulostimen pakkaamisesta paikallisesta postipalvelusta. HP suosittelee, että laite vakuutetaan kuljetuksen ajaksi.

### **Huoltolomake**

| LAITTEEN PALAUTTAJA        |                          | Päivämäärä: |
|----------------------------|--------------------------|-------------|
| Yhteyshenkilö:             |                          | Puhelin:    |
| Toinen yhteyshenkilö:      |                          | Puhelin:    |
| Lähetyksen palautusosoite: | Erityiset lähetysohjeet: |             |

#### LÄHETETTÄVÄ LAITE

| Mallin nimi: | Mallinumero: | Sarjanumero: |  |
|--------------|--------------|--------------|--|
|              |              |              |  |

Liitä mukaan tarvittavat tulosteet. ÄLÄ lähetä lisävarusteita, joita ei tarvita korjauksen aikana (oppaita, puhdistustarvikkeita jne.).

#### **ONKO TULOSTUSKASETIT POISTETTU?**

Tulostuskasetit on poistettava ennen tulostimen lähettämistä, jos mikään mekaaninen ongelma ei estä niiden poistamista.

[] Kyllä.

[] Ei, tulostuskasetteja ei voi poistaa.

TARVITTAVAT HUOLTOTOIMENPITEET (Jatka tarvittaessa erilliselle paperille.)

1. Kuvaile vikaa. (Mikä vika laitteessa on? Missä yhteydessä vika ilmeni? Mitä sovellusohjelmaa käytettäessä vika ilmenee? Toistuuko vika?)

2. Jos vika on jaksoittainen, millaisin väliajoin vika toistuu?

3. Jos tulostin on kytketty johonkin seuraavista, ilmoita laitteen valmistaja ja mallinumero.

Modeemi:

Henkilökohtainen tietokone:

Verkko:

Puhelin:

4. Lisätietoja:

#### KORJAUSKULUJEN MAKSUTAPA

| [] Laitteen takuu on voimassa                                                                                                    | Ostopäivä/vastaanottopäivä:                                                                                                    |
|----------------------------------------------------------------------------------------------------|----------------------------------------------------------------------------------------------------|
| (Liitä mukaan ostoku                                                                                                    | itti tai vastaanottotodistus, jossa on alkuperäinen vastaanottopäivä.)                                                                                                    |
| [] Huoltosopimuksen numero:                                                                                                    |                                                                                                    |
| [] Ostomääräyksen numero:                                                                                                    |                                                                                                    |
| Sopimus- ja takuuhuoltoa lukuun ottamatta<br>ostomääräyksen numero. Jos normaalivelo<br>hintaluettelo on saatavana HP:n valtuuttamas | a huoltopyynnön täytyy olla valtuutetun henkilön allekirjoittama ja/tai sen täytyy sisältää<br>itusta ei sovelleta, vaaditaan ostomääräys vähimmäissummalle. Normaaliveloitusten<br>sta huoltokeskuksesta. |

Valtuutetun henkilön allekirjoitus:

Laskutusosoite:

Erityiset laskutustiedot:

# C Tekniset tiedot

- Laitteen mitat
- <u>Käyttöympäristömääritykset</u>
- Sähkölaitetiedot
- <u>Virrankulutustiedot</u>
- <u>Äänipäästöt</u>
- Paperi- ja tulostusmateriaalitiedot
- Vääristymätiedot

### Laitteen mitat

| Korkeus | Syvyys | Leveys | Paino    |
|---------|--------|--------|----------|
| 254 mm  | 436 mm | 399 mm | 18,20 kg |

### Käyttöympäristömääritykset

| Ympäristö | Suositus                       | Sallittu                            |
|-----------|--------------------------------|-------------------------------------|
| Lämpötila | 17 - 25 °C                     | 15 - 30 °C                          |
| Kosteus   | Suhteellinen kosteus 20 - 60 % | suhteellinen ilmankosteus 10 - 80 % |
| Korkeus   | Ei käytössä                    | 0 - 3 048 m                         |

**HUOMAUTUS:** Arvot perustuvat alustaviin tietoihin. Viimeisimmät tiedot ovat osoitteessa <u>www.hp.com/support/ljcp1210series</u>.

### Sähkölaitetiedot

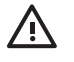

VAARA Virtavaatimukset ovat sen maan/alueen mukaisia, jossa tulostin on myyty. Älä muunna käyttöjännitteitä. Tämä voi vahingoittaa tulostinta ja mitätöidä tuotetakuun.

| Kohde                                 | 110 voltin mallit    | 220 voltin mallit    |
|---------------------------------------|----------------------|----------------------|
| Virtavaatimukset                      | 100 - 127 V (+/-10%) | 220 - 240 V (+/-10%) |
|                                       | 50 - 60 Hz (+/-2 Hz) | 50 - 60 Hz (+/-2 Hz) |
| Pienin suositeltava piirikapasiteetti | 4,5 A                | 2,5 A                |

### Virrankulutustiedot

E

| Taulukko C-1 Virrankulutus (keskimääräinen, V | V)1 |
|-----------------------------------------------|-----|
|-----------------------------------------------|-----|

| Tuotteen malli                              | Tulostaminen <sup>2</sup> | Valmis | Lepotila | Sammutettuna | Lämmön<br>tuotto<br>valmiustilassa<br>(BTU/tunti) |
|---------------------------------------------|---------------------------|--------|----------|--------------|---------------------------------------------------|
| HP Color LaserJet CP1210<br>Series tulostin | 290                       | 12     | 12       | 0,0          | 41                                                |

Raportoitu virrankulutus viittaa suurimpiin arvoihin, jotka on mitattu väri- ja mustavalkotulostuksen yhteydessä käyttämällä vakiojännitteitä.

<sup>2</sup> Letter- ja A4-kokoisten materiaalien tulostusnopeus on 8 värillistä ja 12 mustavalkoista sivua minuutissa.

**HUOMAUTUS:** Arvot perustuvat alustaviin tietoihin. Viimeisimmät tiedot ovat osoitteessa <u>www.hp.com/support/ljcp1210series</u>.

## Äänipäästöt

| Äänen tehotaso                                  | ISO 9296 -standardin mukaisesti             |
|-------------------------------------------------|---------------------------------------------|
| Tulostaminen (12 sivua minuutissa) <sup>1</sup> | L <sub>WAd</sub> = 6,1 beliä (A) [61dB (A)] |
| Valmis                                          | L <sub>WAd</sub> = kuulumaton               |
| Äänen painetaso: sivusta                        | ISO 9296 -standardin mukaisesti             |
| Tulostaminen (12 sivua minuutissa) <sup>1</sup> | $L_{pAm} = 47 \text{ dB} (A)$               |
| Valmis                                          | L <sub>pAm</sub> = kuulumaton               |

<sup>1</sup> Letter- ja A4-kokoisten materiaalien tulostusnopeus on 8 värillistä ja 12 mustavalkoista sivua minuutissa.

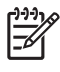

**HUOMAUTUS:** Arvot perustuvat alustaviin tietoihin. Viimeisimmät tiedot ovat osoitteessa www.hp.com/support/ljcp1210series.
## Paperi- ja tulostusmateriaalitiedot

Lisätietoja tuetuista papereista ja tulostusmateriaaleista on kohdassa Paperi ja materiaali sivulla 15.

## Vääristymätiedot

Laitetta koskevat seuraavat vääristymätiedot:

- Tulostuskoneisto (leikatut paperiarkit): alle 1,5 mm 260 mm:llä
- Tulostuskoneisto (kirjekuoret): alle 3,3 mm 220 mm:llä

# D Säädöksiä koskevat tiedot

- FCC:n säännökset
- Ympäristöystävällinen tuote -ohjelma
- Ilmoitus säännösten noudattamisesta
- <u>Turvallisuustiedotteet</u>

## FCC:n säännökset

Tämä laite on testattu ja sen on todettu noudattavan FCC:n sääntöjen 15. osan mukaisia B-luokan digitaalilaitteen raja-arvoja. Nämä rajat on suunniteltu antamaan kohtuullinen suoja haitallista häiriötä vastaan asennettaessa laite asuinympäristöön. Tämä laite tuottaa, käyttää ja voi säteillä radiotaajuista energiaa. Jos laitetta ei asenneta ja käytetä ohjeiden mukaisesti, se voi häiritä radioliikennettä. Mikään ei kuitenkaan takaa, ettei tietyissä asennuksissa voisi aiheutua häiriöitä. Jos tämä laite aiheuttaa häiriöitä radio- tai televisiolähetysten vastaanottoon, mikä voidaan todeta kytkemällä ja katkaisemalla laitteen virta, käyttäjän kannattaa yrittää häiriöiden korjaamista seuraavassa esitetyillä tavoilla:

- Muuta vastaanottoantennin suuntaa tai paikkaa.
- Suurenna laitteen ja vastaanottimen välistä etäisyyttä.
- Kytke laite eri virtapiiriin kuin vastaanotin.
- Kysy neuvoja myyjältä tai kokeneelta radio- tai televisioteknikolta.

HUOMAUTUS: Ilman HP:n lupaa laitteeseen tehtyjen muutosten perusteella voidaan käyttäjältä evätä oikeus laitteen käyttöön.

FCC:n sääntöjen 15. osan mukaisten B-luokan digitaalilaitteen raja-arvojen noudattaminen edellyttää suojatun liitäntäkaapelin käyttöä.

## Ympäristöystävällinen tuote -ohjelma

## Ympäristönsuojelu

Hewlett-Packard Company on sitoutunut tuottamaan laatutuotteita ympäristöä suojaavien periaatteiden mukaan. Tämä tuote on suunniteltu minimoimaan ympäristölle haitalliset vaikutukset.

## Otsonintuotanto

Tämä tuote ei tuota mitattavissa määrin otsonikaasua (O<sub>3</sub>).

## Tehonkulutus

Virrankulutus laskee merkittävästi lepotilassa, mikä säästää sekä luonnonvaroja että rahaa huonontamatta tulostimen tulostustehoa. Tulostimen ENERGY STAR® -luokitus mainitaan Product Data Sheet- ja Specifications Sheet -tiedotteissa. Hyväksytyt tuotteet mainitaan myös seuraavassa osoitteessa:

http://www.hp.com/hpinfo/globalcitizenship/environment/productdesign/ecolabels.html

## **Paperinkulutus**

Tulostimen käsinkääntö- ja monisivutulostus vähentävät paperinkulutusta ja säästävät luonnonvaroja.

## **Muovit**

Yli 25 gramman painoisissa muoviosissa on kansainvälisten standardien mukaiset tunnistemerkit, joiden avulla muoviosat voidaan tunnistaa ja irrottaa kierrätystä varten, kun tulostin poistetaan käytöstä.

## HP LaserJet -tulostustarvikkeet

Tyhjät HP LaserJet -tulostuskasetit voidaan palauttaa kierrätykseen kätevästi HP Planet Partners ohjelman avulla. Jokaisessa HP LaserJet -tulostimen tulostuskasetti- ja tarvikepakkauksessa on kierrätysohjeet monella kielellä. Voit vähentää ympäristön kuormitusta vielä enemmän, kun palautat useita kasetteja yhdessä.

HP on sitoutunut tuottamaan edistyksellisiä laatutuotteita ja -palveluja, jotka säästävät ympäristöä suunnittelusta ja valmistuksesta jakeluun, käyttöön ja kierrätykseen. Takaamme, että HP Planet Partners -ohjelman avulla palautetut HP LaserJet -kasetit kierrätetään asianmukaisesti: niistä kerätty muovi ja metalli käytetään uusiin tuotteisiin, mikä säästää kaatopaikat miljoonien tonnien jätekuormalta. Koska kasetti kierrätetään uusien materiaalien valmistukseen, se ei palaudu sinulle. Kiitos, että toimit ympäristön kannalta vastuullisesti!

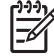

**HUOMAUTUS:** Käytä palautustarraa vain alkuperäisten HP LaserJet -tulostuskasettien palautukseen. Älä käytä tarraa takuupalautuksiin äläkä HP:n mustekasettien, muiden kuin HP:n kasettien tai uudelleen täytettyjen tai valmistettujen kasettien palautuksiin. HP:n mustekasettien kierrätystä koskevia tietoja on osoitteessa <u>http://www.hp.com/recycle</u>.

## Palautus- ja kierrätysohjeet

### Yhdysvallat ja Puerto Rico

Uuden HP LaserJet -tulostuskasetin pakkauslaatikon sisältämää tarraa käytetään yhden tai usean tyhjän HP LaserJet -tulostuskasetin palautukseen kierrätystä varten. Toimi seuraavien ohjeiden mukaisesti.

#### Usean (kahdesta kahdeksaan) kasetin palautus

- 1. Pakkaa jokainen HP LaserJet -tulostuskasetti omaan pussiinsa ja alkuperäiseen pakkauslaatikkoonsa.
- Teippaa enintään kahdeksan pakkauslaatikkoa yhteen sidonta- tai pakkausteipillä (enintään noin 31,5 kg).
- 3. Käytä yhtä valmiiksi maksettua palautustarraa.

#### TAI

- 1. Käytä sopivaa omaa laatikkoa tai tilaa ilmainen keräyslaatikko (enintään kahdeksalle HP LaserJet -tulostuskasetille) osoitteesta <u>http://www.hp.com/recycle</u> tai numerosta 1 800 340 2445.
- 2. Käytä yhtä valmiiksi maksettua palautustarraa.

#### Yhden kasetin palautus

- **1.** Pakkaa HP LaserJet -tulostuskasetti omaan pussiinsa ja alkuperäiseen pakkauslaatikkoonsa.
- 2. Kiinnitä palautustarra pakkauslaatikon etupuolelle.

#### Lähettäminen

Anna HP LaserJet -tulostuskasettien palautuspaketti UPS:n toimitettaviksi seuraavan toimituksen tai noudon yhteydessä tai vie se valtuutettuun UPS-vastaanottokeskukseen. Paikallisen UPS-vastaanottokeskukseen sijainnin saa selville numerosta 1-800-PICKUPS ja osoitteesta <u>http://www.ups.com</u>. Jos käytät palautukseen USPS-tarraa, anna paketti U.S. Postal Servicen postinkuljettajalle tai jätä se U.S. Postal Servicen konttoriin. Voit tilata lisätarroja ja keräyslaatikoita sekä hankkia lisätietoja osoitteesta <u>http://www.hp.com/recycle</u> tai numerosta 1 800 340 2445. Tilatusta UPS:n noudosta veloitetaan tavallinen noutomaksu. Tiedot voivat muuttua ilman eri ilmoitusta.

### Palautukset Yhdysvaltojen ulkopuolella

Voit osallistua HP Planet Partners -palautus- ja kierrätysohjelmaan noudattamalla uuden tulostuskasetin mukana toimitetun kierrätysoppaan ohjeita tai menemällä osoitteeseen <u>http://www.hp.com/recycle</u>. Valitse siellä oma maasi/alueesi, niin saat HP LaserJet -tulostustarvikkeiden palautusohjeet.

## **Tulostusmateriaali**

Tässä tuotteessa voidaan käyttää uusiopaperia, jos paperi täyttää vaatimukset, jotka on annettu *HP LaserJet Printer Family Print Media Guidessa* (HP LaserJet -tulostinperheen tulostusmateriaalioppaassa). Tässä tulostimessa voi käyttää EN12281:2002:n mukaista uusiopaperia.

## Rajoitukset

Tähän HP-tuotteeseen ei ole lisätty elohopeaa.

Tässä HP-tuotteessa ei ole akkua.

# Käytöstä poistettujen laitteiden hävittäminen kotitalouksissa Euroopan unionin alueella

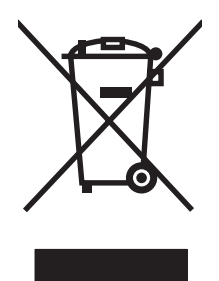

Tämä tuotteessa tai tuotteen pakkauksessa oleva merkki osoittaa, että tuotetta ei saa hävittää tavallisen kotitalousjätteen mukana. Käytöstä poistetut sähkö- ja elektroniikkalaitteet on toimitettava kunnan osoittamaan keräyspisteeseen. Käytöstä poistettujen laitteiden lajittelu ja kierrätys säästää luontoa ja edistää sekä ihmisten että ympäristön hyvinvointia. Kysy lisätietoja käytöstä poistettujen laitteiden vastaanottopisteistä kunnan jätehuollosta tai laitteen ostopaikasta.

## Material Safety Data Sheet (MSDS) (Käyttöturvallisuustiedote)

Kemiallisia aineita sisältävien tarvikkeiden (esimerkiksi väriaineet) Material Safety Data Sheet (MSDS) -käyttöturvallisuustiedotteen voi tilata HP:n Web-sivustosta osoitteesta <u>www.hp.com/go/msds</u> tai <u>www.hp.com/hpinfo/globalcitizenship/environment</u>.

## Lisätietoja

Lisätietoja näistä ympäristöä koskevista aiheista:

- Tämän ja muiden HP:n tuotteiden ympäristöystävällisyystiedote
- HP:n ympäristösitoumus
- selvitys HP:n ympäristönhoitojärjestelmästä
- HP:n käyttöiän ylittäneiden tuotteiden palautus- ja kierrätysohjelma
- Material Safety Data Sheets (Käyttöturvallisuustiedotteet)

Käy sivustossa www.hp.com/go/environment tai www.hp.com/hpinfo/globalcitizenship/environment.

## Ilmoitus säännösten noudattamisesta

#### Ilmoitus säännösten noudattamisesta

| in noudattamisesta                                                                       |  |  |  |  |
|------------------------------------------------------------------------------------------|--|--|--|--|
| EN 17050-1, DoC#: BOISB-0603-00-rel.1.0 -standardien mukaan                              |  |  |  |  |
| Hewlett-Packard Company                                                                  |  |  |  |  |
| 11311 Chinden Boulevard,                                                                 |  |  |  |  |
| Boise, Idaho 83714-1021, USA                                                             |  |  |  |  |
|                                                                                          |  |  |  |  |
| HP Color LaserJet CP1215/CP1515/CP1518 -sarja                                            |  |  |  |  |
| BOISB-0603-00                                                                            |  |  |  |  |
| Kaikki                                                                                   |  |  |  |  |
| CB540A, CB541A, CB542A, CB543A                                                           |  |  |  |  |
| tuotevaatimukset:                                                                        |  |  |  |  |
| IEC 60950-1:2001 / EN60950-1: 2001 +A11                                                  |  |  |  |  |
| IEC 60825-1:1993 +A1+A2 / EN 60825-1:1994 +A1 +A2 (luokan 1 laser/LED-laite) GB4943-2001 |  |  |  |  |
| CISPR22:2005 / EN55022:2006 - Luokka B <sup>1)</sup>                                     |  |  |  |  |
| EN 61000-3-2:2000 +A2                                                                    |  |  |  |  |
| EN 61000-3-3:1995 +A1                                                                    |  |  |  |  |
| EN 55024:1998 +A1 +A2                                                                    |  |  |  |  |
| FCC Title 47 CFR, osa 15 luokka B1) / ICES-003, painos 4 GB9254-1998, GB17625.1-2003     |  |  |  |  |
|                                                                                          |  |  |  |  |

#### Täydentäviä tietoja:

Tämä tuote täyttää sähkömagneettista säteilyä koskevan direktiivin 2004/108/EEC ja matalajännitedirektiivin 2006/95/EC vaatimukset, joten siinä on CE-merkintä.

Tämä laite täyttää Yhdysvaltain FCC:n sääntöjen osan 15 vaatimukset. Laitteen käyttämiselle on kaksi ehtoa: (1) Tämä laite ei saa aiheuttaa haitallisia häiriöitä ja (2) tämän laitteen on kestettävä mahdolliset häiriöt, mukaan lukien häiriöt, jotka saattavat aiheuttaa virhetoimintoja.

1) Hewlett-Packard Personal Computer Systems on testannut tuotteen tyypillisessä kokoonpanossa.

2) Näille tuotteille on annettu virallinen numero. Tätä numeroa ei pidä sekoittaa tuotenimiin tai -numeroihin.

Boise, Idaho 83713, USA

#### Lokakuu 2007

#### Vain viranomaisia varten:

YhteyshenkilöPaikallinen Hewlett-Packardin myynti- ja huoltoedustaja tai Hewlett-Packard GmbH, Department HQ-TRE / Standards<br/>Europe, Herrenberger Strasse 140, Böblingen, D-71034, Germany, (faksi: +49-7031-14-3143)YhteyshenkilöProduct Regulations Manager, Hewlett-Packard Company, PO Box 15, Mail Stop 160, Boise, ID 83707-0015, USA,

YhteyshenkilöProduct Regulations Manager, Hewlett-Packard Company, PO Box 15, Mail Stop 160, Boise, ID 83707-0015, USAYhdysvalloissa(puhelin: 208-396-6000)

## **Turvallisuustiedotteet**

## Laserturvallisuus

Yhdysvaltalaisen Food and Drug Administrationin CDRH-keskus (Center for Devices and Radiological Health) on pannut täytäntöön säännöksiä 1. elokuuta 1976 jälkeen valmistetuille lasertuotteille. Niiden noudattaminen on pakollista Yhdysvalloissa markkinoitavissa tuotteissa. Laite on todettu luokan 1 lasertuotteeksi Yhdysvaltain vuoden 1968 säteilyturvalain mukaan. Koska säteily laitteen sisällä on täysin rajattu suojakoteloiden ja ulkokuorien sisälle, lasersäde ei voi päästä ulos missään normaalin käytön vaiheessa.

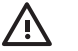

**VAARA** Muiden kuin tässä käyttöoppaassa kuvattujen ohjainten, säätöjen tai toimenpiteiden käyttäminen voi johtaa altistumiseen vaaralliselle säteilylle.

## Kanadan DOC-säädökset

Complies with Canadian EMC Class B requirements.

« Conforme à la classe B des normes canadiennes de compatibilité électromagnétiques. « CEM ». »

## VCCI-ilmoitus (Japani)

```
この装置は、情報処理装置等電波障害自主規制協議会(VCCI)の基準
に基づくクラスB情報技術装置です。この装置は、家庭環境で使用すること
を目的としていますが、この装置がラジオやテレビジョン受信機に近接して
使用されると、受信障害を引き起こすことがあります。
取扱説明書に従って正しい取り扱いをして下さい。
```

## Virtajohtoa koskeva ilmoitus (Japani)

製品には、同梱された電源コードをお使い下さい。 同梱された電源コードは、他の製品では使用出来ません。

## EMI-ilmoitus (Korea)

B급 기기 (가정용 정보통신기기)

이 기기는 가정용으로 전자파적합등록을 한 기기로서 주거지역에서는 물론 모든지역에서 사용할 수 있습니다.

## Laser-ilmoitus Suomea varten

#### Luokan 1 laserlaite

Klass 1 Laser Apparat

HP Color LaserJet CP1215/CP1515/CP1518 Series, laserkirjoitin on käyttäjän kannalta turvallinen luokan 1 laserlaite. Normaalissa käytössä kirjoittimen suojakotelointi estää lasersäteen pääsyn laitteen ulkopuolelle. Laitteen turvallisuusluokka on määritetty standardin EN 60825-1 (1994) mukaisesti.

#### **VAROITUS** !

Laitteen käyttäminen muulla kuin käyttöohjeessa mainitulla tavalla saattaa altistaa käyttäjän turvallisuusluokan 1 ylittävälle näkymättömälle lasersäteilylle.

#### VARNING !

Om apparaten används på annat sätt än i bruksanvisning specificerats, kan användaren utsättas för osynlig laserstrålning, som överskrider gränsen för laserklass 1.

#### HUOLTO

HP Color LaserJet CP1215/CP1515/CP1518 Series - kirjoittimen sisällä ei ole käyttäjän huollettavissa olevia kohteita. Laitteen saa avata ja huoltaa ainoastaan sen huoltamiseen koulutettu henkilö. Tällaiseksi huoltotoimenpiteeksi ei katsota väriainekasetin vaihtamista, paperiradan puhdistusta tai muita käyttäjän käsikirjassa lueteltuja, käyttäjän tehtäväksi tarkoitettuja ylläpitotoimia, jotka voidaan suorittaa ilman erikoistyökaluja.

#### VARO !

Mikäli kirjoittimen suojakotelo avataan, olet alttiina näkymättömällelasersäteilylle laitteen ollessa toiminnassa. Älä katso säteeseen.

#### VARNING !

Om laserprinterns skyddshölje öppnas då apparaten är i funktion, utsättas användaren för osynlig laserstrålning. Betrakta ej strålen. Tiedot laitteessa käytettävän laserdiodin säteilyominaisuuksista: Aallonpituus 775-795 nm Teho 5 m W Luokan 3B laser.

## Ainetaulukko (Kiina)

根据中国电子信息产品污染控制管理办法的要求而出台

| Taulukko D-1 有毒有害物质表 |           |        |        |                          |                            |                 |
|----------------------|-----------|--------|--------|--------------------------|----------------------------|-----------------|
| 部件名称                 | 有毒有害物质和元素 |        |        |                          |                            |                 |
|                      | 铅 (Pb)    | 汞 (Hg) | 镉 (Cd) | 六价 <sub>铬</sub> (Cr(VI)) | <b>多</b> 溴联 <b>苯</b> (PBB) | 多溴二苯醚<br>(PBDE) |
| 打印引擎                 | Х         | 0      | Х      | Х                        | 0                          | 0               |
| 控制面板                 | 0         | 0      | 0      | 0                        | 0                          | 0               |
| 塑料外壳                 | 0         | 0      | 0      | 0                        | 0                          | 0               |
| 格式化板组件               | Х         | 0      | 0      | 0                        | 0                          | 0               |
| 碳粉盒                  | Х         | 0      | 0      | 0                        | 0                          | 0               |

**O**:表示在此部件所用的所有同类材料中,所含的此有毒或有害物质均低于 SJ/T11363-2006 的限制要求。

X:表示在此部件所用的所有同类材料中,至少一种所含的此有毒或有害物质高于 SJ/T11363-2006 的限制要求。

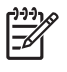

HUOMAUTUS: 引用的"环保使用期限"是根据在正常温度和湿度条件下操作使用产品而确定的。

## Hakemisto

#### Α

aaltoileva paperi, vianmääritys 76 akku sisältyy 106 alkuperämaa/-alue 5 asetukset HP Color LaserJet CP1210 Series Toolbox 46 ohjaimet 11 pikavalinnat (Windows) 27 tulostuslaatu 29 tärkeys 10 väri 40 asiakastuki huoltolomake 94 huoltosopimukset 92 online 90 asiakirjojen koon muuttaminen 31 asiakirjojen pienentäminen 31 asiakirjojen skaalaus 31 asiakirjojen suurentaminen 31

### D

dpi (pistettä tuumalla) HP ImageREt 2400 40 tekniset tiedot 2

### Е

Energy Star -yhteensopivuus 2 erikoismateriaali käyttöohjeita 20 erikoispaperi käyttöohjeita 20 esipainetut lomakkeet tulostaminen 30 etuluukku, sijainti 3 Euroopan unioni, jätteiden hävittäminen 107

## н

haalistunut tuloste 73 hajonta, vianmääritys 76 harmaasävy vianmääritys 77 harmaasävytulostus 38 harmaa tausta, vianmääritys 74 helppokäyttötoiminnot 2 HP:n asiakaspalvelu 90 HP:n valtuutetut myyjät 90 HP:n vihjenumero 50 HP Color LaserJet CP1210 Series Toolbox Laiteasetukset-välilehti 46 **Microsoft Office** Perusväripaletti, tulostaminen 42 Ohje-välilehti 46 tietoja 45 Tila-välilehti 45 Tulostuslaadun vianmääritys sivu 78 tummuusasetukset 48 HP ImageREt 2400 40 HP Instant Support Professional Edition (ISPE) 90 HP SupportPack 92 huolto HP:n valtuutetut myyjät 90 laitteen pakkaaminen uudelleen 93 sopimukset 92 tietolomake 94 huoltoasetukset HP Color LaserJet CP1210 Series Toolbox 49 huoltosopimukset 92 hälytykset, määrittäminen 45

hävittäminen, käyttöiän ylittäneet 106

## L

ilmoitus säännösten noudattamisesta 108 ImageREt 2400 2, 40 Instant Support Professional Edition (ISPE) 90 irtonainen väriaine, vianmääritys 74

## J

Japanin VCCI-ilmoitus 109 jatka automaattisesti 48

## Κ

kaapelit USB, vianmääritys 80 kaistaleet, vianmääritys 73 kaksipuolinen tulostaminen 34 kaksipuolinen tulostus 34 kalvot tilaaminen 86 tulostaminen 30 Kanadan DOC-säädökset 109 kapasiteetti tulostelokero 2 kartonki tulostaminen 30 kasetit kierrätys 105 käyttäminen, kun väriaine on lopussa 50 muut kuin HP:n 50, 64 säilytys 50 takuu 89 tila, näyttäminen 45 tilausilmoitus 65 vaihtaminen 52

vaihtoilmoitus 65 virheilmoitukset 65 kierrätys HP:n tulostustarvikkeiden palautus- ja kierrätysohjelma 106 kiiltävä paperi tilaaminen 86 kiinnitin tukokset, poistaminen 69 virheet 63 kirjekuoret tulostaminen 30 kirjelomake tulostaminen 30 kokotiedot, laite 96 koneisto, puhdistaminen 55 kontrasti tulostustummuus 48 koot, tulostusmateriaali lokeron valitseminen 24 Korean EMI-ilmoitus 109 korkeustiedot 97 kosteusmääritykset 97 kuvanlaatu HP Color LaserJet CP1210 Series Toolbox 47 HP ImageREt 2400 40 tulostaminen. vianmääritvs 72 käpristynyt tulostusmateriaali 76 käyttöiän ylittäneiden hävittäminen 106 käyttöjärjestelmät, tuetut 2, 8, 9 käyttöoppaat 86 käyttöympäristömääritykset 97

### L

laajennettu takuu 92 laatu HP Color LaserJet CP1210 Series Toolbox 47 HP ImageREt 2400 40 tulostaminen, vianmääritys 72 Laiteasetukset-välilehti HP Color LaserJet CP1210 Series Toolbox 46 laitteen asetukset HP Color LaserJet CP1210 Series Toolbox 48 laitteen lähettäminen 93 laitteen mitat 96 laitteen pakkaaminen uudelleen 93 laserturvallisuussäännökse t 109 lepotila-aika, asetus 48 lihotus 39 liitäntäportit laitteessa olevat tyypit 2 lisävarusteet tilaaminen 83, 84 lokero asetukset 47 tukokset, poistaminen 68 lokero, tulostekapasiteetti 2 siiainti 3 tukokset, poistaminen 70 lokero 1 kapasiteetti 3 sijainti 3 tukokset, poistaminen 68 lokerot kapasiteetit 2 sijainti 3 lämpötilamääritykset 97

### Μ

mallinumero 5 materiaali asiakirjan koko, valitseminen 31 tuetut koot 17 materiaaliasetukset HP Color LaserJet CP1210 Series Toolbox 48 Material Safety Data Sheet (MSDS) (Käyttöturvallisuustiedote) 107 melutiedot 100 merkit, vianmääritys 75 merkkivalokuviot 59 merkkivalot, ohjauspaneeli 4 Microsoft Officen Perusväripaletti, tulostaminen 42 monimutkaisen sivun virheilmoitus 64

moottorin tiedonsiirtovirhe -ilmoitus 64 muisti tekniset tiedot 2 mukautettu materiaalikoko 30 mustavalkotulostus vianmääritys 77 muut kuin HP:n tarvikkeet 50, 64

## Ν

n/sivu-tulostus 35 Neutraali harmaa 39 nopeus tulostustiedot 2

## 0

ohiaimet mukana toimitettavat 2 ohje, Windows 25 pikavalinnat (Windows) 27 tuetut 9 Windows-asetukset 27 ohiain asetukset 10, 11 ohjauspaneeli asetukset 10 sijainti 3 tilamerkkivalojen kuviot 59 valot ja painikkeet 4 ohje, Windowstulostinohjaimet 25 ohjelmisto asetukset 10 ongelmat 81 poistaminen Windowsissa 12 Web-sivustot 7 Windows 13 ohjelmiston lataaminen tulostusjärjestelmä 7 Ohje-välilehti HP Color LaserJet CP1210 Series Toolbox 46 ominaisuudet 2 on/off-kytkin 3 online-ohje, Windowstulostinohjaimet 25 online-tuki 90

### Ρ

painikkeet, ohjauspaneeli 4

paperi asiakirjan koko, valitseminen 31 käpristynyt, vianmääritys 76 opas 86 rypistynyt 76 sivuja arkille 35 tuetut koot 17 paperiasetukset HP Color LaserJet CP1210 Series Toolbox 48 paperirata tukokset, poistaminen 69 pikavalinnat 27 pisteet, vianmääritys 73 pistettä tuumalla (dpi) HP ImageREt 2400 40 tekniset tiedot 2 portit laitteessa olevat 2 puhdistaminen 55 pystysuunta, asetus 32 pystysuuntaiset viivat, vianmääritys 73

## R

raidat, vianmääritys 73 rajoitukset 106 rekisteröiminen, tuote 49 Reunojen hallinta 39 RGB-asetukset 39, 40 rypyt, vianmääritys 76

## S

sarjanumero 5 sijainti, asetus HP Color LaserJet CP1210 Series Toolbox 49 sivua minuutissa 2 sivuja arkille 35 sivut eivät tulostu 80 hidas tulostus 80 tvhiät 80 vinot 76 sopimukset, huolto 92 sRGB-asetukset 39, 40 Suomea koskeva laserturvallisuuslauseke 109 SupportPack, HP 92

suunta, asetus 32 sähkölaitetiedot 98 säilyttäminen laite 97 säilytys tulostuskasetit 50

## т

tahriintunut väriaine, vianmääritys 74 taitteet, vianmääritys 76 takaluukku, sijainti 3 takuu laajennettu 92 tulostuskasetit 89 tuote 88 Tapahtumaloki HP Color LaserJet CP1210 Series Toolbox 46 tarkkuus automaattinen vähentäminen 49 HP ImageREt 2400 40 tekniset tiedot 2 tarrat tulostaminen 30 tarvikkeen asennusilmoitus 63 tarvikkeen vaihtoilmoitus 65 tarvikkeet kierrätys 105 muut kuin HP:n 50, 64 tila, näyttäminen 45 tilaaminen 49, 83, 84 tilausilmoitus 65 vaihtoilmoitus 65 virheilmoitukset 65 väärennös 50 väärien tarvikkeiden virheilmoitus 66 tarvikkeiden tilaaminen Web-sivustot 83 tarvikkeiden tilausilmoitus 65 tausta, harmaa 74 tekninen tuki huoltolomake 94 huoltosopimukset 92 online 90 tekniset tiedot käyttöoppaat 86 malli- ja sarjanumero 5

mitat 96 ominaisuudet 2 sähkölaitteet 98 vääristyminen 102 vmpäristö 97 ääni 100 teksti, vianmääritys vääristyneet merkit 75 tietosivut 44 tila hälytykset 45 näyttäminen 45 tilaaminen tarvikkeet ja lisävarusteet 84 tilahälytykset, määrittäminen 49 tilamerkkivalojen kuviot 59 toistuvat jäljet, vianmääritys 77 tuetut materiaalit 17 tuki huoltolomake 94 huoltosopimukset 92 online 49, 90 tukokset paperirata, poistaminen 69 sijainnit 67 tavalliset syyt 67 tulostelokero, poistaminen 70 virheilmoitukset 65 tukosluukku, sijainti 3 tukosten selvittäminen 48, 67 Tulosta asiakirja käyttäen tätä 31 tulostaminen erikoismateriaalille 30 esipainetuille lomakkeille 30 kalvoille 30 kartongille 30 kirjekuorille 30 kirjelomakepaperille 30 molemmille puolille 34 mukautetun kokoisille materiaaleille 30 peruuttaminen 26 tarra-arkeille 30 vianmääritys 80 vihkot 28 tulosteen laatu HP Color LaserJet CP1210 Series Toolbox 47 HP ImageREt 2400 40

tulostelokero , poistaminen 70 kapasiteetti 2 sijainti 3 tulostinohjaimet ohje, Windows 25 tuetut 9 tulostusjärjestelmäohjelmisto 7 tulostuskasetit kierrätys 105 käyttäminen, kun väriaine on lopussa 50 muut kuin HP:n 50, 64 säilytys 50 takuu 89 tila, näyttäminen 45 tilausilmoitus 65 vaihtaminen 52 vaihtoilmoitus 65 virheilmoitukset 65 tulostuskasetit, käsitteleminen 3 tulostuskasetti, asetukset 48 tulostuskasettien vaihtaminen 52 tulostuslaatu asetukset 29 HP Color LaserJet CP1210 Series Toolbox 47 HP ImageREt 2400 40 tulostaminen, vianmääritvs 72 vianmääritys 72 vianmäärityssivu 78 tulostusmateriaali käpristynyt, vianmääritys 76 opas 86 rypistynyt 76 sivuja arkille 35 tulostusmateriaalit tuetut 17 tulostustarkkuus ominaisuudet 2 tulostustilat HP Color LaserJet CP1210 Series Toolbox 48 tulostustummuusasetukset 48 tulostustyön peruuttaminen 26 tulostusvirheilmoitus 65 tummuusasetukset 48 tuotantokoodi 5 tuote ei sisällä elohopeaa 106

tuotteen rekisteröiminen 49 turvallisuustiedotteet 109 tyhjät sivut, vianmääritys 80 tyypit, tulostusmateriaali HP Color LaserJet CP1210 Series Toolbox 48 lokeron valitseminen 24 täplät, vianmääritys 73 tärkeys, asetukset 10

U

USB-portti laitteessa olevan tyyppi 2 sijainti 3 vianmääritys 80 useita sivuja arkille 35

## V

vaakasuunta, asetus 32 vaalea tulostus, vianmääritys 73 vaaleus haalistunut tuloste. vianmääritys 73 valtuutetut myyjät 90 versiotaso 5 vesileimat 33 vianmääritys haalistunut tuloste 73 irtonainen väriaine 74 kalibrointi 79 käpristynyt tulostusmateriaali 76 rypyt 76 sivut eivät tulostu 80 sivut tulostuvat hitaasti 80 tarkistusluettelo 58 teksti 75 toistuvat jäljet 77 tukokset 67 tulostuslaatu 72, 78 tyhjät sivut 80 USB-kaapelit 80 viivat, tulostetut sivut 73 vinot sivut 76 väri 77 väriaineen hajonta 76 väriainetahrat 74 väriainetäplät 73 vihjenumero 50 vihkot 28

viivat, vianmääritys tulostetut sivut 73 vinot sivut 76 virheet ohjelmisto 81 virtakytkin 3 virtaliitin, sijainti 3 virtatiedot 98 väri hallinta 38 HP ImageREt 2400 40 kalibrointi 47, 79 Microsoft Officen Perusväripaletti 42 puolisävyasetukset 38 Reunojen hallinta 39 sRGB 39, 40 täsmäys 42 vianmääritys 77 väriaine hajonta, vianmääritys 76 irtonainen, vianmääritys 74 tahrat, vianmääritys 74 täplät, vianmääritys 73 väriainekasetit. Katso tulostuskasetit värien kalibrointi 47.79 värintäsmäys 42 värit säätäminen 38 tulostaminen harmaasävyinä 38 tulosteen ja näytön 42 väärennettyjen tarvikkeiden ilmianto 50 väärennetyt tarvikkeet 50 väärien tarvikkeiden virheilmoitus 66 vääristyminen tekniset tiedot 102 vääristyneet sivut 76

## W

Web-sivustot Käyttöturvallisuustiedot (Material Safety Data Sheet, MSDS) 107 ohjelmisto, lataaminen 7 tarvikkeiden tilaaminen 83, 84 Web-sivustot asiakastuki 90 vihjeraportit 50 Windows ohjainasetukset 11, 27 ohje, tulostinohjain 25 ohjelmisto 45 ohjelmiston poistaminen 12 tuettu ohjain 9 tuetut versiot 8 Windows-ohjelmiston poistaminen 12

## Y

yhteyden ottaminen HP:hen 90 ympäristömääritykset 97 ympäristöystävällinen ohjelma 105

## Ä

äänitasotiedot 100

#### www.hp.com

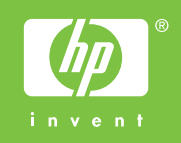

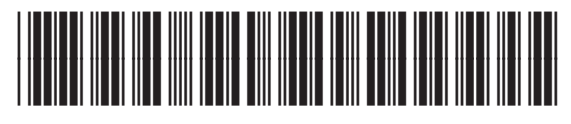

CC376-90911